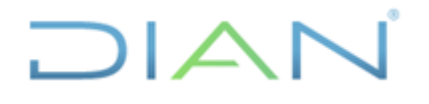

Versión: 1.0

Proceso: Información, Innovación y Tecnología

Pá

Página 1 de 58

IN-IIT-0294

Información Pública

#### 1. OBJETIVO

Documentar las actividades para la revisión, validación, edición y consolidación de las bases oficiales de exportaciones, en concordancia con los lineamientos de la política de gestión de la información estadística y la normatividad aduanera vigente, con el propósito de garantizar su calidad y estandarización.

#### 2. DOCUMENTOS RELACIONADOS

| Tipo de<br>documento | Código      | Titulo                                                                                   | Modo<br>de uso | Clasificación<br>documento |
|----------------------|-------------|------------------------------------------------------------------------------------------|----------------|----------------------------|
| Procedimiento        | PR-IIT-0244 | Producción y análisis de estadísticas                                                    | Digital        | Interno                    |
| Formulario           | 600         | Declaración de exportación                                                               | Digital        | Interno                    |
| Cronograma<br>COMEX  |             | Programación validación de bases<br>mensuales de Comercio Exterior y<br>entrega al DANE. | Digital        | Interno/Externo            |
| Documento<br>externo |             | División Político-Administrativa de Colombia (DIVIPOLA)                                  | Digital        | Externo                    |

#### 3. DEFINICIONES Y SIGLAS

- Bodega de datos: tipo de sistema de gestión de datos diseñado para habilitar y dar soporte a las tareas de inteligencia empresarial, especialmente las analíticas. Diseñadas para realizar consultas y tareas de análisis, y suelen contener grandes cantidades de datos históricos y de diferentes fuentes. Fuente: Oracle (2023). ¿Qué es un almacén de datos? <a href="https://www.oracle.com/co/database/what-is-a-data-warehouse/#link1">https://www.oracle.com/co/database/what-is-a-data-warehouse/#link1</a>.
- **CETCE**: Coordinación de Estadística Tributaria y de Comercio Exterior.
- Cifra preliminar: versión de los resultados de una estadística oficial que atiende a los aspectos técnicos del proceso estadístico a partir de la información recolectada o acopiada que se tiene hasta la fecha de la difusión y que puede ser objeto de mejora en términos de cobertura, precisión y exactitud. Fuente: Departamento Administrativo Nacional de Estadística (DANE) (2023). https://conceptos.dane.gov.co/conceptos/transversal
- Cifra provisional: versión de los resultados de una estadística oficial con un rezago de tiempo mayor al de las cifras preliminares, que ofrece mejoras en términos de cobertura, precisión y exactitud y que atiende a los aspectos técnicos del proceso estadístico a partir de la información recolectada o acopiada disponible a la fecha de la difusión. Fuente: Departamento Administrativo Nacional de Estadística (DANE) (2023). <u>https://conceptos.dane.gov.co/conceptos/transversal</u>
- **DGEA:** Dirección de Gestión Estratégica y de Analítica.
- Dirección seccional: estructura de la DIAN para el cumplimiento de sus funciones en el territorio nacional, en los niveles local, delegado y de grandes contribuyentes, correspondiente a las Direcciones Seccionales, a las Direcciones delegadas de Impuestos, Aduanas e Impuestos y Aduanas, y a la Dirección Operativa de Grandes Contribuyentes respectivamente. Los declarantes y sus respectivas declaraciones estarán asociadas a la Dirección Seccional o Delegada que

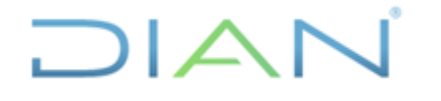

IN-IIT-0294

Proceso: Información, Innovación y Tecnología

Versión: 1.0

Página 2 de 58

corresponda al domicilio principal de su actividad o negocio, excepto, quienes sean calificados como grandes contribuyentes. Fuente. U.A.E. Dirección Impuestos y Aduanas Nacionales (DIAN) Dirección de Gestión Estratégica y de Analítica - Subdirección de Estudios Económicos – Coordinación de Estadística Tributaria y de Comercio Exterior.

- **Exportación:** es la salida de mercancías del territorio aduanero nacional con destino a otro país. También se considera exportación, además de las operaciones expresamente consignadas como tales en este Decreto, la salida de mercancía a una zona franca y a un depósito franco en los términos previstos en el presente Decreto. Fuente: Presidencia de la República de Colombia (2019). Decreto 1165 de julio 02. Art.3.
- Fecha de presentación: fecha efectiva de la transacción, registrada en la casilla 997 de uso reservado para la entidad recaudadora. Aquí se coloca el sello de la entidad recaudadora en la cual se presenta la declaración y plasma la fecha efectiva de la transacción bancaria. Fuente: U.A. E Dirección Impuestos y Aduanas Nacionales (DIAN) (2022). Cartilla de diligenciamiento Declaración de Importación, pág.38.
- MUISCA: Modelo Único de Ingresos, Servicio y Control Autorizado
- **Nodo:** los nodos son iconos y formas que representan operaciones individuales, están vinculados en una ruta que representa el flujo de datos en cada operación y se utilizan en IBM SPSS Modeler para ayudar en la exploración de datos. En el espacio de trabajo hay distintos nodos que representan objetos y acciones diferentes. La paleta de nodos se encuentra en la parte inferior de la ventana de IBM SPSS Modeler y contiene todos los nodos posibles empleados para la generación de rutas. Existen varios tipos de nodos: nodos de origen, proceso, gráficos, resultado, exportar modelado.. Fuente: IBM (2024). documentación de IBM V https://www.ibm.com/docs/es/spss-modeler/18.2.1?topic=streams-working-nodes
- Número de Identificación Tributaria (NIT): código que permite la individualización inequívoca de los inscritos, para todos los efectos, en materia tributaria, aduanera y de control cambiario y, en especial, para el cumplimiento de las obligaciones de la misma naturaleza. Este es asignado por la DIAN. Fuente: U.A.E. Dirección Impuestos y Aduanas Nacionales (DIAN) (2023). consultado el 23 de noviembre de 2023.
- Ruta de datos: proceso de ejecución de datos en una serie de nodos que usa IBM SPSS Modeler. Esta serie de nodos representa las operaciones que van a realizarse en los datos, mientras que los enlaces entre los nodos indican la dirección del flujo de datos. Normalmente, se utiliza una ruta de datos para leer datos en IBM SPSS Modeler, ejecutarla a través de una serie de manipulaciones y, a continuación, enviarla a su destino, como puede ser una tabla o un visor.. Fuente: IBM (2024). Documentación de IBM <u>https://www.ibm.com/docs/es/spss-modeler/18.2.1?topic=streams-streambuilding-overview</u>
- **SEE:** Subdirección de Estudios Económicos.
- **SIAT:** Sistema de Información Aduanera y Tributaria.
- **SIGLO XXI:** Sistema Informático para el cumplimiento de las obligaciones aduaneras y cambiarias de los usuarios aduaneros.

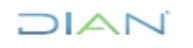

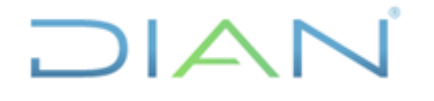

IN-IIT-0294

Proceso: Información, Innovación y Tecnología

Versión: 1.0

Página 3 de 58

- Supernodo: son agrupaciones de varios nodos en uno solo encapsulando las secciones de una ruta de datos. Permiten agrupar segmentos de la ruta de datos para facilitar su diseño y lectura, se representan mediante un ícono de estrella y puede encapsular nodos o supernodos en la ruta de datos. Hay 3 tipos: origen, proceso y terminal. Fuente: IBM (2024). Documentación de IBM <u>https://www.ibm.com/docs/es/spss-modeler/18.2.1?topic=supernodes-overview</u>
- Tabla paramétrica: tabla específica que contiene un conjunto de códigos (numérico o alfabético) y su correspondiente descripción, asociadas a una categoría definida en un estándar, clasificación o normativa. Fuente: U.A.E. Dirección Impuestos y Aduanas Nacionales (DIAN) (2020). Resolución 000001 de enero 03. Art.3.

https://muisca.dian.gov.co/WebParametrizacion/DefSelProcesoTblsParametricas.faces

- Territorio Aduanero Nacional (TAN): demarcación dentro la cual se aplica la legislación aduanera; cubre todo el territorio nacional, incluyendo el subsuelo, el mar territorial, la zona contigua, la plataforma continental, la zona económica exclusiva, el segmento de la órbita geoestacionaria, el espectro electromagnético y el espacio donde el colombiano, de conformidad con el derecho internacional o con las leyes colombianas a falta de normas internacionales. Fuente: Presidencia de la República de Colombia (2019). Decreto 1165 de julio 02. Art.3.
- U.A.E. DIAN: Unidad Administrativa Especial Dirección de Impuestos y Aduanas Nacionales.
- Valor FOB (Free On Board, es decir, Libre a Bordo): corresponde al precio de venta de los bienes embarcados a otros países, puestos en el medio de transporte, sin incluir valor de seguro y fletes. Las valoraciones FOB incluyen el valor de transacción de los bienes y el valor de los servicios suministrados para entregar las mercancías en la frontera del país exportador. Estadísticas del comercio internacional de mercancías. Conceptos y Definiciones.

#### 4. DESARROLLO DEL TEMA

A continuación, se describen las actividades de validación para garantizar la calidad, disponibilidad y accesibilidad de la base de datos que son insumo para producir las bases estadísticas oficiales de exportaciones del país. La base de datos, que adquiere el carácter de cifras provisionales, surte una etapa de evaluación por parte del DANE, entidad con la cual se concertó y priorizó la evaluación de un conjunto de variables sobre las cuales se aplican reglas de validación para propender por la calidad de la información.

Respecto a la disponibilidad, la base de datos se consolida con periodicidad mensual a partir del formulario 600 que corresponde a la declaración de exportación electrónica y/o litográfica y es el registro administrativo de la U.A.E. DIAN, la cual acredita la salida legal de una mercancía del territorio aduanero nacional – TAN a otro país y es presentada por los obligados aduaneros directos o indirectos acatando la normatividad y el proceso de cumplimiento de las obligaciones aduaneras y cambiarias.

La fecha de compilación de los registros corresponde a la *fecha declaración exportación* (Casilla 997) de la declaración de exportación, que a su vez se ubica en el rango de fechas del mes que se está procesando, según el cronograma con periodicidad mensual y de concertación anual entre el DANE y U.A.E. DIAN.

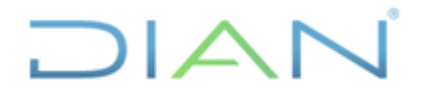

IN-IIT-0294

D/ 1 / 1

Proceso: Información, Innovación y Tecnología

Versión: 1.0

Página 4 de 58

La base de datos certificada que se genera como resultado del presente instructivo, es de carácter provisional y es accesible mediante diversos software licenciados y no licenciados, herramientas autorizadas por U.A.E. DIAN y disponibles en la CETCE, por ejemplo: Excel, software estadístico (Stata, IBM SPSS Statistics, IBM SPSS Modeler, R y Python), teniendo en cuenta que el formato de salida de las mismas es .txt. Igualmente, las bases certificadas están disponibles para alimentar y actualizar los repositorios de consulta de uso interno y externo: portal web institucional, la aplicación SIEX y la Bodega de datos. Adicionalmente, se cumple el compromiso de transmisión de bases de datos con periodicidad mensual y actualizaciones a entidades que suscriben convenios interinstitucionales de intercambio de información.

Respecto a la herramienta de trabajo para la producción de la base de datos, actualmente se tiene implementada una ruta de datos en el programa IBM SPSS Modeler, la cual puede ajustarse según lo requiera el mes de proceso, razón por la cual, se guarda copia de la ruta para cada mes de referencia conservando los cambios ejecutados durante el mes.

Finalmente, la producción de la base cuenta con un cronograma oficial concertado anualmente, donde la DIAN establece el compromiso de la remitir la base de datos al DANE con periodicidad mensual, el DANE revisa y comprueba elementos básicos de calidad en la base de datos respecto a codificación vigente de las variables asociadas a una tabla paramétrica, las tablas paramétricas necesarias para conformar la información de los sistemas de información de la U.A.E. Dirección Impuestos y Aduanas Nacionales (DIAN), adicionalmente, se realizan verificaciones de consistencia individual y cruzada de variables relacionadas, identificación de registros duplicados, información en cero o faltante, identificación de relaciones atípicas entre valor y volumen, datos que superan máximos valores históricos registrados en valor FOB, peso neto, y cantidad por subpartida arancelaria, una vez finaliza la etapa de verificación y observaciones, el DANE procede a complementar la información en referencia a las exportaciones de petróleo y derivados, suministrada por las principales empresas exportadoras de petróleo junto con la información de las declaraciones de exportación f-600 diligenciadas manualmente, para la difusión de la información oficial a todos sus grupos de interés según el cronograma publicado en la página su web.

#### 4.1 Integración de datos

La información para *validación mensual* proviene de la información electrónica del sistema MUISCA, con los registros de la declaración de exportación F-600. La consolidación se realiza aplicando scripts administrados por la Subdirección de Procesamiento de Datos y las instrucciones de cargue por parte de la CETCE se limitan a la ejecución del menú Qvterm por parte del funcionario designado. La base de datos inicial para validación mensual contiene 91 variables, en la cual confluyen: campos que corresponden a las casillas del formulario F-600, campos que perdieron vigencia pero que aún permanecen en la base de datos, campos que provienen de otros procesos informáticos, campos derivados de los scripts que por integridad y calidad de la información adiciona la Subdirección de Procesamiento de Datos.

#### 4.1.1 Descargue de bases de datos

A continuación, se describen los pasos para la lectura, verificación de totales de control y copia de la base de datos inicial, como ejemplo se toma el periodo referencia: diciembre de 2023.

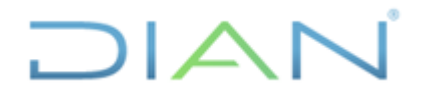

Proceso: Información, Innovación y Tecnología

Versión: 1.0

Página 5 de 58

IN-IIT-0294

Información Pública

#### Paso 1.

Para efectos de trazabilidad y calidad del proceso de validación de cifras de exportación, se requiere mantener una carpeta de información para cada mes de referencia. En esta carpeta se debe almacenar la respectiva ruta (archivo IBM SPSS Modeler extensión .srt) y todos los archivos que sustentan las tareas de validación y ajuste de las cifras de cada mes de referencia.

Los archivos IBM SPSS Modeler que contienen las rutas de validación están ubicados en la carpeta "D:\Validacion Cifras Comercio Exterior\2\_Criterios\_Validacion\exportaciones\2\_preliminares\" del PC designado para este proceso. Como se observa en la Figura 1, existe una estructura de carpetas y subcarpetas que permiten administrar la información de cada año y mes de referencia. Por esta razón, cada nuevo periodo a validar requiere la creación de la respectiva subcarpeta. Por ejemplo, si el último periodo validado fue el mes de diciembre de 2023, para el siguiente mes es necesario crear una carpeta año "2024" y una subcarpeta enero.

Figura 1. Ubicación de las Rutas IBM SPSS Modeler mensuales y demás archivos concernientes a la validación de cifras de exportaciones

|                                                                                                    |            | contents_valuation v   | Experiaciones + E_pr |        |       |
|----------------------------------------------------------------------------------------------------|------------|------------------------|----------------------|--------|-------|
|                                                                                                    | Nombre     | Fecha de modificación  | Tipo                 | Tamaño |       |
| 🖈 Acceso rápido                                                                                                    | Abril      | 14/06/2023 4:38 p. m.  | Carpeta de archivos  |        |       |
| olimitation of the second second seco | Agosto     | 19/10/2023 12:21 p. m. | Carpeta de archivos  |        |       |
| 🕂 Descargas 🛛 🖈                                                                                                    | diciembre  | 9/01/2024 7:29 a.m.    | Carpeta de archivos  |        |       |
| 🔛 Documentos 🛷                                                                                                    | Enero      | 19/07/2023 3:12 p. m.  | Carpeta de archivos  |        |       |
| 📰 Imágenes 🛛 🖈                                                                                                    | Febrero    | 19/07/2023 3:13 p. m.  | Carpeta de archivos  |        |       |
| Agosto                                                                                                    | Julio      | 20/09/2023 7:50 a.m.   | Carpeta de archivos  |        |       |
| Diciembre                                                                                                    | Junio      | 15/09/2023 9:55 a.m.   | Carpeta de archivos  |        |       |
| Noviembre                                                                                                    | Marzo      | 16/06/2023 10:08 a.m.  | Carpeta de archivos  |        |       |
| Castionship                                                                                                    | Mayo       | 15/09/2023 9:40 a.m.   | Carpeta de archivos  |        |       |
| Septiembre                                                                                                    | Noviembre  | 2/01/2024 8:14 p. m.   | Carpeta de archivos  |        |       |
| 👩 OneDrive - Direccion de Impuestos                                                                                                    | Octubre    | 20/12/2023 3:17 p. m.  | Carpeta de archivos  |        |       |
| 💻 Este equipo                                                                                                    | Septiembre | 22/12/2023 6:13 p. m.  | Carpeta de archivos  |        |       |
| 👆 Descargas                                                                                                    |            |                        |                      |        |       |
| 🔮 Documentos                                                                                                    |            |                        |                      |        |       |
| on Escritorio                                                                                                    |            |                        |                      |        |       |
| 📰 Imágenes                                                                                                    |            |                        |                      |        |       |
| 👌 Música                                                                                                    |            |                        |                      |        |       |
| 🗊 Objetos 3D                                                                                                    |            |                        |                      |        |       |
| Videos                                                                                                    |            |                        |                      |        |       |
| Lisco local (C:)                                                                                                    |            |                        |                      |        |       |
| DATA (D:)                                                                                                    |            |                        |                      |        |       |
|                                                                                                    |            | Fuer                   |                      | א אור  | CETCE |

Una vez creada la carpeta del mes de referencia se debe crear la ruta de validación para el mes de referencia, esta operación se puede hacer desde el explorador de Windows o dentro de la aplicación de IBM SPSS Modeler.

#### Opción 1. Desde el explorador de Windows.

Realice una copia de la ruta de datos (archivo IBM SPSS Modeler extensión .srt) del mes anterior en la nueva carpeta del mes de referencia y renómbrela con el mes de referencia actual ej. **0\_Ruta\_Validacion\_Exportaciones\_2023\_12.srt**, donde los números al final del nombre del archivo corresponden al año y mes de referencia.

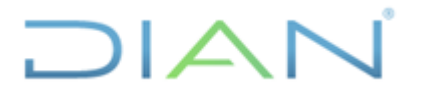

Versión: 1.0

IN-IIT-0294

Proceso: Información, Innovación y Tecnología

Página 6 de 58

Opción 2. IBM SPSS Modeler.

Abra la ruta de datos del periodo anterior (noviembre 2023), se visualizará en el lienzo el diseño de la ruta general (ver figura 2), guarde el archivo de la ruta de datos mediante la opción "Guardar ruta como…" del menú de archivo de IBM SPSS Modeler, redireccionándolo a la carpeta correspondiente del mes de referencia teniendo en cuenta el mes a validar en la siguiente ruta "D:\Validacion Cifras Comercio Exterior\2\_Criterios\_Validacion\Exportaciones\2\_preliminares\2023\diciembre"; luego, asigne el nombre **0\_Ruta\_Validacion\_Exportaciones 2023\_12.srt**. identificando el periodo correspondiente, año y mes.

La ruta realiza la lectura de los datos estableciendo conectividad ODBC con la Base de Datos ORACLE, para este efecto, el nodo origen de Base de datos de IBM SPSS Modeler está configurado de forma predeterminada para realizar tal conexión. Por una única vez, al iniciar sesión y realizar la primera lectura de la base de datos, el programa solicitará diligenciar la contraseña. La conexión ODBC no requiere cambios permanentes, la configuración puede visualizarse a través del menú de IBM SPSS Modeler "Herramientas" seleccionando la opción "Bases de Datos", el usuario y contraseña están predefinidos y para establecer la conexión ODBC deben ser solicitados a la jefatura de la CETCE (ver Figura 3).

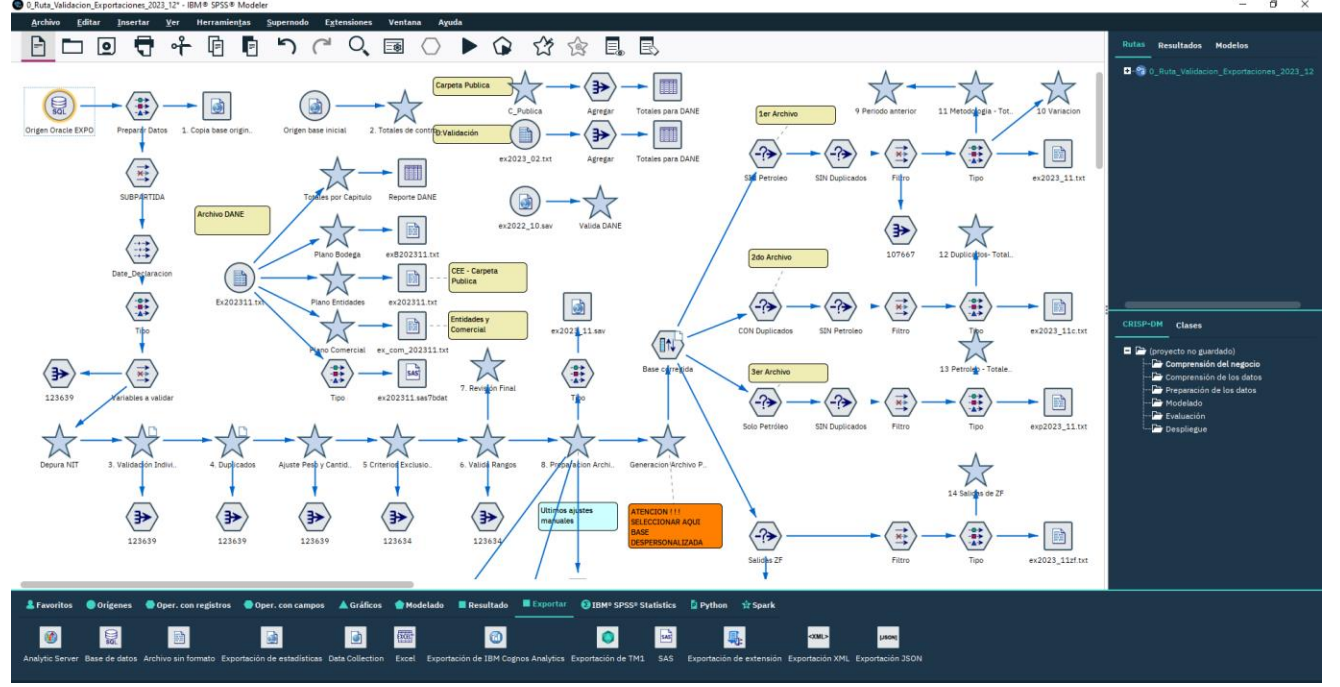

Figura 2. Ruta general de validación de la base de exportaciones

Fuente: U.A.E. DIAN. CETCE.

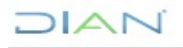

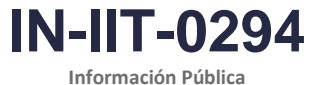

Informa

Proceso: Información, Innovación y Tecnología

Versión: 1.0

Página 7 de 58

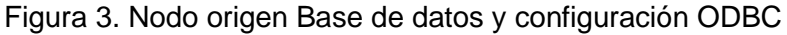

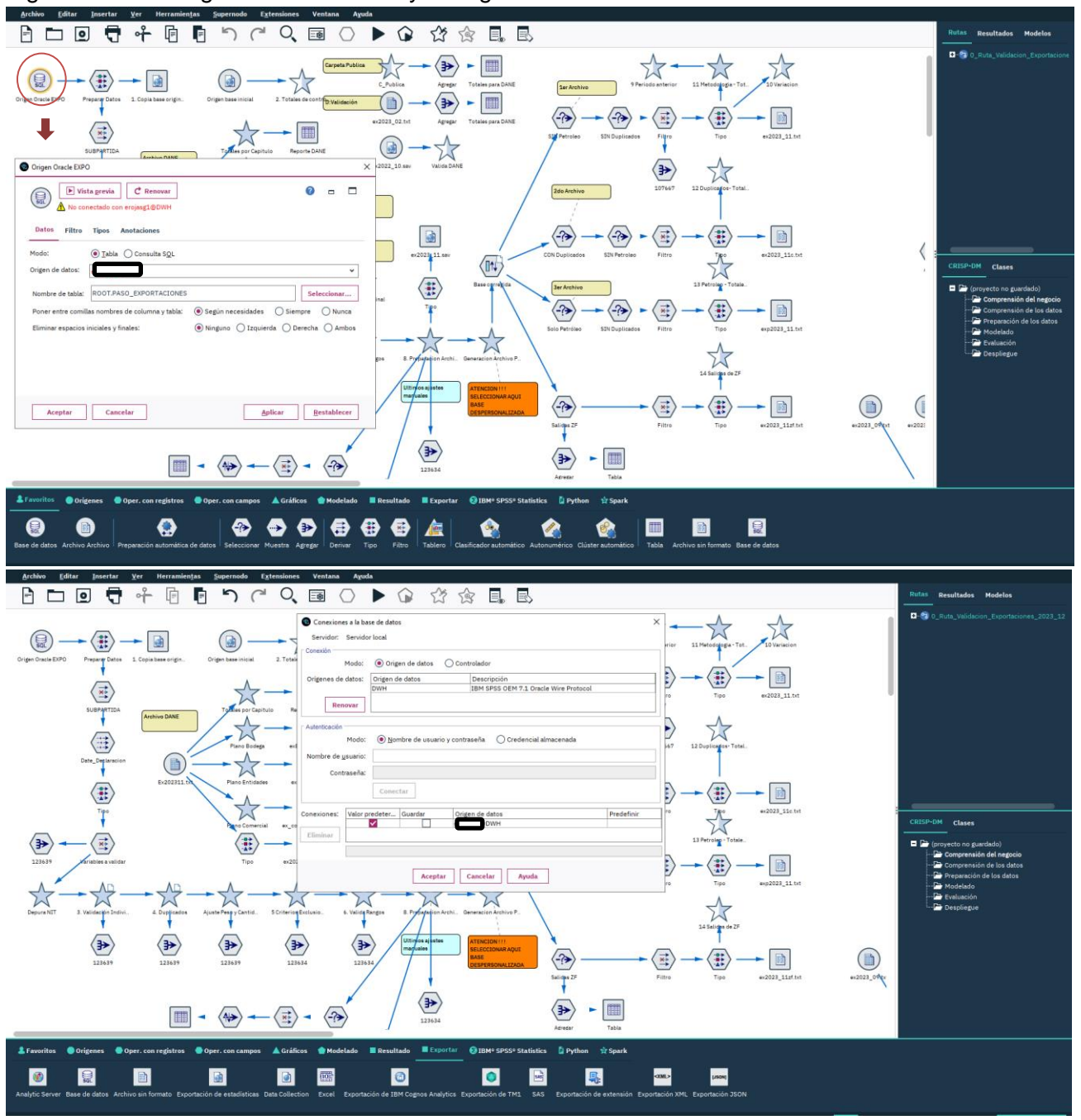

Fuente: U.A.E. DIAN. CETCE.

A pesar de que las flechas de la ruta permiten inferir el flujo del proceso, se ha demarcado con un número consecutivo aquellos nodos en los que el profesional que ejecuta la ruta debe enfocar su atención y realizar las tareas de ajuste que más adelante se explican.

Para mayor claridad de este instructivo, en lo sucesivo se incluirán figuras que hacen zoom en aquellos segmentos de la ruta que se requieren explicar. Por el momento, el usuario de la ruta debe

DIAN

"Se considera copia controlada los documentos publicados en el Listado Maestro de Documentos"

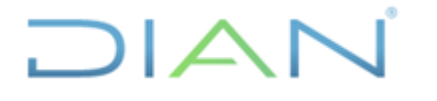

IN-IIT-0294

Proceso: Información, Innovación y Tecnología

Versión: 1.0

Página 8 de 58

observar que los nodos de la ruta están enumerados, lo cual le permite al usuario tener una guía secuencial de los pasos que efectivamente debe considerar en el proceso de validación de las cifras de exportaciones.

#### Paso 2. Copia de la base mensual de exportaciones original

Ubíquese en la ruta general y genere una copia de la base de datos original cargada en la bodega de datos, consiste en exportar la base en un archivo de formato SPSS (.sav) el cual podrá ser leído posteriormente para verificar el estado inicial de los campos. Para realizar la copia configure el nodo exportar formato SPSS (.sav) "1. Copia base original" (ver figura 4). haciendo doble clic en dicho nodo, luego, haga clic en el recuadro de los 3 puntos (...) al final de la casilla "Exportar archivo", observe que lo llevará a la ubicación donde quedará guardada la copia "D:\Validacion Cifras Comercio Exterior\2\_Criterios\_Validacion\Exportaciones\1\_iniciales\" conserve la misma ubicación y asigne un nuevo nombre según el periodo de referencia (año, mes) como el siguiente: "Ex\_ini\_2023\_12.sav", los seis últimos dígitos del nombre del archivo corresponden al año y mes de referencia. La figura 4 muestra la configuración del nodo exportar "1. Copia base original".

Figura 4. Configuración del nodo "1. Copia base original" para generar copia de la base original

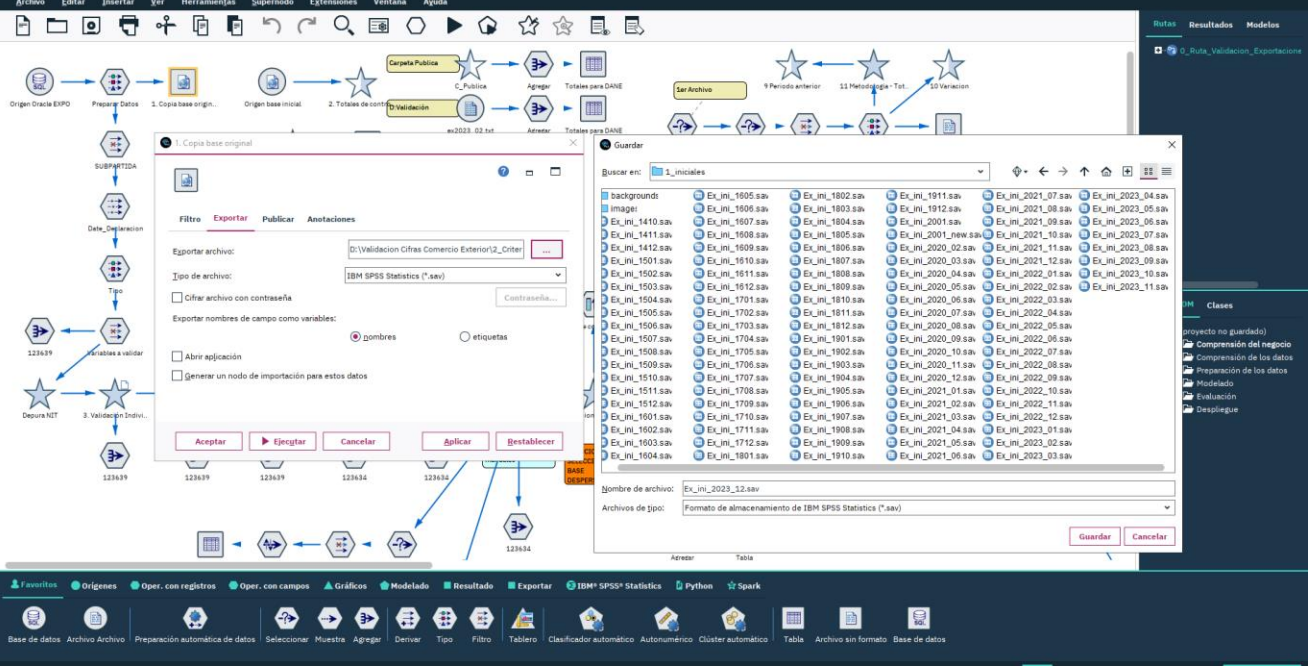

Fuente: U.A.E. DIAN. CETCE.

#### Paso 3. Verificación de totales de control general

Una vez generada la copia de la base de datos en el archivo de formato SPSS (.sav), verifique que el número de registros y los totales de valor FOB, peso neto y total de registros correspondan con los reportados por el (la) funcionario de la CETCE encargado(a) y autorizado(a) para administrar la bodega de datos, de quien se recibirá mensualmente un correo electrónico informando sobre la información cargada, de manera similar al que se observa en el siguiente ejemplo correspondiente a la información mensual del mes de diciembre de 2023 para realizar validación (Figura 5)

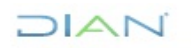

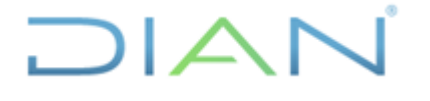

IN-IIT-0294

Información Pública

Proceso: Información, Innovación y Tecnología

Versión: 1.0

Página 9 de 58

Figura 5. Correo ejemplo informando la carga de la información.

**De:** Jhonathan Alexander Arevalo Solano <Jarevalos@dian.gov.co> **Enviado el:** martes, 9 de enero de 2024 5:32 p. m. **Asunto:** Cargue exportaciones diciembre 2023

Buenas tardes,

Hemos verificado la carga de la información de exportaciones para el periodo 20231201 a 20231231 realizada por la Coordinación de Administración de Sistemas de información, la cual confirmamos con los siguientes datos:

Valor FOB US\$: 4.727.423.458,97 Peso neto Kg: 10.046.777.529,4953 Peso bruto Kg: 11.054.597.516,1817 No. registros: 118.753

Se realizó cargue de la tasa de cambio y se ejecutaron las validaciones automáticas de prorrateo. Hay información para los 31 días del mes y 18 Direcciones Seccionales. La información está actualizada en la carpeta Validación Exportaciones en Cognos.

Fuente: U.A.E. DIAN. CETCE.

Para confirmar la información, configure el nodo origen "2. Totales de control" para importar la base de datos del mes de referencia generada en el paso anterior ej. "Ex\_ini\_2023\_12.sav". Una vez configurado el origen de los datos del mes de referencia ejecute el nodo resultado "Total General", el cual reporta los totales para el valor FOB, peso neto, peso bruto y total registros en la base, los cuales deben coincidir con los informados en el correo electrónico enviado por el funcionario de la CETCE que realiza el cargue (ver Figura 6).

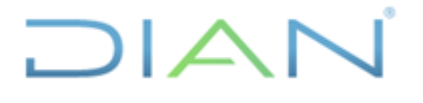

Versión: 1.0

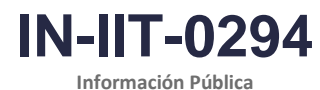

Información Publi

Proceso: Información, Innovación y Tecnología

Página 10 de 58

#### Figura 6. Nodo resultado "Total General"

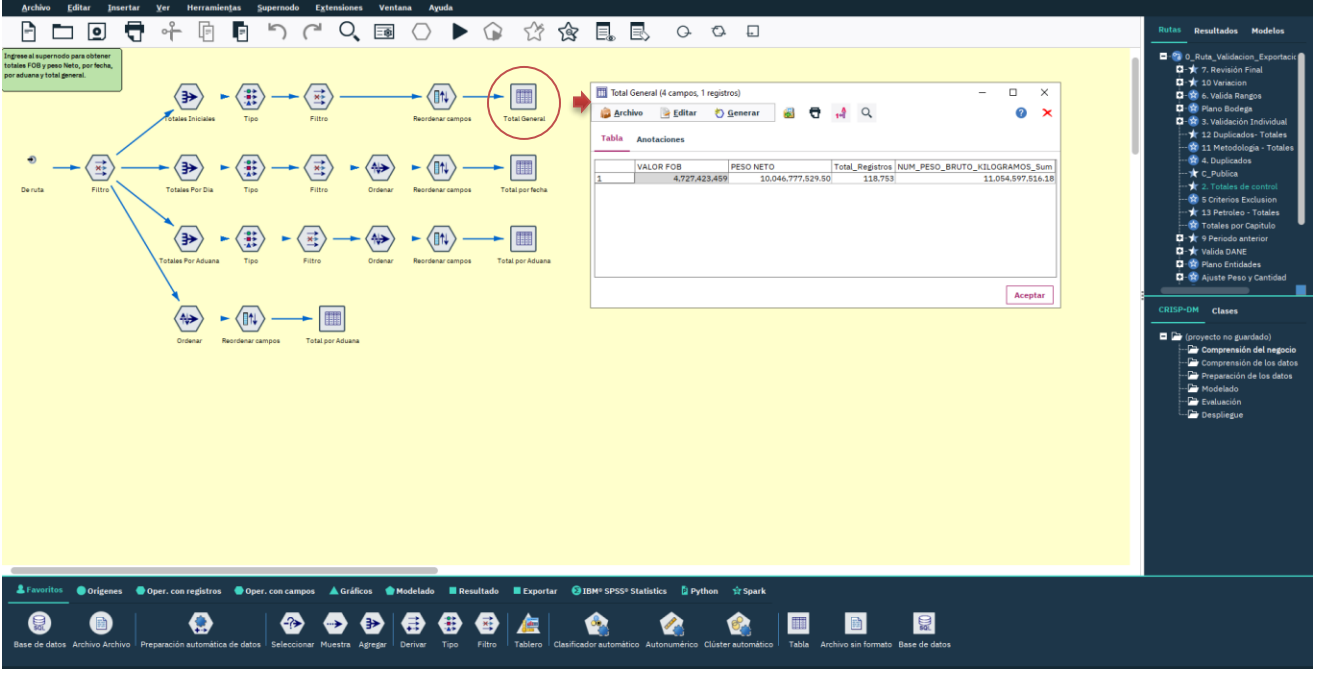

Fuente: U.A.E. DIAN. CETCE.

#### 4.1.2 Revisión de la estructura de la información

En aras de contar con un producto organizado es importante que los datos estén ajustados y adecuados al formato que se emplea para la disposición en página web. En ese orden, se deben hacer revisiones, horizontal y vertical.

#### 4.1.2.1 Revisión horizontal

Observe que los campos de las variables incluidas en el cargue correspondan con la información que se puede visualizar en la estructura definida "Estructura\_expo\_2022\_impersonal desde marzo 2021.xls" en la carpeta de Bases certificadas de Exportaciones dispuesta en el SharePoint de la Coordinación Estadísticas Tributarias y de Comercio Exterior a la cual se accede previa autorización del rol solicitado por la CETCE a la Subdirección competente. El objetivo es verificar que los campos de la información cargada coincidan con lo visualizado.

#### 4.1.2.2 Revisión vertical

Ingrese al supernodo "Totales de control" para consultar los totales con mayor desagregación, ejecute los 2 nodos resultado; el nodo "Total por fecha" y el nodo "Total por Aduana" (ver figura 7).

- Verifique los totales generales, ejecutando el nodo "Total General" y observe a priori que valor FOB, peso neto, peso bruto y total de registros sean coherentes.
- Verifique que haya información del número de direcciones seccionales mencionadas en el correo de cargue de información y, que los registros de las direcciones seccionales con mayor operación sean coherentes con el movimiento mensual usualmente reportado.

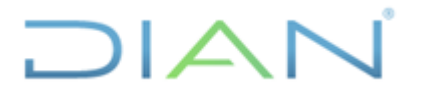

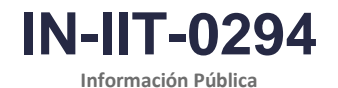

Proceso: Información, Innovación y Tecnología

Versión: 1.0

Página 11 de 58

• Verifique que haya información para todos los días, nótese que únicamente en los días calendario de fin de semana y festivos se observa baja frecuencia de registro.

Figura 7. Supernodo "Totales de Control". Totales por día y Dirección seccional

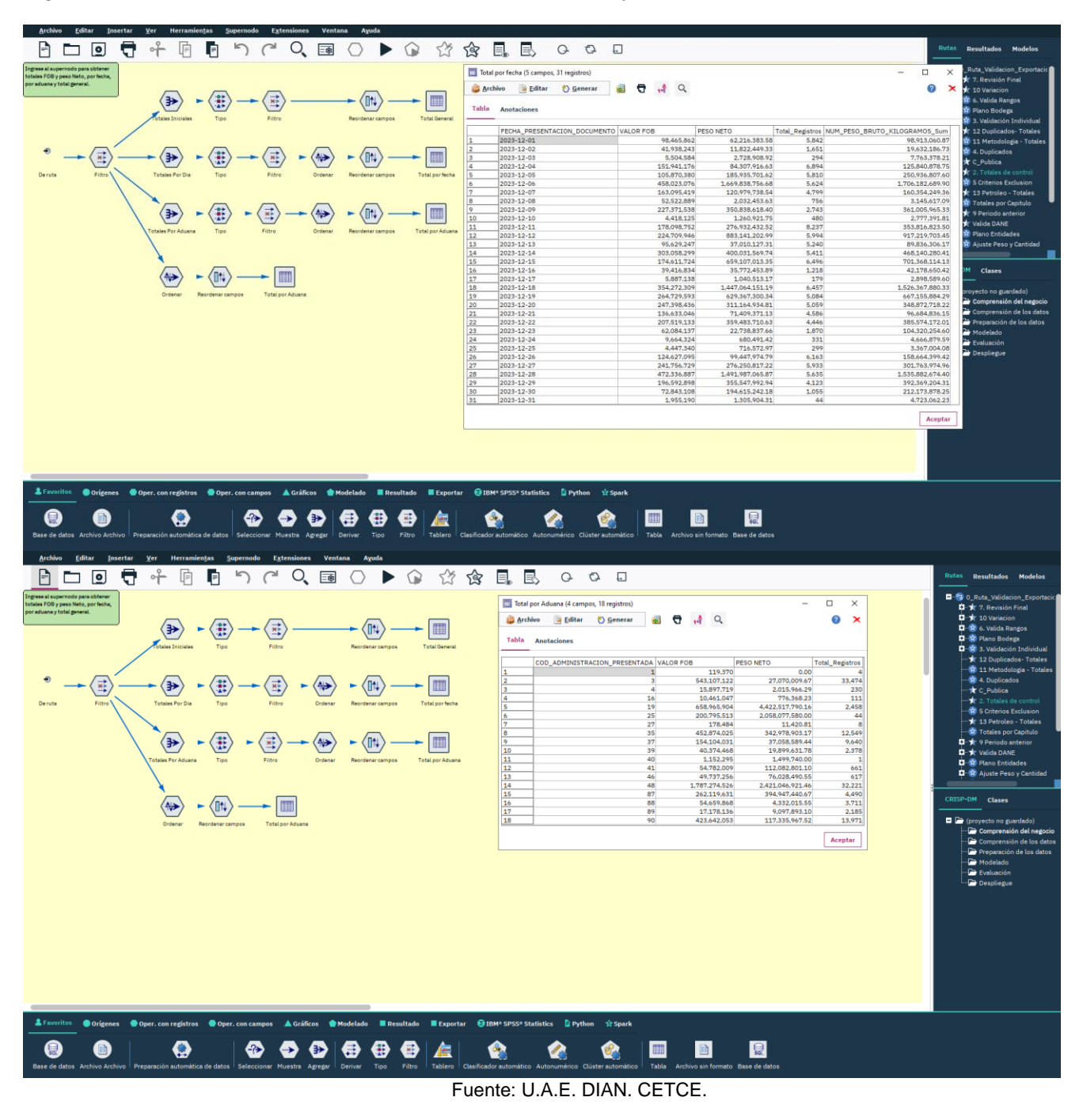

DIAN

"Se considera copia controlada los documentos publicados en el Listado Maestro de Documentos"

Versión: 1.0

IN-IIT-0294

- 1

Proceso: Información, Innovación y Tecnología

Página 12 de 58

En caso de encontrar inconsistencias o faltantes en la información, se debe notificar al funcionario designado por la CETCE para el cargue, quien realizará las verificaciones pertinentes y de ser necesario informará a la Subdirección de Procesamiento de Datos, quienes a su vez verificarán el cargue de datos y, si encuentran alguna anomalía, procederán a realizar las correcciones en base de pruebas. Una vez confirmada la correcta solución, se realiza la corrección en la base de producción y se deberá reiniciar el proceso desde la carga de la base de datos y nuevamente realizar desde el numeral 4.1.1 Paso 2.

#### 4.2 Clasificación, codificación, revisión y validación

Es necesario que los datos se organicen y depuren antes de ser procesados y generar las estadísticas, esto asegura la calidad de los resultados y el cumplimiento de las condiciones de confidencialidad de las fuentes. Para esto, se aplican revisiones y ajustes, a continuación, el detalle de esto.

#### 4.2.1 Depuración de variables

Los nodos y supernodos enunciados en este ítem se encuentran predefinidos, por lo que la lógica y cambios realizados se encuentran acordes a las necesidades de la ruta y su modificación debe proceder en la continuación de la calidad de los mismos.

#### 4.2.1.1 Modificación de etiqueta de variable COD\_COLOMBIA

Para la validación y conformación de la base de exportaciones es necesario cambiar la etiqueta de la variable *"COD\_COLOMBIA"* por *"SUBPARTIDA"*, se realiza utilizando un nodo de filtro (ver Figura 8).

ē 0, 5% m 🕨 Vista previa -1 -Cancelar Aplicar Rest (≱) - (++) ---m  $\langle \vec{x} \rangle =$ (-?) ۲ 🐵 📀 🕑 🖶 . 1 

Figura 8. Cambio de nombre variable COD\_COLOMBIA

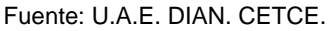

DIAN

"Se considera copia controlada los documentos publicados en el Listado Maestro de Documentos"

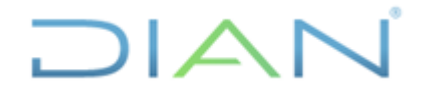

Versión: 1.0

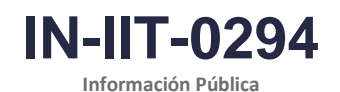

Proceso: Información, Innovación y Tecnología

Página 13 de 58

#### 4.2.1.2 Cambio de formato variable FECHA\_PRESENTACIÓN\_DOCUMENTO

Con el nodo rellenar garantizamos que todos los valores de la variable *"FECHA\_PRESENTACIÓN\_DOCUMENTO"* se expresen en formato de fecha (ver figura 9).

Figura 9. Cambio de formato variable FECHA\_PRESENTACIÓN\_DOCUMENTO

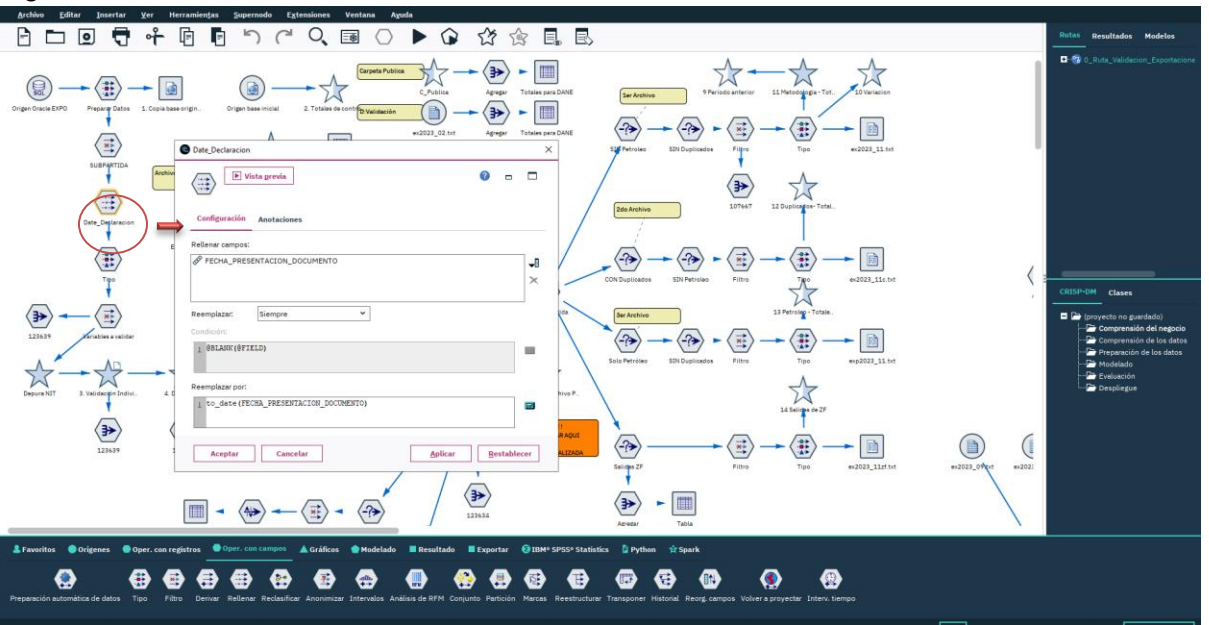

Fuente: U.A.E. DIAN. CETCE.

#### 4.2.1.3 Filtrar variables

Para iniciar las validaciones filtre las variables observadas en la Figura 10. De 91 variables iniciales se filtran 35, quedando 56 variables de salida.

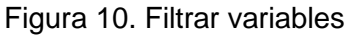

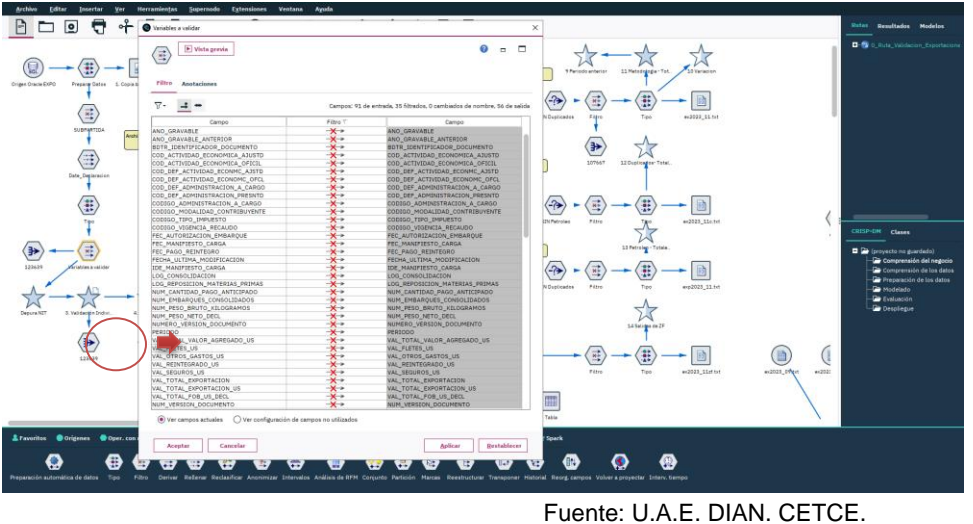

DIAN

I GENRE, U.A.E. DIAN, CETCE.

Versión: 1.0

IN-IIT-0294

Proceso: Información, Innovación y Tecnología

Página 14 de 58

#### 4.2.1.4 Control de registros

Es importante por cada nodo o supernodo validado mantener la cuenta de los registros e identificar que únicamente habrá diferencia cuando se generan los criterios de exclusión por metodología (ver Figura 11). Esto para mantener la integridad de la base, de lo contrario debe existir una justificación para la disminución de la base como sucede en el supernodo 5. Criterios Exclusión

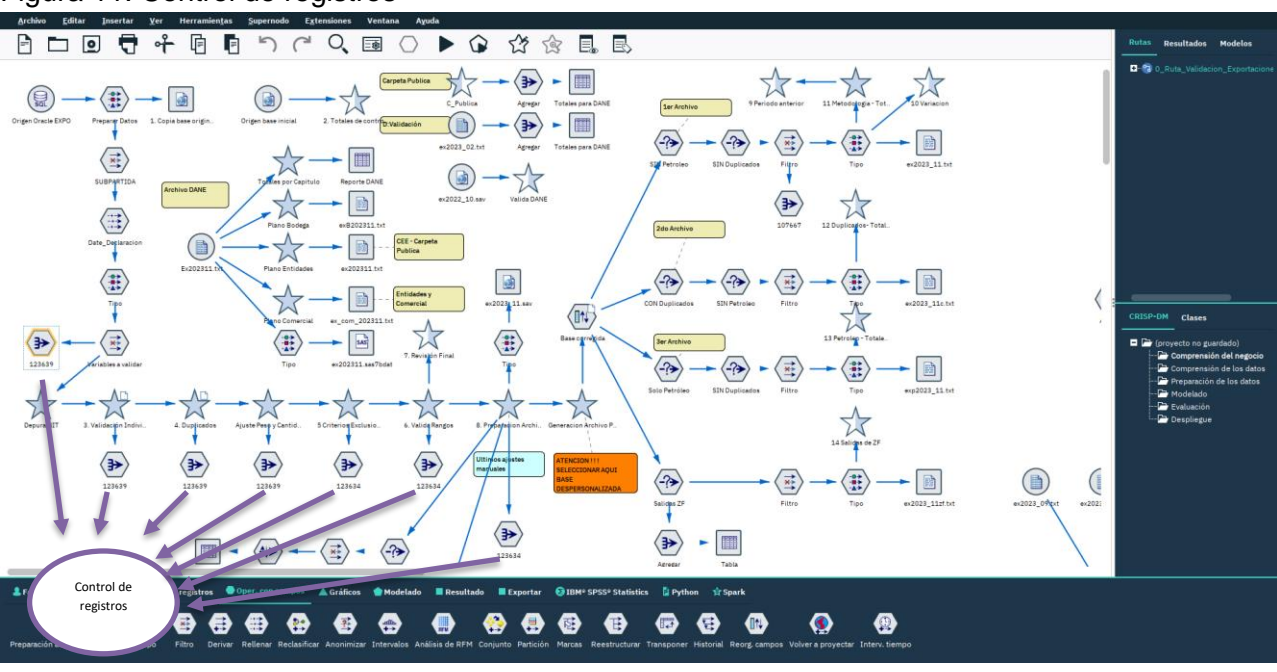

#### Figura 11. Control de registros

Fuente: U.A.E. DIAN. CETCE.

#### 4.2.1.5 Depuración NIT

En el primer supernodo *"Depura NIT"* se realiza una limpieza de la variable NIT, quitando espacios, &, puntos, comas (,), signo interrogante, guiones, comillas, punto y coma, dos puntos, signos de admiración, signo igual, se descartan los caracteres de espacio existentes al principio y al final de cadena, se eliminan los ceros a la izquierda (ver Figura 12).

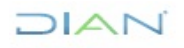

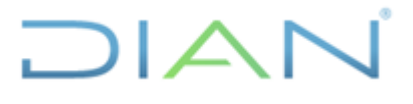

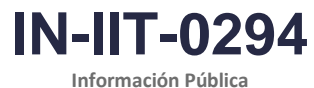

Información

Proceso: Información, Innovación y Tecnología Versión: 1.0 F

Página 15 de 58

#### Figura 12. Depurar variable NIT

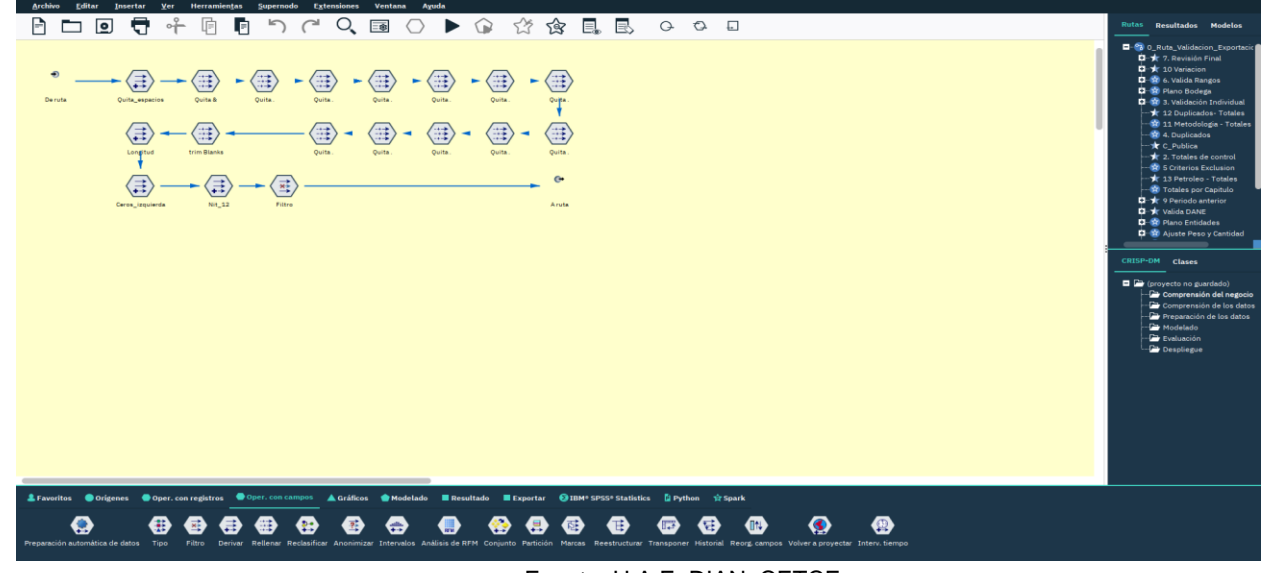

Fuente: U.A.E. DIAN. CETCE.

#### 4.2.2 Paso 4. Validación de variables individuales asociados a tablas paramétricas

Se debe contar con los archivos Excel "tablas paramétricas", según la vigencia, con los códigos y su descripción asociada, para realizar la validación de las variables relacionadas con los códigos que la norma vigente exige y el sistema de captura tiene parametrizados y que se requieran para la correcta interpretación de la variable en cualquier vigencia. Las tablas paramétricas utilizadas en toda la ruta de datos están alojadas localmente en el PC destinado para este proceso y se ubica en la siguiente ruta: *D:\Validacion Cifras Comercio Exterior\1\_Marco\_Conceptual\Parametricas* (ver figura 13).

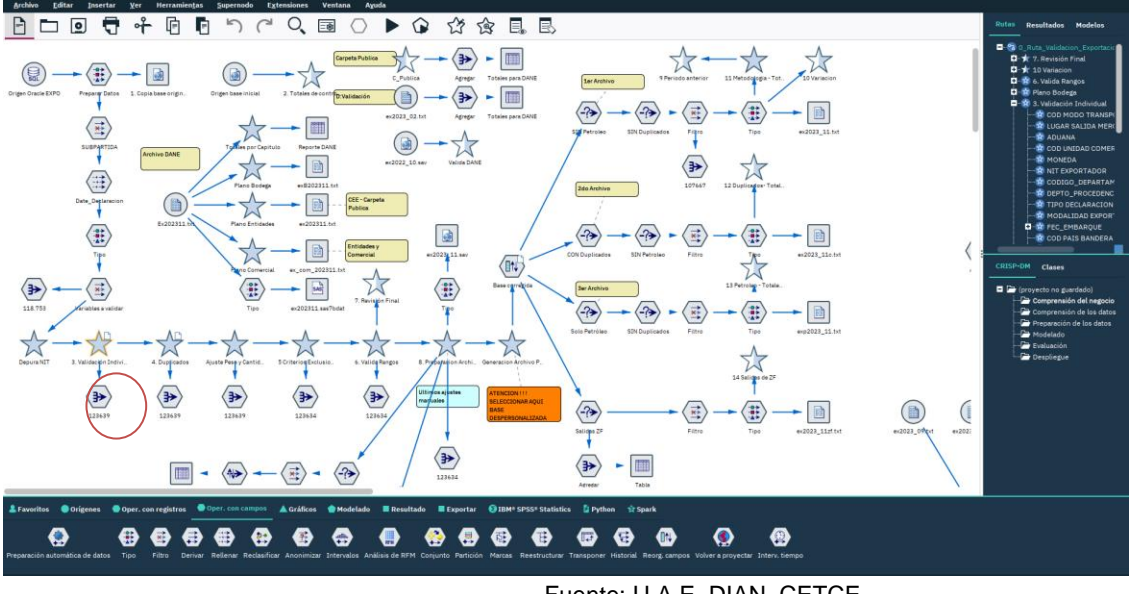

Figura 13. Supernodo de validación variables individuales asociados a tablas paramétricas

Fuente: U.A.E. DIAN. CETCE.

DIAN

"Se considera copia controlada los documentos publicados en el Listado Maestro de Documentos"

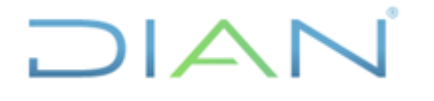

Versión: 1.0

IN-IIT-0294

Página 16 de 58

Proceso: Información, Innovación y Tecnología

Se procede a la validación de las principales variables de la declaración de exportación. Para este efecto es necesario ingresar al supernodo denominado "3. Validaciones Individuales" ubicado en el primer nivel de la ruta de validación. Dicho supernodo contiene a su vez otros supernodos de validación para las siguientes 18 variables. Estos supernodos identifican errores de consistencia en cada variable y los ajusta automáticamente. Sin embargo, dada la dinámica del control aduanero (creación de nuevas zonas francas, desdoble de subpartida, actualizaciones de modalidades de exportación, etc.), podría presentarse la necesidad de actualizar la lógica de algunas de las operaciones de validación.

La primera operación para realizar dentro del supernodo "Validaciones Individuales" es ejecutar el nodo denominado "Reporte 1 inconsistencias" (Ver Figura 8), el cual consolida los errores no resueltos por cada variable validada (ver Figura 14).

Figura 14. Primer reporte de inconsistencias

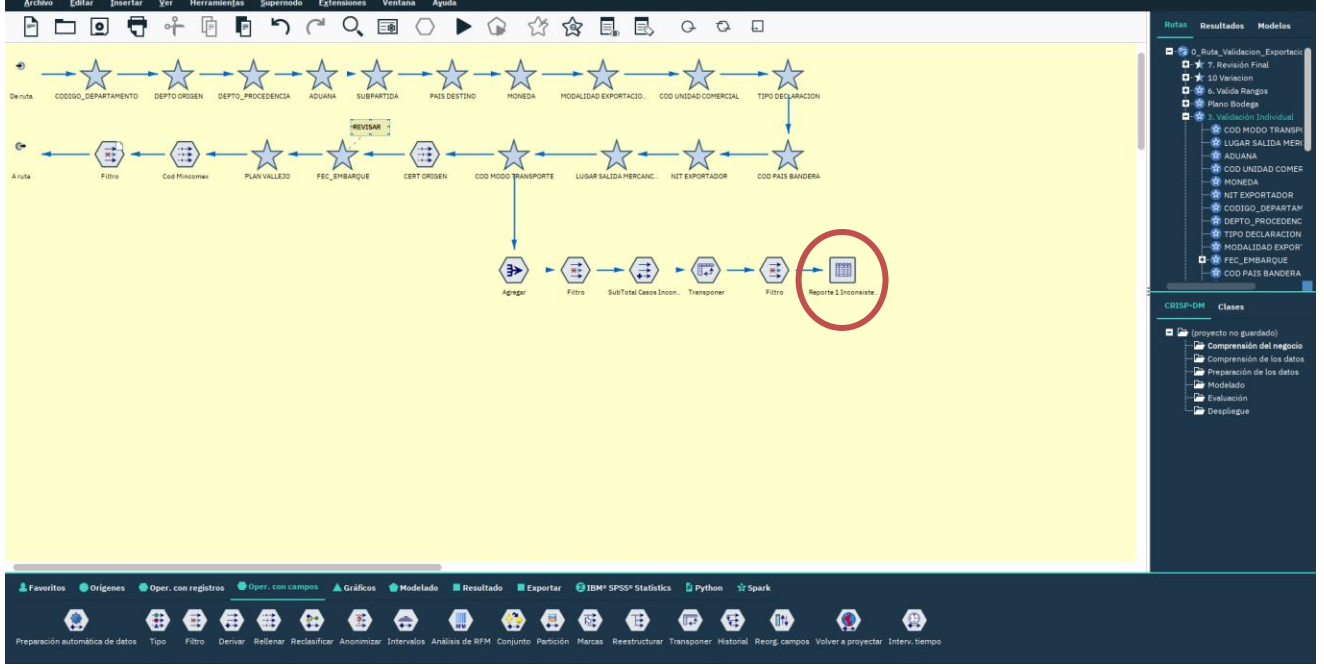

Fuente: U.A.E. DIAN. CETCE.

Al ejecutar el nodo de reporte de inconsistencias se despliega el resultado como se muestra en la Figura 15.

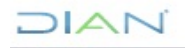

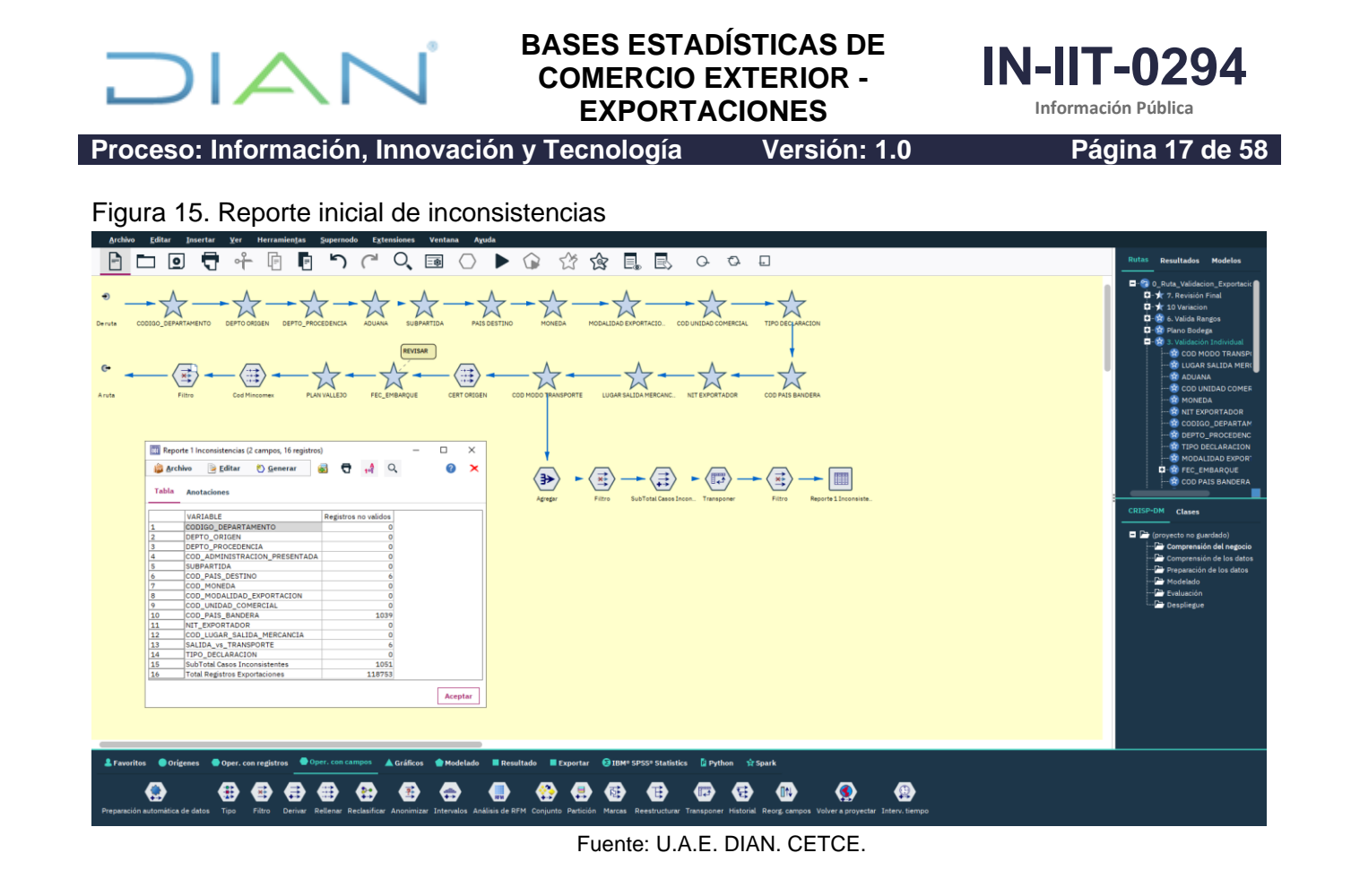

Como se observa en el ejemplo, revisados 118.753 registros, la ruta reporta seis (6) registros no válidos para la variable "*COD\_PAÍS\_DESTINO*", 1.039 registros inválidos para la variable "*COD\_PAÍS\_BANDERA*" y seis registros no válidos para la variable "*SALIDA\_vs\_TRANSPORTE*". En caso de presentarse registros no válidos es necesario generar el respectivo reporte ingresando al supernodo de la variable afectada. A continuación, se describen las operaciones de validación y ajuste que realiza cada uno de los supernodos de esta fase del proceso de producción de cifras preliminares de exportaciones:

#### 4.2.2.1. Validación Código de departamento (CODIGO\_DEPARTAMENTO):

#### Caracterización de la variable:

Desde el año 2009, la variable código de departamento no hace parte del formulario F-600. Para los años anteriores, esta variable estuvo asociada a la casilla 13 del formulario 600 y corresponde al código de departamento al cual pertenece el municipio del domicilio fiscal de exportador de acuerdo con el Sistema de Codificación para departamentos y municipios del territorio nacional, generado por el DANE.

Sin embargo, actualmente este campo es validado para posteriormente concatenarlo con la variable CODIGO\_MUNICIPIO y así reportarlo mensualmente al DANE.

IN-IIT-0294

Proceso: Información, Innovación y Tecnología Versión: 1.0

Página 18 de 58

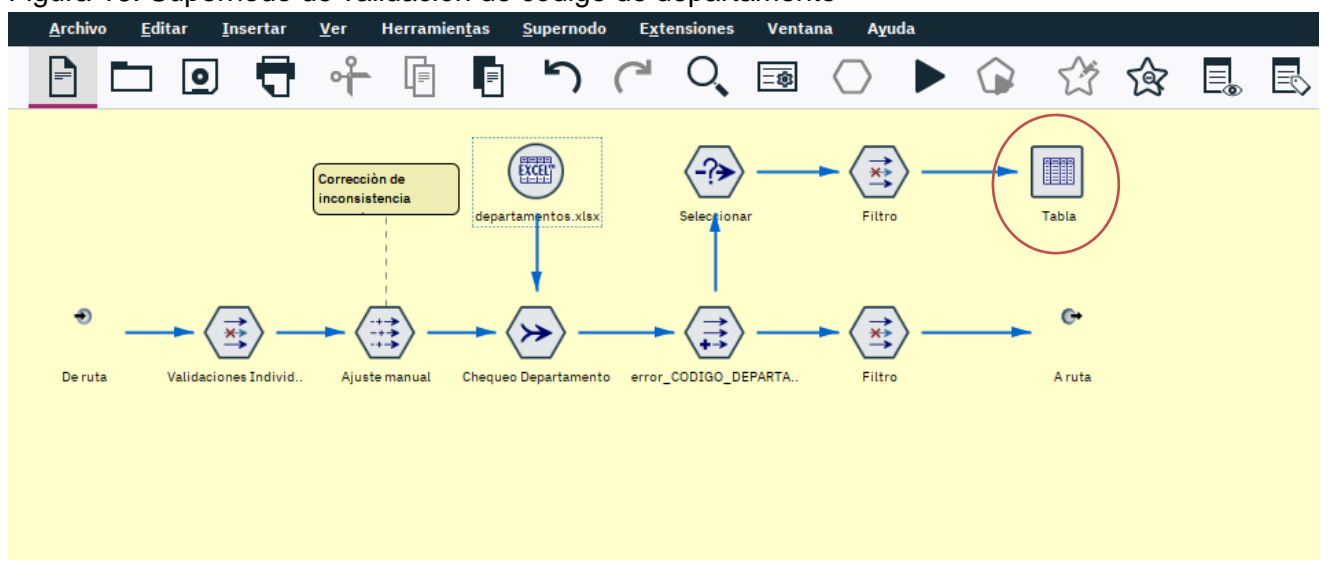

Figura 16. Supernodo de validación de código de departamento

Fuente: U.A.E. DIAN. CETCE.

En esta parte de la ruta se realizan las siguientes operaciones de ajuste o validación:

- a. Se cruza la variable código de departamento del exportador de cada uno de los registros en proceso de validación (exportaciones del mes) contra la correspondiente tabla paramétrica y se marcan aquellos registros inconsistentes.
- b. Para visualizar los registros inconsistentes se debe ejecutar el nodo reporte o nodo "Tabla" como se observa en la Figura 16.
- c. Para ajustar las inconsistencias en el código de departamento es necesario configurar el nodo "Ajuste manual" de acuerdo con el respectivo número de declaración, como se ejemplifica en la figura 17, en donde se asigna el código "11" a la declaración número "99997588274305".

Figura 17. Ajuste código de departamento

| <u>Archivo Editar Insertar V</u> er Herramien <u>t</u> as     | upernodo E <u>x</u> tensiones Ventana A <u>y</u> uda               |                     |             |                        |                   |                  |
|---------------------------------------------------------------|--------------------------------------------------------------------|---------------------|-------------|------------------------|-------------------|------------------|
| 🖻 🗖 🗗 🗗 🖪                                                     | ▶ ┍ ♀ 國 ○ ▶ ☞ ☆ ☆                                                  |                     | 5 0         | 0.                     |                   | Modelos          |
|                                                               |                                                                    |                     | ~           |                        |                   | Resultados       |
| Corrección de                                                 | Ajuste manual                                                      |                     | _           |                        |                   | Rutas            |
| depart                                                        | Vista grevia                                                       |                     |             |                        |                   |                  |
|                                                               |                                                                    |                     |             |                        |                   | <u>⊡</u> -★      |
|                                                               | Configuración Anotaciones                                          |                     | _           |                        |                   | <u> </u>         |
| Deruta Validacione Individ Alustemanuel Changer               | Rellenar campos:                                                   |                     |             |                        |                   |                  |
|                                                               | CODIGO_DEPARTAMENTO                                                | ,                   |             |                        | -                 | Clases           |
|                                                               |                                                                    |                     | ×           |                        |                   |                  |
|                                                               | Reemplazar: En función de una condición 💙                          |                     |             |                        |                   | CRISP-DM         |
|                                                               | Condición:                                                         |                     |             |                        |                   | = 🗁 (proye       |
|                                                               | 1 IDE_DECLARACION_EXPORTACION = '99997588274305'                   |                     | ı 📔         |                        |                   | 🗁 Cr             |
|                                                               |                                                                    |                     |             |                        |                   | - С м            |
|                                                               | Reemplazar por:                                                    |                     |             |                        |                   |                  |
|                                                               | 1 '11'                                                             |                     |             |                        |                   | _                |
| 💄 Favoritos 🔵 Orígenes 🗬 Oper. con registros 🗬 Op             |                                                                    |                     | D F         | Python 🏫 Spark         |                   |                  |
|                                                               | Aceptar Cancelar Aplicar                                           | <u>R</u> establecer |             |                        |                   |                  |
| Base de datos Archivo Archivo Preparación automática de datos | Seleccionar Muestra Agregar Derivar Tino Filtro Tablero Clasificad |                     | Autonuméric | o. Clúster automático. | Tabla Archivo sin | formato. Base de |
|                                                               |                                                                    | and actomatico      | Hatomameric | o otorior automatico   |                   |                  |
|                                                               | Fuente: U.A.E. DIAN. CE                                            | TCE.                |             |                        |                   |                  |

### DIAN

Se considera copia controlada los documentos publicados en el Listado Maestro de Documentos'

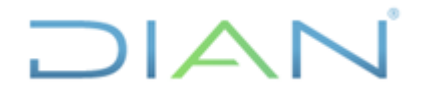

Versión: 1.0

Proceso: Información, Innovación y Tecnología

Página 19 de 58

#### 4.2.2.2. Validación código de departamento de origen (COD\_DEPARTAMENTO\_ORIGEN):

#### Caracterización de la variable:

Desde el año 2009, la variable código de departamento de origen no hace parte del formulario 600. Para los años anteriores, esta variable estuvo asociada a la casilla 84 del formulario 600 y corresponde al código de departamento en el que se cultivó, elaboró o se realizó la última fase del proceso productivo de los bienes exportados.

Este supernodo realiza las siguientes operaciones de ajuste o validación:

- a. Si el código de departamento de origen es Amazonas (91) y el código de departamento del exportador no es Amazonas, entonces asigna a la variable de departamento de origen el valor de la variable departamento del importador (nodo de relleno denominado: Amazonas\_origen).
- b. Si el código de departamento de origen es nulo o perdido, entonces asigna a la variable de departamento de origen el valor de la variable departamento del exportador (nodo de relleno denominado: Nulos\_origen).
- c. Posteriormente la ruta cruza la variable código de departamento de origen contra la correspondiente tabla paramétrica y se marcan aquellos registros inconsistentes.
- d. Para visualizar los registros inconsistentes se debe ejecutar el nodo reporte o nodo "Tabla" como se observa en la figura 18.
- e. Para ajustar las inconsistencias en el código de departamento de origen es necesario configurar el nodo "Ajuste manual" de la misma manera que se ejemplificó en el paso anterior, relativo al ajuste de código de departamento.

Figura 18. Supernodo de validación de departamento de origen

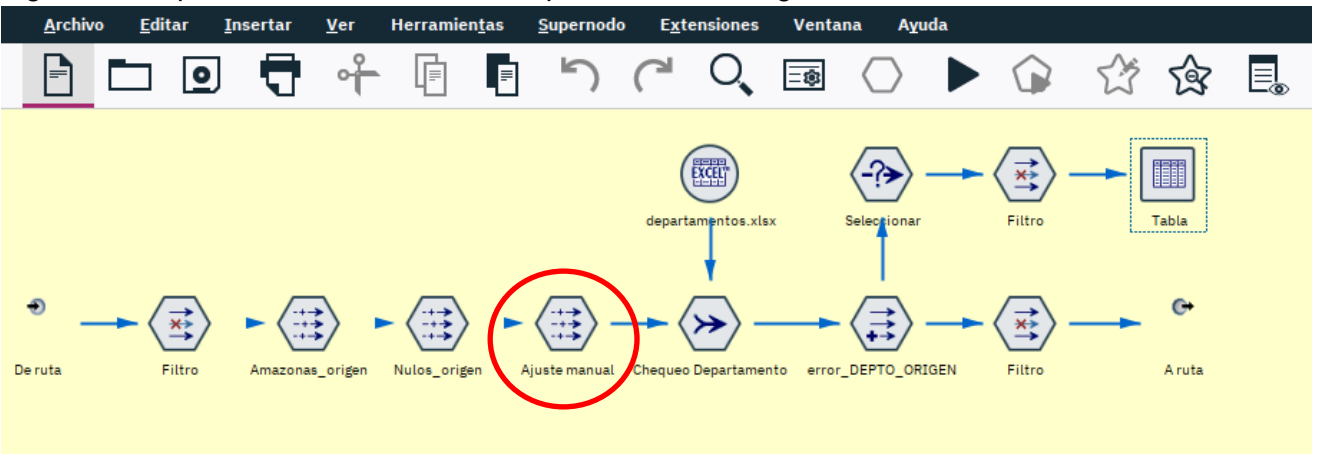

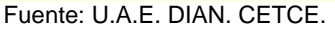

## 4.2.2.3. Validación código de departamento de procedencia (COD\_DEPARTAMENTO\_PROCEDENCIA):

#### Caracterización de la variable:

Desde el año 2009, la variable código de departamento de procedencia no hace parte del formulario 600; sin embargo, desde dicho año se ha incluido la casilla 52 denominada código región de procedencia. Para los años anteriores al 2009, la casilla asignada al código de departamento de

Versión: 1.0

IN-11T-029 Información Pública

Proceso: Información, Innovación y Tecnología

procedencia era la 41 y corresponde al código del departamento desde el cual se despacharon las mercancías exportadas.

Este supernodo realiza las siguientes operaciones de ajuste o validación:

- a. Si el código de departamento de procedencia es Amazonas (91) y el código de departamento del exportador no es Amazonas, entonces asigna a la variable de departamento de procedencia el valor del departamento del exportador (nodo de relleno denominado: Amazonas procedencia).
- b. Si el código de departamento de procedencia es nulo o perdido, entonces asigna a la variable de departamento de procedencia el valor del departamento del exportador (nodo de relleno denominado: Nulos procedencia).
- c. Posteriormente la ruta cruza la variable código de departamento de procedencia contra la correspondiente tabla paramétrica y se marcan aquellos registros inconsistentes.
- d. Para visualizar los registros inconsistentes se debe ejecutar el nodo reporte o nodo "Tabla" como se observa en la figura 19.
- e. Para ajustar las inconsistencias en el código de departamento de origen es necesario configurar el nodo "Ajuste manual" de la misma manera que se ejemplificó en el paso anterior.

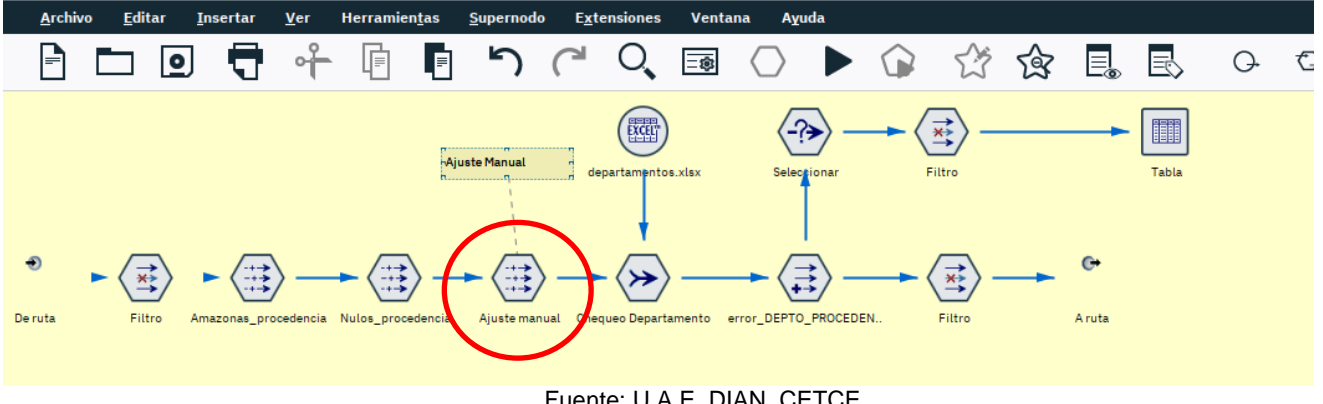

Figura 19. Supernodo de validación de departamento de procedencia

Fuente: U.A.E. DIAN. CETCE.

#### 4.2.2.4. Validación código de aduana (COD\_AMINISTRACION\_PRESENTADA):

#### Caracterización de la variable:

Esta variable corresponde actualmente a la casilla 50 (Aduana despacho) del formulario 600. Para las declaraciones anteriores al año 2009, la variable estuvo asociada a la casilla 12 (Cod. Admón) en donde el declarante registra el código de la Administración de Aduanas en cuya jurisdicción se presenta la solicitud de autorización de embargue<sup>1</sup>.

<sup>&</sup>lt;sup>1</sup> De acuerdo con lo descrito en la cartilla de declaración de importación, andina de valor y exportación del año 2006, publicada por la DIAN. DIAN

Se considera copia controlada los documentos publicados en el Listado Maestro de Documentos

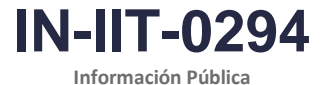

Proceso: Información, Innovación y Tecnología Versión: 1.0

Página 21 de 58

Figura 20. Supernodo de validación de código de aduana

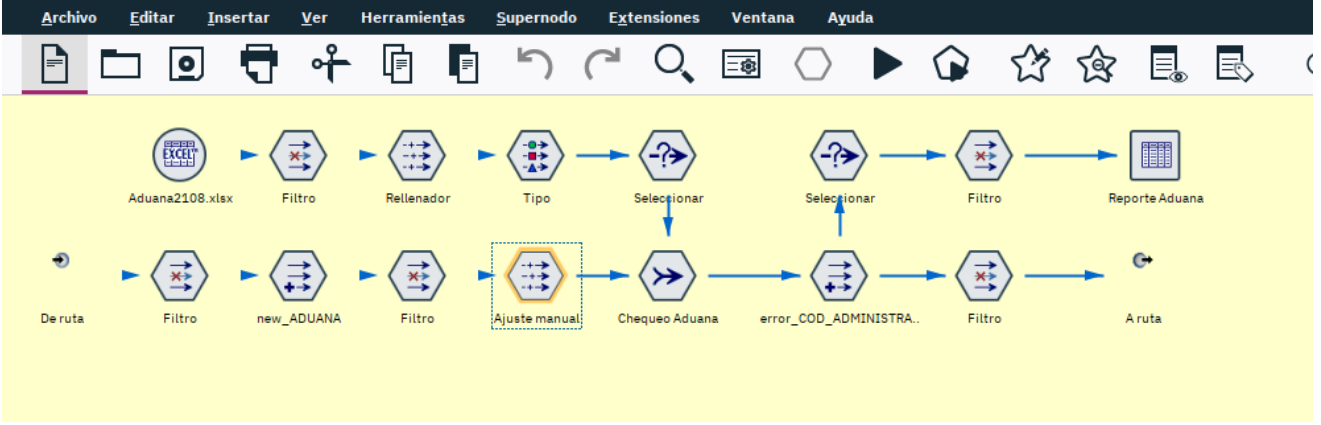

Fuente: U.A.E. DIAN. CETCE.

Este supernodo realiza las siguientes operaciones de ajuste o validación:

a. Realiza los siguientes reemplazos en el código de aduana o código de administración presentada (nodo derivar denominado "new\_ADUANA"):

| Datos originales |                                     | Se reem | plaza por                         |
|------------------|-------------------------------------|---------|-----------------------------------|
| Código           | Aduana                              | Código  | Aduana                            |
| 2                | Impuestos y Aduanas de Barranquilla | 87      | Aduanas de Barraquilla            |
| 5                | Impuestos y Aduanas de Cali         | 88      | Aduanas de Cali                   |
| 6                | Impuestos y Aduanas de Cartagena    | 48      | Aduanas de Cartagena              |
| 7                | Impuestos y Aduanas de Cúcuta       | 89      | Aduanas de Cúcuta                 |
| 11               | Impuestos y Aduanas de Medellín     | 90      | Aduanas de Medellín               |
| 49               | Impuestos y Aduanas de Valledupar   | 24      | Impuestos y Aduanas de Valledupar |

- b. Posteriormente la ruta cruza la variable código de aduana contra la correspondiente tabla paramétrica y se marcan aquellos registros inconsistentes.
- c. Para visualizar los registros inconsistentes se debe ejecutar el nodo reporte Aduana como se observa en la Figura 20.
- d. Para ajustar las inconsistencias en el código de aduana es necesario configurar el nodo "Ajuste manual" de la misma manera que se ejemplificó en el paso anterior.

#### 4.2.2.5. Validación código de subpartida arancelaria (SUBPARTIDA):

#### Caracterización de la variable:

La variable SUBPARTIDA corresponde a la casilla 99 del formulario 600. En la bodega de datos esta variable está asociada al campo COD\_COLOMBIA; sin embargo, en la ruta Modeler se ha renombrado como SUBPARTIDA para facilitar su identificación.

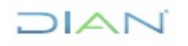

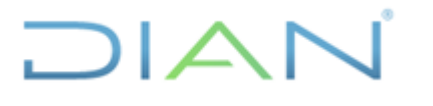

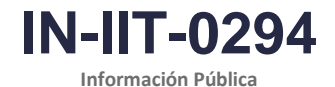

Proceso: Información, Innovación y Tecnología

Versión: 1.0

Página 22 de 58

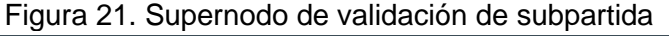

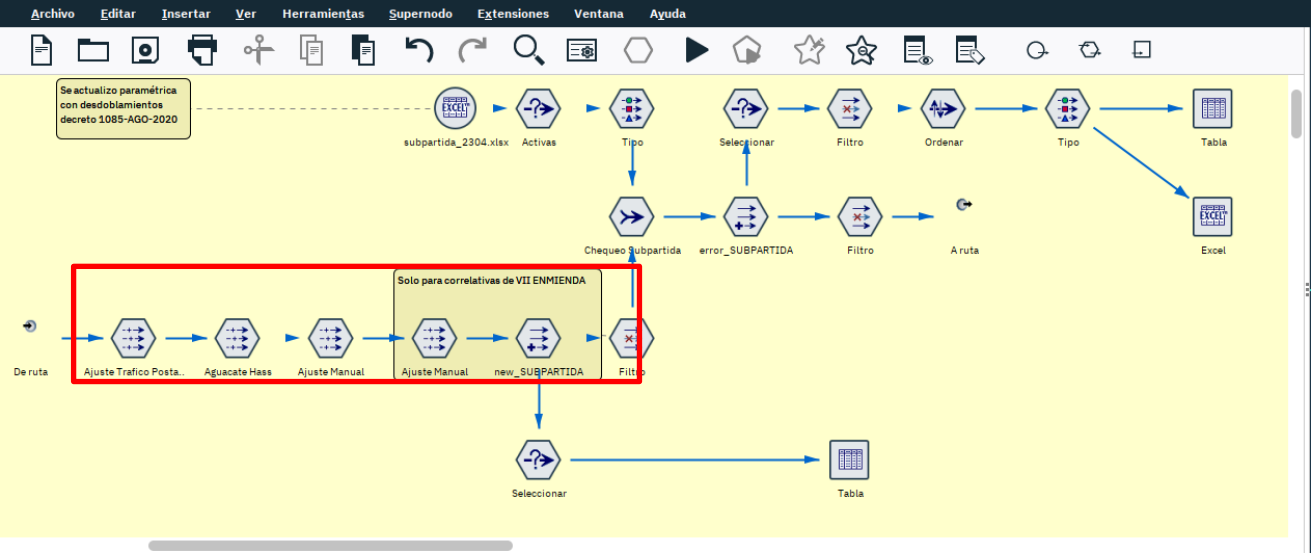

Fuente: U.A.E. DIAN. CETCE.

Este supernodo realiza las siguientes operaciones de ajuste o validación:

- a. Cruza la variable subpartida contra la correspondiente tabla paramétrica y se marcan aquellos registros inconsistentes.
- b. Para visualizar los registros inconsistentes se debe ejecutar el nodo Reporte, como se observa en la Figura 21.
- c. Para ajustar las inconsistencias en el código de aduana es necesario configurar el nodo "Ajuste manual" de la misma manera que se ejemplificó en el paso anterior. Este segmento de la ruta contempla varios nodos de ajuste manual dado que, frecuentemente, se presentan inconsistencias de varias posiciones arancelarias.

#### 4.2.2.6. Validación código de país destino (COD\_PAIS\_DESTINO):

#### Caracterización de la variable:

La variable COD\_PAIS\_DESTINO no tiene correspondencia directa con alguna casilla formulario 600, dado que en la base de datos se almacena el código numérico del país, mientras que en el formulario 600 se presenta en la casilla 70 el nombre del país destino final y el respectivo código alfabético de dos caracteres. En algunos casos el país destino es determinado de acuerdo con la casilla 57 (Lugar de entrega).

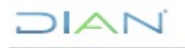

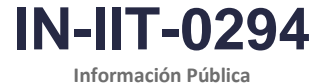

Versión: 1.0

Página 23 de 58

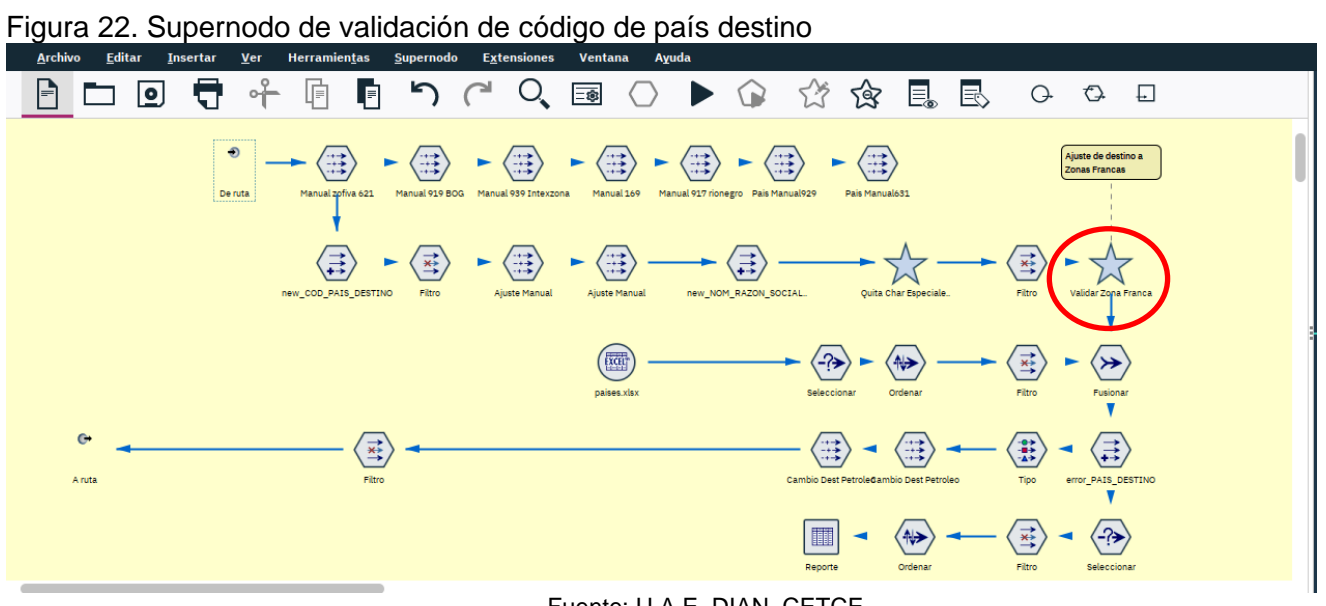

Fuente: U.A.E. DIAN. CETCE.

Este supernodo realiza las siguientes operaciones de ajuste o validación:

Proceso: Información, Innovación y Tecnología

a. Realiza los siguientes reemplazos en el código de país destino (nodo derivar denominado "new\_COD\_PAIS\_DESTINO"):

| Datos originales |                     | Se reem | plaza por |
|------------------|---------------------|---------|-----------|
| Código           | País                | Código  | País      |
| 32               | Serbia y Montenegro | 729     | Serbia    |
| 47               | Antillas Holandesas | 200     | Curazao   |
| 789              | Por determinar      | 200     | Curazao   |

- Posteriormente se asigna código de país destino a los registros que tienen dicho código en 999 (indeterminado). En estos casos es necesario inferir el código de país destino de acuerdo con la razón social del importador, que por lo general corresponde a un usuario de zona franca. De esta manera, el supernodo "Validar Zona Franca" asigna el código de país destino de acuerdo con la razón social del importador y código de zona franca (ver Figura 23).
- c. Finalmente, mediante los nodos "Cambio Dest. Petróleo", se modifica el código de país destino a los registros con capítulo de arancel en 27 (Combustibles minerales, aceites minerales y productos de su destilación; materias bituminosas; ceras minerales), de acuerdo con los siguientes criterios:

|        | Datos originales  | Se reemplaza por |                |  |  |  |
|--------|-------------------|------------------|----------------|--|--|--|
| Código | País Destino      | Código           | País Destino   |  |  |  |
| 43     | Antigua y Barbuda | 249              | Estados Unidos |  |  |  |
| 77     | Bahamas           |                  |                |  |  |  |
| 90     | Bermudas          |                  |                |  |  |  |
| 137    | Caimán Islas      |                  |                |  |  |  |
| 341    | Haití             |                  |                |  |  |  |
| 391    | Jamaica           |                  |                |  |  |  |
| 472    | Marshall Islas    |                  |                |  |  |  |

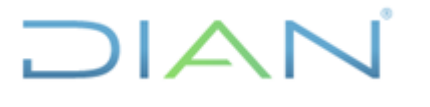

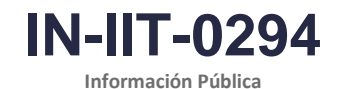

Página 24 de 58

Proceso: Información, Innovación y Tecnología

Versión: 1.0 Pa

De otra parte, todas las exportaciones del capítulo 27 que tengan como destino Panamá (580), se modifica al destino China (215).

Figura 23. Supernodo de validación de zonas francas

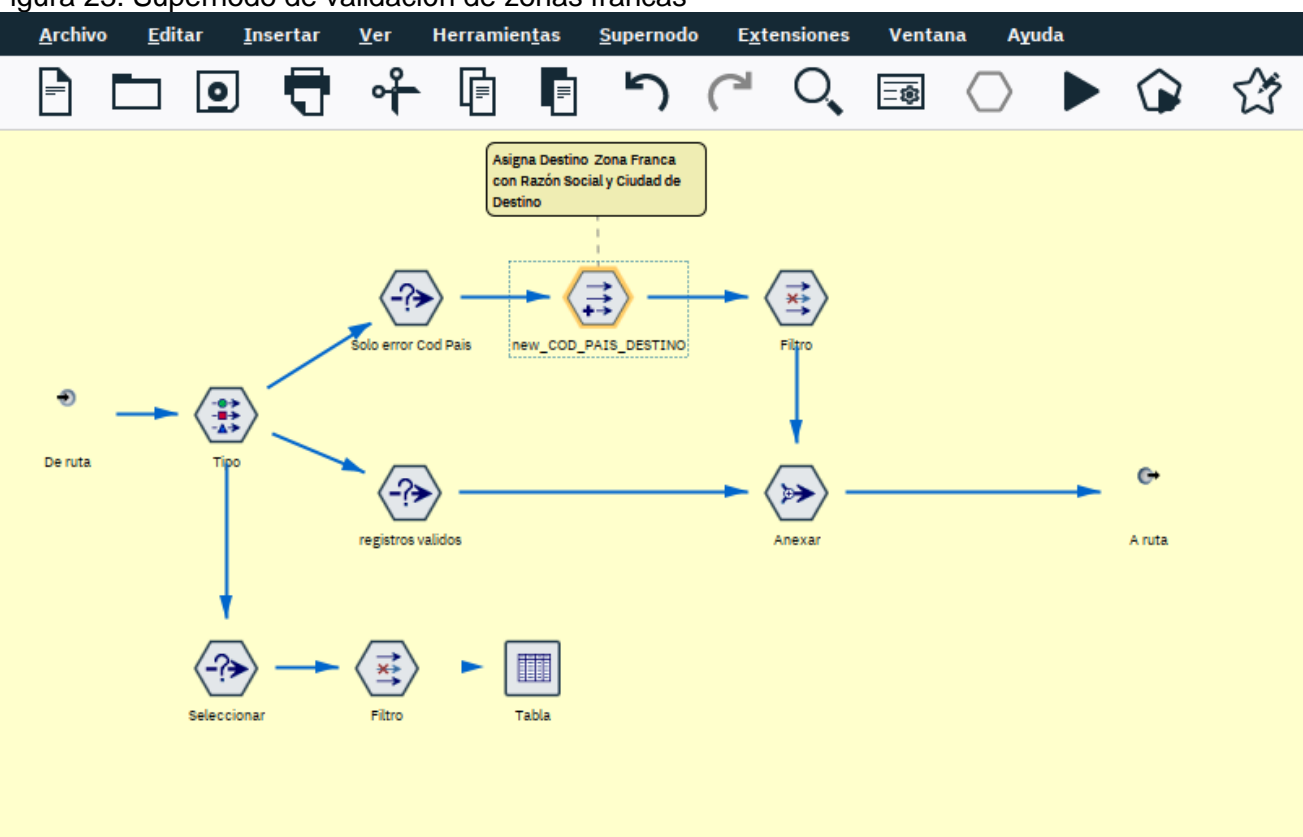

Fuente: U.A.E. DIAN. CETCE.

El país destino es otra de las variables más relevantes del proceso de validación dado que con frecuencia se presentan operaciones de exportación de mercancías con destino a zonas francas pero el exportador no registra el correspondiente código. Es así como se presentan exportaciones con código de país destino en 999 (indeterminado), lo cual resulta estadísticamente inconsistente. De otra parte, se presentan exportaciones con código de país destino en 169 (Colombia) caso que considera válido sólo cuando el destinatario de la exportación es un depósito franco.

Por lo anterior, teniendo en cuenta la razón social del importador, se procede a modificar los códigos de país destino que están en 999 o 169, tal y como puede evidenciarse al ingresar al nodo "new\_COD\_PAIS\_DESTINO, ver figura 24.

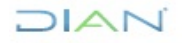

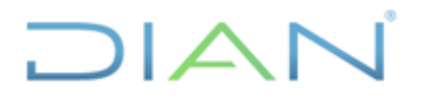

Versión: 1.0

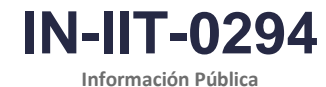

Información Publica

Proceso: Información, Innovación y Tecnología

Página 25 de 58

| Figura 2 | 24. Ajuste | de | código | país | destino |
|----------|------------|----|--------|------|---------|
|          | ,          |    |        |      |         |

| <u>ר פ</u> ל ל פ פ ל א פ פ א פ א פ א פ א פ פ פ פ פ                                                                                                    |      |
|----------------------------------------------------------------------------------------------------|------|
| Aigra Destito Zona France<br>con Razio Social y Ciudado<br>Destivar como: Fórnula       Image: Con Pals, DESTINO         Image: Configuración Anotaciones       Image: Configuración Anotaciones         Image: Configuración Anotaciones       Modo: Image: Onico Onico Oni |      |
| Favoritos Origenes Oper. con registros Oper. con camp See de datos Archivo Archivo Preparación automática de datos Seleccion Reserved datos Archivo Archivo Preparación automática de datos Seleccion Aceptar Cancelar Aplicar Restabilitado da datos Seleccion Aceptar Cancelar Aplicar Restabilitado da datos Seleccion                                                                                                    | ecer |

**Nota:** en este nodo la razón social del importador debe incluirse sin espacios, puntos, comas o cualquier otro carácter especial para facilitar la comparación que realiza el respectivo algoritmo.

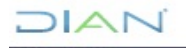

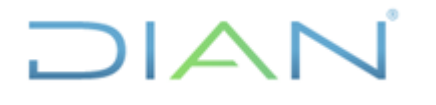

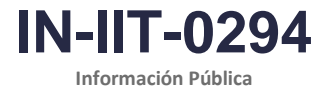

Proceso: Información, Innovación y Tecnología Versión: 1.0

Página 26 de 58

#### 4.2.2.7. Validación código de moneda (COD\_MONEDA):

Figura 25. Supernodo de validación de código de moneda

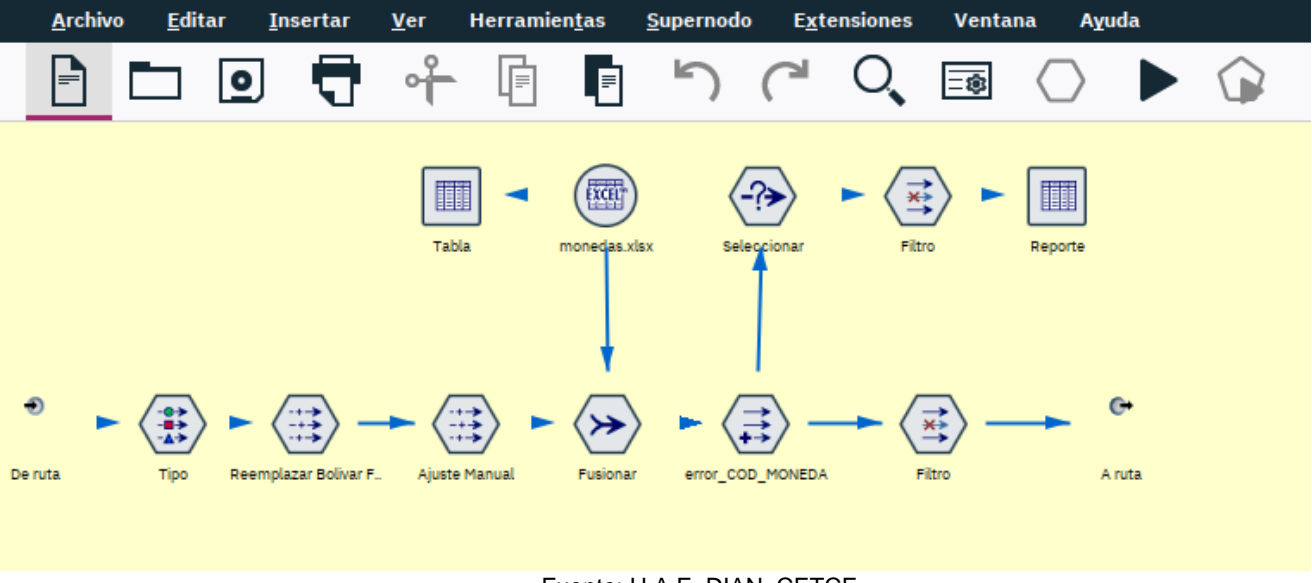

Fuente: U.A.E. DIAN. CETCE.

Este supernodo realiza las siguientes operaciones de ajuste o validación:

- a. Si el código de moneda de origen es Bolívar Fuerte ("VEF") entonces se reemplaza por Bolívar ("VEB"). Lo anterior mediante el nodo de relleno denominado: Reemplazar Bolívar Fuerte).
- b. Posteriormente la ruta cruza la variable código de moneda contra la correspondiente tabla paramétrica y se marcan aquellos registros inconsistentes.
- c. Para visualizar los registros inconsistentes se debe ejecutar el nodo reporte como se observa en la Figura 25.
- d. Para ajustar las inconsistencias en el código de moneda es necesario configurar el nodo "Ajuste manual".

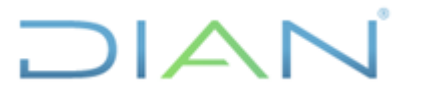

Versión: 1.0

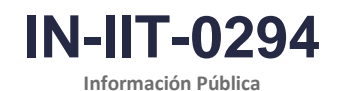

Proceso: Información, Innovación y Tecnología

Página 27 de 58

#### 4.2.2.8. Validación código de modalidad de exportación (COD\_MODALIDAD\_EXPORTACION):

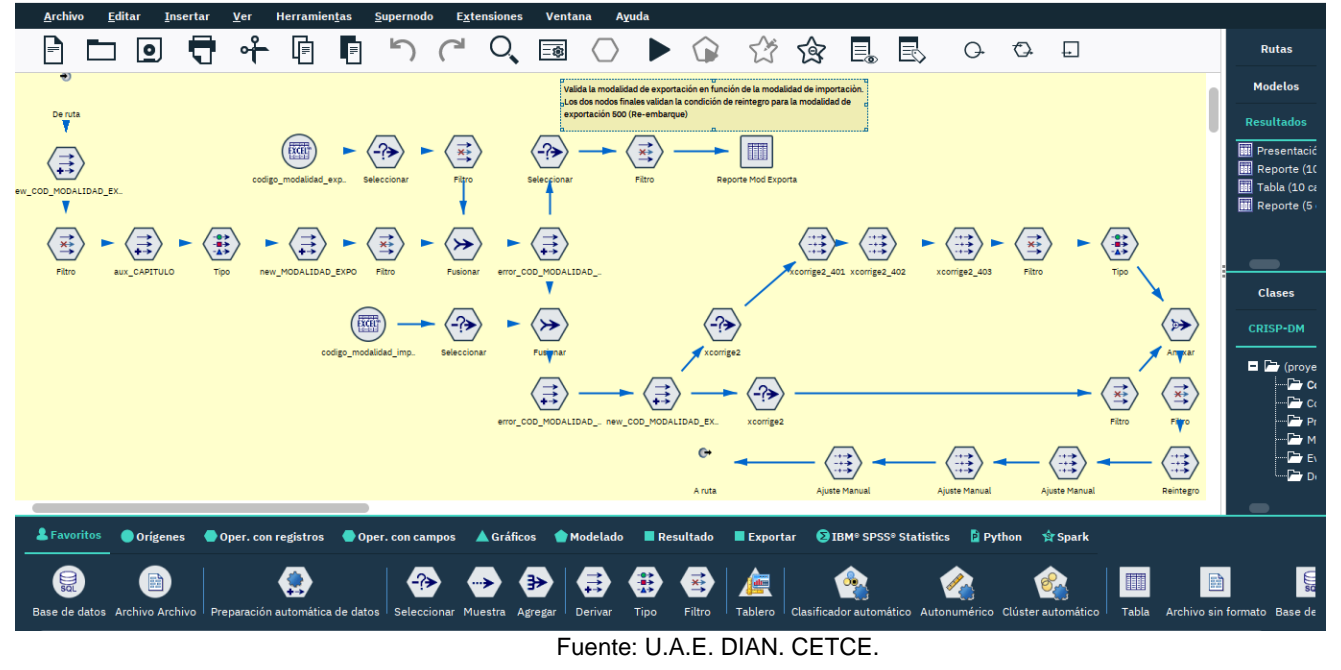

Figura 26. Supernodo de validación de código de modalidad de exportación

Este supernodo realiza las siguientes operaciones de ajuste o validación:

- a. Si el código de modalidad de exportación es NULO o cero entonces se reemplaza por "198" (Exportación definitiva de mercancías de fabricación o producción nacional). Lo anterior mediante el primer nodo de relleno denominado: new\_COD\_MODALIDAD\_EXPORTACIÓN.
- b. Si el código de modalidad de exportación es '022' o '22' entonces se reemplaza por "402" (Reexportación definitiva de mercancías importadas temporalmente para perfeccionamiento activo). Lo anterior mediante el mismo nodo de relleno denominado: new\_COD\_MODALIDAD\_EXPORTACIÓN.
- c. Posteriormente, mediante el nodo new\_MODALIDAD\_EXPO se aplican ajustes de acuerdo con los siguientes criterios:
  - Todos los registros de los capítulos 8 y 9, así como de las subpartidas de la 0601100000 a la 0604990000 y la subpartida 7202600000 se consideran exportaciones definitivas; por tal razón, cuando la respectiva modalidad de exportación no es '198' o '002' se le asigna '198'.
  - Cuando la modalidad de exportación es '401' (Reexportación definitiva de mercancías que estuvieron sometidas a una modalidad de importación temporal) y las mercancías pertenecen a los capítulos 24, 28 o 30, se reemplaza la modalidad por '198'.
  - Finalmente, cuando las mercancías pertenecen a los capítulos 88 y 89 entonces se les asigna modalidad de exportación '401'.
- d. A continuación, la ruta cruza el código de modalidad de exportación con la respectiva tabla paramétrica y se marcan aquellos registros inconsistentes, mediante el nodo error\_COD\_MODALIDAD\_EXPORTACION.

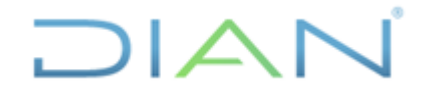

Proceso: Información, Innovación y Tecnología

#### BASES ESTADÍSTICAS DE COMERCIO EXTERIOR -EXPORTACIONES

IN-IIT-0294

Versión: 1.0

Página 28 de 58

- e. Las eventuales inconsistencias en la modalidad de exportación se pueden visualizar en el nodo de resultado denominado: "Reporte Mod Exporta".
- f. Luego se cruza la variable Modalidad de exportación (COD\_MODALIDAD\_EXPORTACION) con la respectiva tabla paramétrica y se marcan aquellos registros inconsistentes mediante el nodo error\_COD\_MODALIDAD\_EXPORTACION.
- g. Posteriormente, a partir del nodo new\_COD\_MODALIDAD\_EXPORTACION se realizan las siguientes operaciones de ajuste del código de modalidad de exportación cuando esta es definitiva (198 o 199) o cuando está diligenciada en 000:
  - Si la modalidad de exportación es 'S140' o 'S240' se reemplaza la modalidad de exportación por '401' (reexportación definitiva de mercancías que estuvieron sometidas a una modalidad de importación temporal. Lo anterior mediante el nodo "xcorrige2\_401".
  - Mediante el nodo "xcorrige2\_402", se reemplaza la modalidad de exportación por '402' (reexportación definitiva de mercancías importadas temporalmente para perfeccionamiento activo) cuando la modalidad de importación es una de las siguientes: 'C190', 'C290', 'C191', 'C291', 'C193', 'C293', 'C194', 'C294', 'C192', 'C292', 'C196', 'C197', 'C295', 'C296', 'C297'.
  - Mediante el nodo "xcorrige2\_403", se reemplaza la modalidad de exportación por '403' (Reexportación Temporal de Bienes de Capital o sus partes para ser sujetas de reparación) cuando la modalidad de importación es una de las siguientes: 'S100', 'S200', 'S105', 'S106', 'S310', 'S120', 'S220', 'S320', 'S130', 'S230', 'S330'.

#### 4.2.2.9. Validación código de unidad comercial (CODUNIDAD\_COMERCIAL):

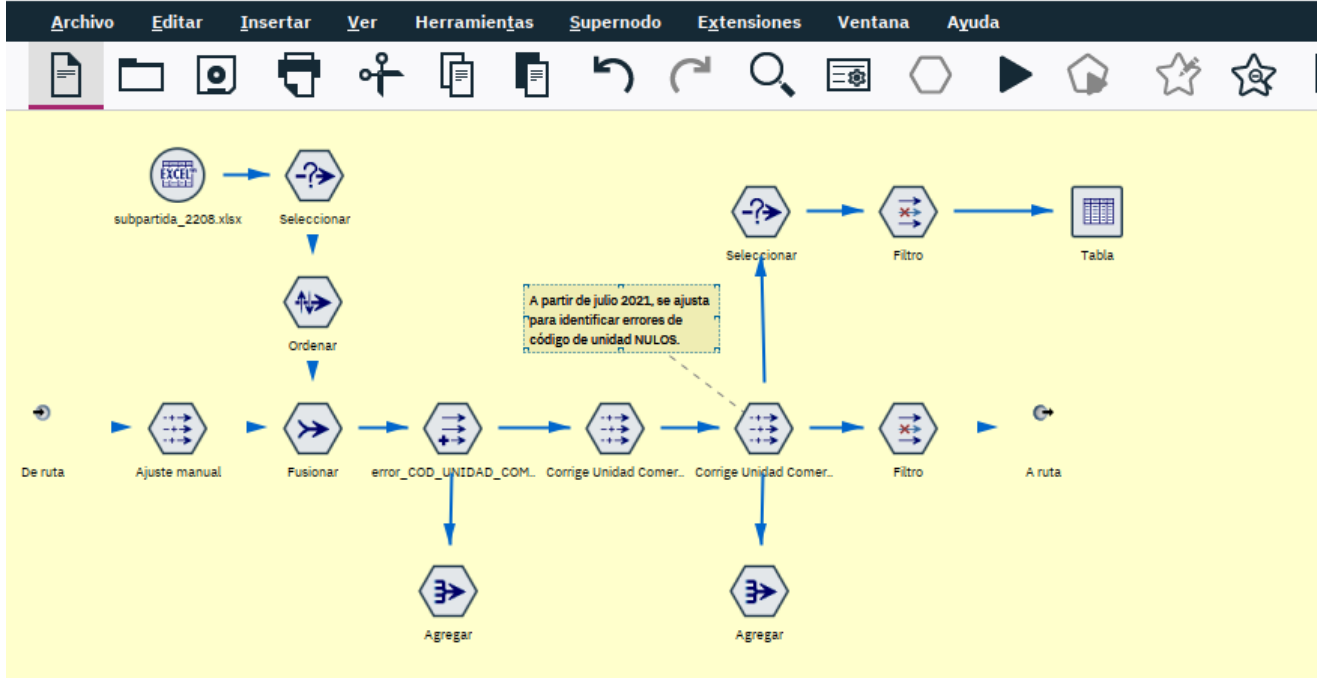

Figura 27. Supernodo de validación de código de unidad comercial

Este supernodo realiza las siguientes operaciones de ajuste o validación:

Fuente: U.A.E. DIAN. CETCE.

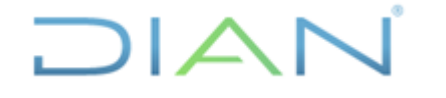

Proceso: Información, Innovación y Tecnología

#### **BASES ESTADÍSTICAS DE COMERCIO EXTERIOR -**EXPORTACIONES

IN-11T-0294 Información Pública

Versión: 1.0

Página 29 de 58

- a. Cruza la variable código de unidad comercial contra la correspondiente tabla paramétrica y mediante el nodo "error COD UNIDAD COMERCIAL" se identifican las posibles inconsistencias.
- b. Seguidamente el nodo "Corregir unidad Comercial" ajusta automáticamente las inconsistencias de acuerdo con la respectiva tabla paramétrica.
- c. Para visualizar los eventuales registros inconsistentes se debe ejecutar el nodo reporte como se observa en la Figura 27.

#### 4.2.2.10. Validación tipo de declaración de exportación (IDE\_TIPO\_DECLARACION):

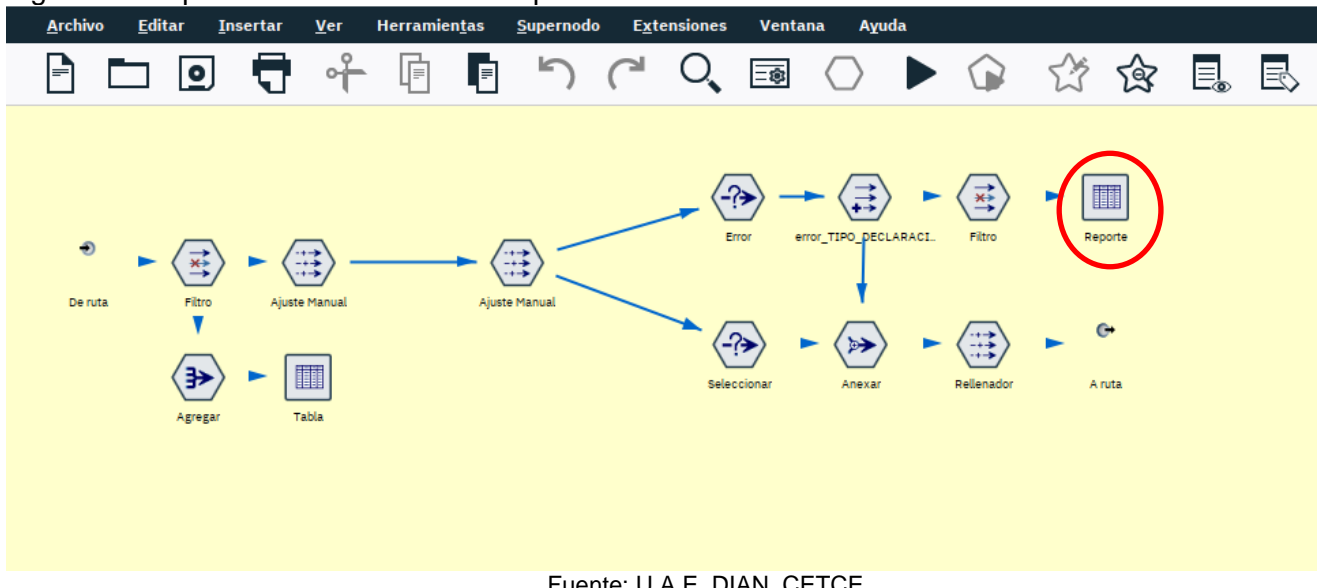

Figura 28. Supernodo de validación de tipo de declaración

Fuente: U.A.E. DIAN, CETCE.

Este supernodo realiza las siguientes operaciones de ajuste o validación:

- a. Marcar los registros con tipo de declaración inconsistente a través de los nodos "Error" y "error TIPO DECLARACIÓN".
- b. Para visualizar los eventuales registros inconsistentes se debe ejecutar el nodo reporte como se observa en la Figura 28.
- c. Los ajustes a que hava lugar se deben aplicar mediante la configuración del nodo "Ajuste Manual".

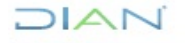

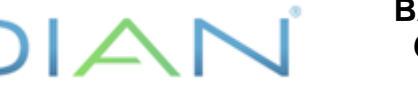

Versión: 1.0

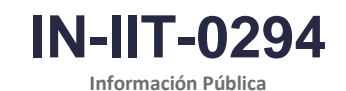

\_\_\_\_

Proceso: Información, Innovación y Tecnología

Página 30 de 58

#### 4.2.2.11. Validación código de país bandera de transporte (COD\_PAIS\_BANDERA):

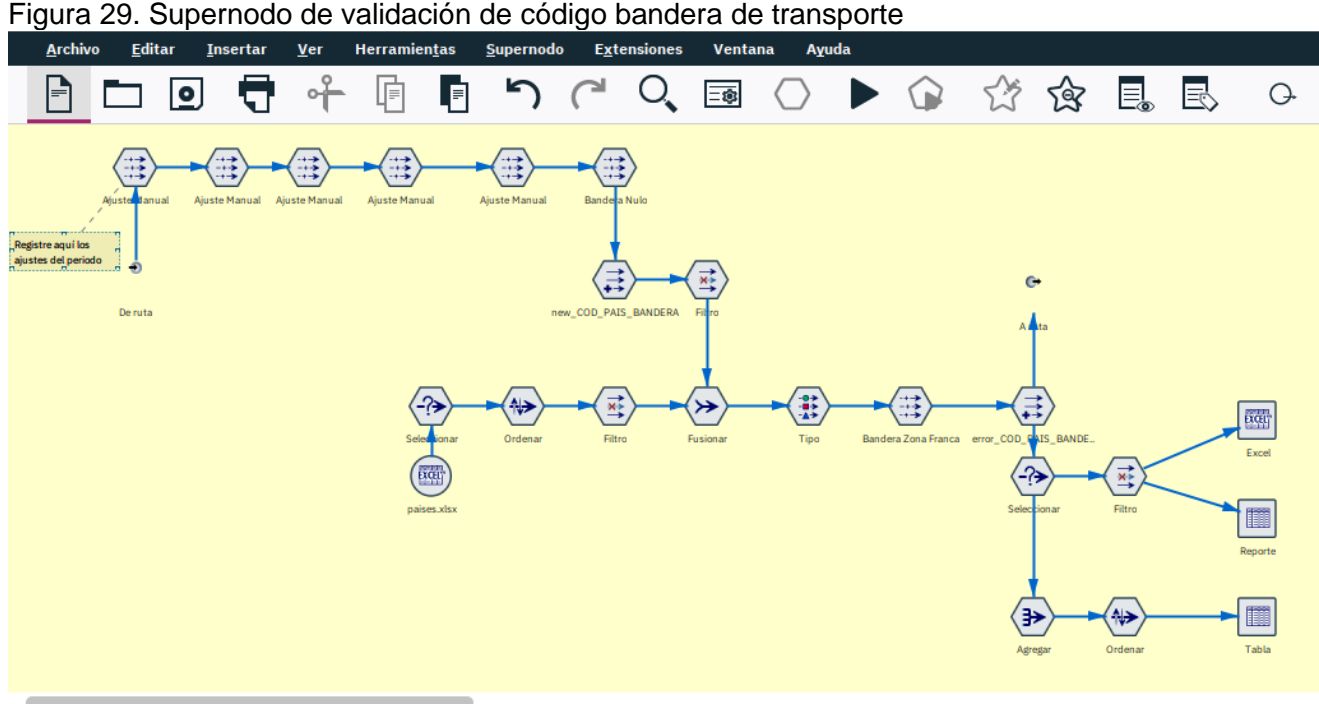

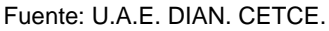

Este supernodo realiza las siguientes operaciones de ajuste o validación:

- a. Mediante el nodo "Bandera Nulo" se asigna el código 169 a los registros que no reportan el correspondiente código de bandera de transporte.
- b. Realiza los siguientes reemplazos en el código de país destino (nodo derivar denominado "new\_COD\_PAIS\_BANDERA"):

| Datos originales |                     | Se reem | plaza por      |
|------------------|---------------------|---------|----------------|
| Código           | País                | Código  | País           |
| 566              | Islas pacífico      | 249     | Estados Unidos |
| 47               | Antillas Holandesas | 200     | Curazao        |
| 789              | Por determinar      | 200     | Curazao        |
| 999              | No definido         | 169     | Colombia       |

- b. Posteriormente cruza los códigos de país bandera contra la respectiva tabla paramétrica y mediante el nodo "Bandera Zona Franca" asigna el código 169 cuando el tipo de país es zona franca.
- c. Finalmente marca las posibles inconsistencias en el nodo "erro\_COD\_PAIS\_BANDERA" y configura el respectivo nodo de reporte. Ver Figura 23.
- d. Los ajustes a que haya lugar se deben aplicar mediante la configuración del nodo "Ajuste Manual".

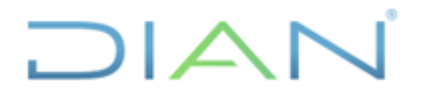

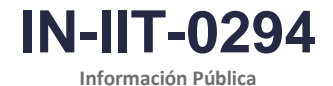

Proceso: Información, Innovación y Tecnología

Versión: 1.0

Página 31 de 58

#### 4.2.2.12. Validación del NIT del exportador (NIT):

Figura 30. Supernodo de validación NIT del exportador

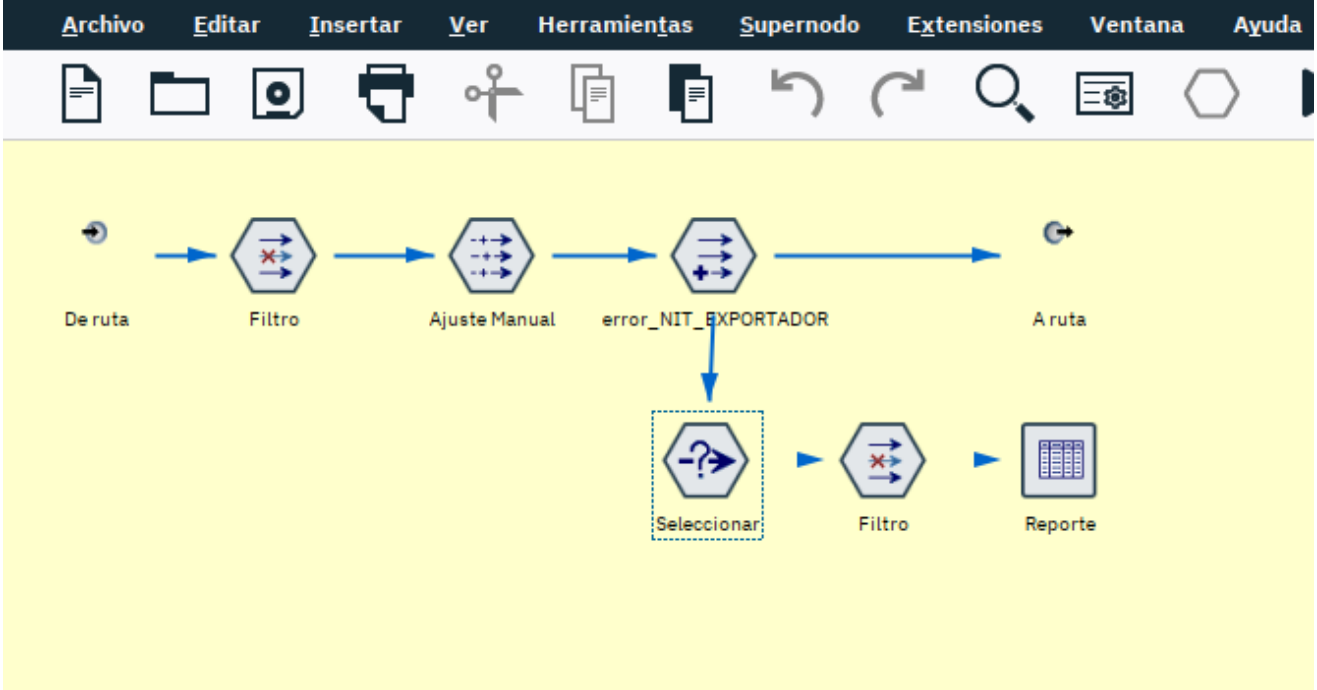

Fuente: U.A.E. DIAN. CETCE.

Este supernodo realiza las siguientes operaciones de ajuste o validación:

- a. Aunque es muy poco probable, mediante el nodo error\_NIT\_EXPORTADOR se identifican Nits con más de 12 dígitos o con menos de 5 dígitos.
- b. Dado que no es posible desarrollar un algoritmo para resolver automáticamente la inconsistencia, la ruta incluye el nodo "Ajuste Manual", el cual debe configurarse para asignar el NIT correcto de acuerdo con el respectivo número de declaración de exportación. Nota: el NIT puede recuperarse mediante una consulta en el RUT.
- c. Para visualizar los casos inconsistentes se incluye el respectivo nodo de reporte. Ver Figura 30.

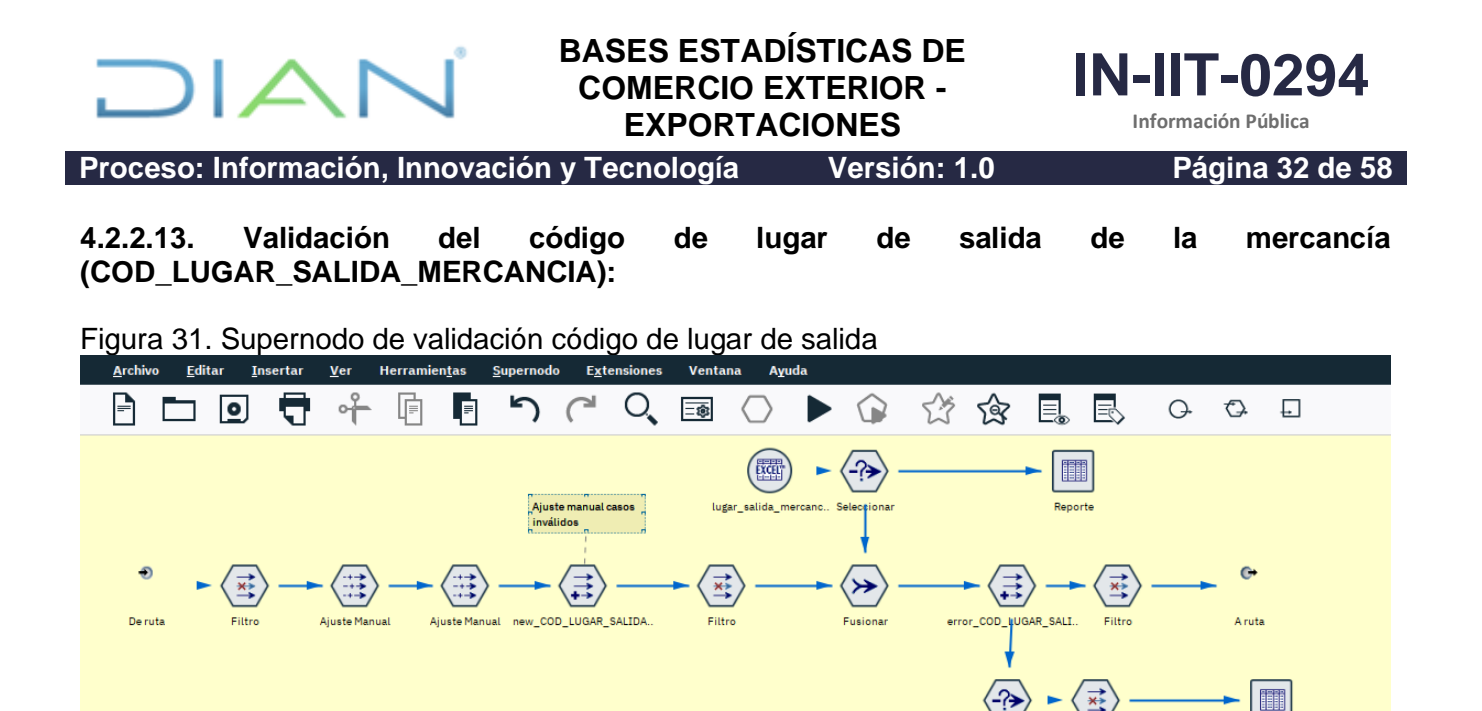

Fuente: U.A.E. DIAN. CETCE.

Este supernodo realiza las siguientes operaciones de ajuste o validación:

- a. Cruza la variable código de lugar de salida de la mercancía contra la correspondiente tabla paramétrica y mediante el nodo "error\_COD\_LUGAR\_SALIDA" se identifican las posibles inconsistencias.
- b. Para visualizar los eventuales registros inconsistentes se debe ejecutar el nodo reporte como se observa en la Figura 31.
- c. Los ajustes a que haya lugar se deben aplicar mediante la configuración del nodo "Ajuste Manual".

#### 4.2.2.14. Validación del código de modo de transporte (COD\_MODO\_TRANSPORTE):

Este supernodo realiza las siguientes operaciones de ajuste o validación:

- a. Cruza la variable código de país destino contra la correspondiente tabla paramétrica para recuperar el tipo de país (FR = Fronterizo, ZF = Zona Franca, EX = otros externos) y mediante el nodo "Ingresos a ZF por carretera" asigna '3' al código de modo de transporte cuando el destino es una zona franca.
- b. Posteriormente se cruza la variable código de lugar de salida de la mercancía con la respectiva tabla paramétrica para recuperar el tipo de lugar de salida (FRO = Fronterizo, PTO = Puerto, INT= Interior) y el puerto asociado a cada lugar de salida.
- c. Mediante el nodo "CODIGO\_SALIDA\_DESTINO\_TRANS" se construye una llave que concatena el tipo de lugar de salida con el tipo de país y el modo de transporte para cada registro de la base de datos.
- d. Luego se cruza el CODIGO\_SALIDA\_DESTINO\_TRANS con la tabla paramétrica denominada "ruta\_valida\_exportación", la cual contiene las diferentes combinaciones posibles entre salida, destino y medio de transporte. De esta manera, por ejemplo, se controla que no se presenten

DIAN

Reporte

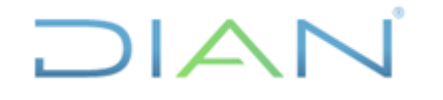

IN-IIT-0294 Información Pública

Proceso: Información, Innovación y Tecnología

Versión: 1.0

Página 33 de 58

salidas de mercancías desde ciudades interiores (INT) con destino a países fronterizos (FR) mediante transporte marítimo (1); es decir, la llave o combinación INTFR1 es inconsistente.

- e. Seguidamente se marcan las posibles inconsistencias en la relación salida, destino, medio de transporte mediante el nodo denominado "error interaccion lugsale trans".
- Una vez identificadas las inconsistencias se procede a corregirlas por los subsiguientes nodos f. empezando por el nodo "Corrige lugar salida", el cual reemplaza el código de lugar de salida de mercancía por el respectivo puerto (CTG o BUN) cuando el destino no es un país fronterizo o zona franca (tipo EX). Bajo esta misma condición, mediante el nodo "Corrige modo trans" se cambia a marítimo (1) el modo de transporte.
- g. Adicionalmente, mediante el nodo "new LUGAR SALIDA MERCANCIA" cuando hay error en la relación salida, destino y medio de transporte se modifica el código de lugar de salida de mercancías de acuerdo con la siguiente lógica: Si el destino es Venezuela, se asigna como lugar de salida 'CUC' y si el destino es Ecuador o Perú, se asigna como lugar de salida 'IPI'.
- h. Finalmente, cuando hay error en la relación salida, destino y medio de transporte, y el destino es un país fronterizo, se asigna modo de transporte carretera (3).
- Para visualizar los eventuales registros inconsistentes se debe ejecutar el nodo reporte como i. se observa en la Figura 32.

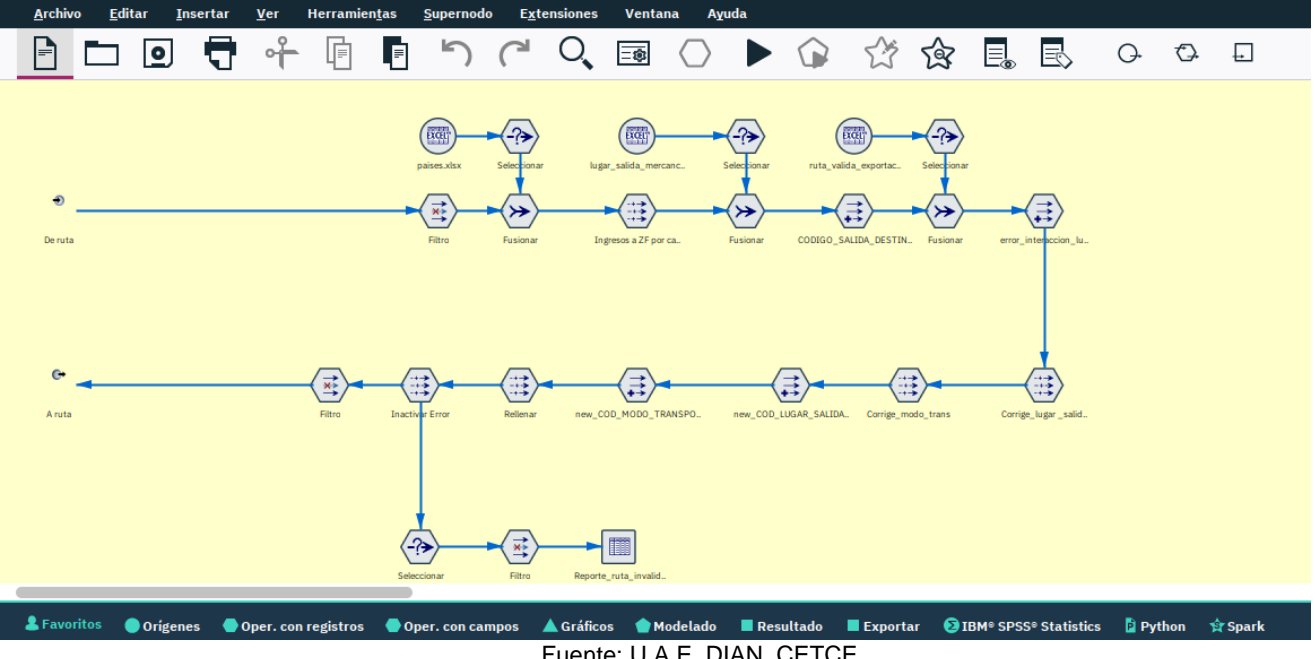

Figura 32. Supernodo de validación modo de transporte

Fuente: U.A.E. DIAN. CETCE.

#### 4.2.2.15. Validación del código de certificado de origen (COD\_CERTIFICADO\_ORIGEN):

Mediante el nodo "CERT ORIGEN" se asigna '8' al código de certificado de origen cuando es inconsistente; es decir cuando no está entre 1 y 8, como lo determina la siguiente lista: (1) CAN, (2) ALADI, (3) G-3, (4) CARICOM, (5) ATPA, (6) S.G.P., (7) Otros y (8) Ninguno. Ver figura 33.

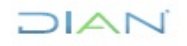

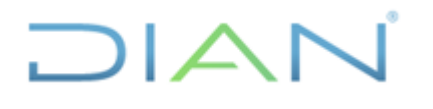

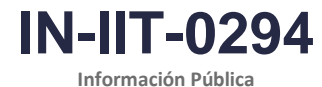

Proceso: Información, Innovación y Tecnología

Versión: 1.0

Página 34 de 58

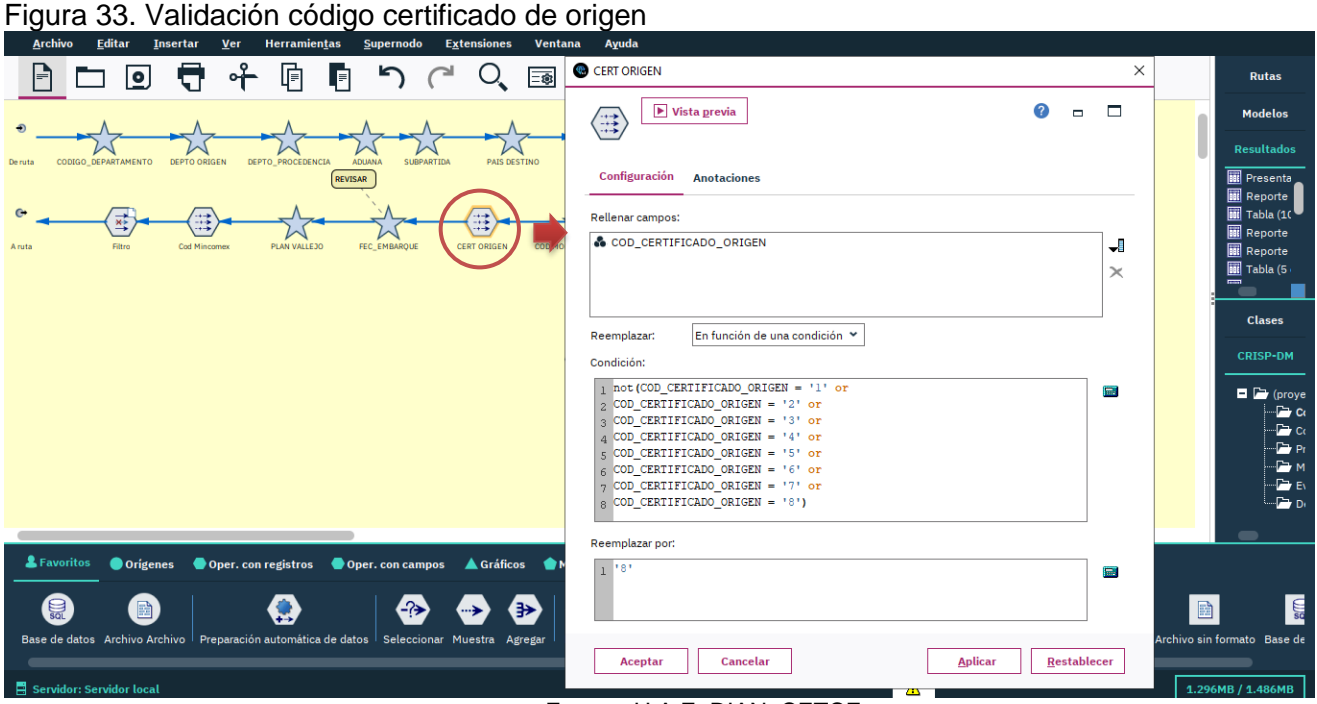

Fuente: U.A.E. DIAN. CETCE.

#### 4.2.2.16. Validación de la fecha de embarque (FEC\_EMBARQUE):

#### Caracterización de la variable:

La fecha de embarque corresponde a la casilla 50 (Fecha y hora de embarque) del respectivo Manifiesto de carga (Formulario 1165 de la DIAN).

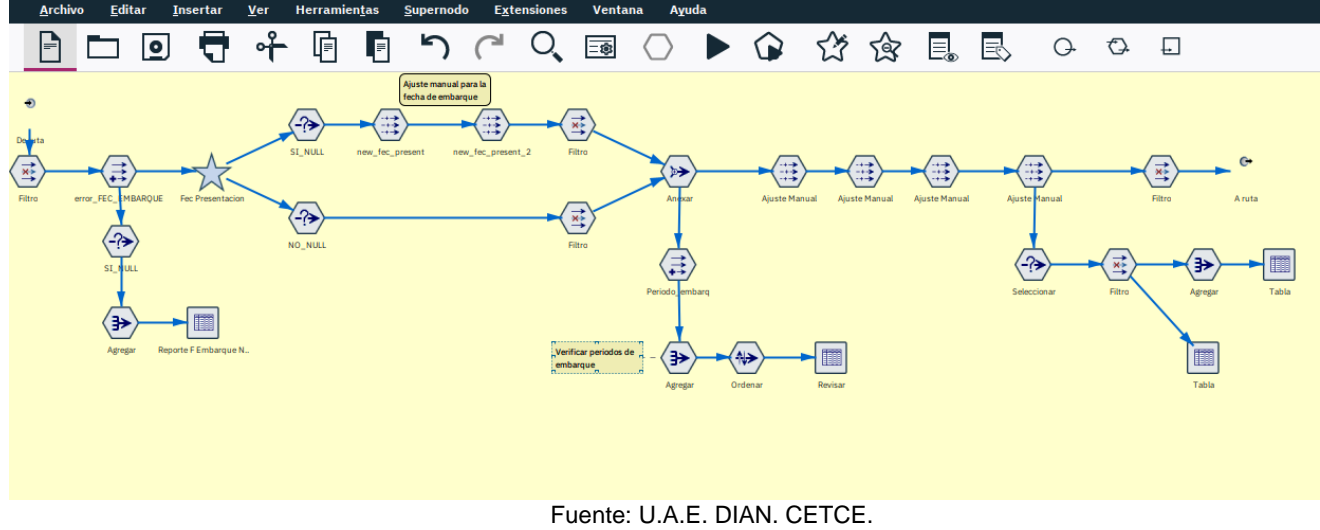

Figura 34. Supernodo de validación de fecha de embarque

### El supernodo realiza las siguientes operaciones:

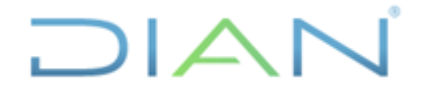

IN-IIT-0294

Proceso: Información, Innovación y Tecnología

Versión: 1.0

Página 35 de 58

- a. Mediante el nodo "error\_FEC\_EMBARQUE" se marcan los registros con fecha de embarque no diligenciada, en blanco o nulo.
- b. Posteriormente, el supernodo "Fec Presentación" crea la variable "new\_fec\_presentacion", la cual convierte la fecha de presentación de la declaración de exportación en formato numérico (aaaammdd), dado que la fecha de presentación está originalmente definida como tipo "fecha" e incluye la hora de la transacción. Esta conversión es necesaria para asignar una fecha de embarque en función de la fecha de presentación de la declaración.
- c. Para los casos en que la fecha de embarque no fue diligenciada (NULL) se asigna a este campo la fecha del día anterior a la fecha de presentación tal y como se establece en el nodo "new\_fec\_present".
- d. Seguidamente, cuando la fecha de presentación corresponde al primer día del mes, se asigna una fecha del mes anterior restando 99 al valor numérico de la fecha de presentación.
- e. Luego, es necesario verificar el agregado por periodos de embarque, donde se puede visualizar la cantidad de registros por cada periodo (año y mes). En aquellos casos en que el embarque se realizó más de un año antes de la presentación, se considera necesario revisar las respectivas declaraciones y, de ser el caso, ajustar la fecha de embarque mediante el nodo "Ajuste Manual". Ver figura 34.

#### 4.2.2.17. Validación de sistemas especiales – PLAN VALLEJO (LOG\_SISTEMA\_ESPECIAL):

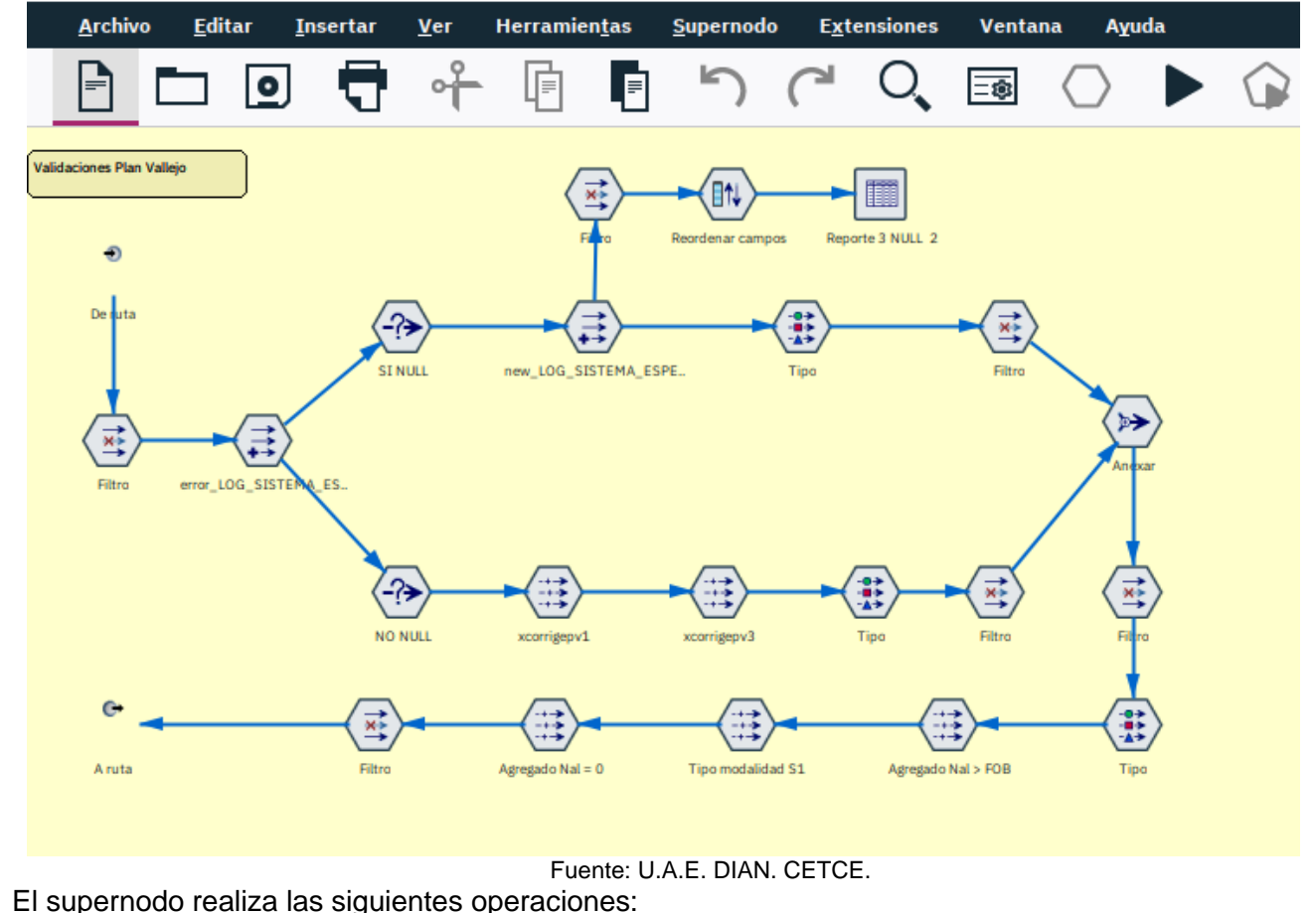

Figura 35. Validación registros Plan Vallejo

"Se considera copia controlada los documentos publicados en el Listado Maestro de Documentos"

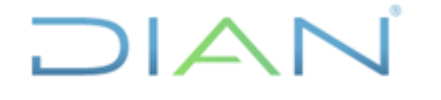

IN-IIT-0294

Proceso: Información, Innovación y Tecnología

Versión: 1.0

Página 36 de 58

- a. Mediante el nodo "new\_LOG\_SISTEMA\_ESPECIAL" se reemplazan los valores perdidos con la marcación "N" cuando el Valor Agregado Nacional es nulo o cero, y con "S" en caso contrario.
- b. De otra parte, se asigna 'S' a la variable LOG\_SISTEMA\_ESPECIAL cuando el valor agregado nacional es mayor que cero (nodo xcorrigepv1).
- c. Seguidamente se asigna cero (0) a la variable VAL\_AGREGADO\_NACIONAL\_US cuando la variable LOG\_SISTEMA\_ESPECIAL es 'N'.
- d. Posteriormente el nodo denominado "Agregado Nal > FOB" iguala el dato de la variable VAL\_AGREGADO\_NACIONAL\_US con el valor FOB cuando el valor agregado nacional es mayor que el valor FOB.
- e. Luego, el nodo "Tipo Modalidad S1" asigna 'N' a la variable LOG\_SISTEMA\_ESPECIAL cuando la variable COD\_TIPO\_MODALIDAD es igual a S1.
- f. Finalmente, el nodo denominado "Agregado Nal = 0" asigna 'N' a la variable LOG\_SISTEMA\_ESPECIAL cuando el valor agregado nacional es cero (0) o nulo.

#### 4.2.2.18. Validación del código de oficina Mincomex (COD\_OFICINA\_MINCOMEX):

Figura 36. Validación código oficina Mincomex

|               | - <b>•</b>   | <b>t</b> +            | Cod Mincomex                                                                                     | ×        | E.           | Q.            | $\bigcirc$  | Ð              |                | Rutas                        |
|---------------|--------------|-----------------------|--------------------------------------------------------------------------------------------------|----------|--------------|---------------|-------------|----------------|----------------|------------------------------|
| Ð             |              |                       | Vista grevia 0                                                                                   |          | <u> </u>     |               |             |                | 1              | Modelos                      |
| Deruta CODIGO | DEPARTAMENTO | DEPTO ORIGEN DEPTO    |                                                                                                  |          |              |               |             |                | l              | A Resultados                 |
|               |              | $\frown$              | Configuración Anotaciones                                                                        |          | l l          |               |             |                |                | III Presenta<br>III Reporte  |
| •             |              | - <del></del>         | Rellenar campos:                                                                                 | 1        |              |               |             |                |                | III Tabla (10<br>III Reporte |
| Aruta         | Filtro       | Cod Mincomex          | der cod_oficina_mincomex                                                                         | -        | IS BANDERA   |               |             |                |                | 🗰 Reporte<br>🎫 Tabla (5      |
|               |              |                       |                                                                                                  |          |              |               |             |                |                |                              |
|               |              |                       | December of the side december of this M                                                          | ]        |              |               |             |                |                | Clases                       |
|               |              |                       | Condición:                                                                                       |          |              |               |             |                |                | CRISP-DM                     |
|               |              |                       | 1 SNULL (COD_OFICINA_MINCOMEX) or to_string (COD_OFICINA_MINCOMEX) = ""                          |          | o Reporte    | 1 Inconsiste. |             |                |                | 🗖 🗁 (proye                   |
|               |              |                       | 2 by Tenning and (con-printing and and and (con-printing and and and and and and and and and and |          |              |               |             |                |                |                              |
|               |              |                       | Reemplazar por:                                                                                  |          |              |               |             |                |                | — Стор м                     |
|               |              |                       | 1 99                                                                                             |          |              |               |             |                |                | D,                           |
|               |              |                       |                                                                                                  |          |              |               |             |                |                | -                            |
| Eavoritos     | origen       | es 🛛 🔵 Oper. con r    |                                                                                                  |          | © Statistics | s 🔋 Pyt       | hon 😭       | Spark          |                |                              |
|               |              |                       | Aceptar Cancelar Applicar Restabled                                                              | er       | SAS          |               | <b>.</b>    |                | XML>           | [JSON]                       |
| Analytic Serv | er Base de d | atos Archivo sin forr | ato Exportación de estadísticas Data Collection Excel Exportación de IBM Cognos Analytics Export | ación de | TM1 SAS      | Export        | ación de ex | xtensión Expor | tación XML Exp | ortación JSON                |

Fuente: U.A.E. DIAN. CETCE.

Mediante el nodo "Cod Mincomex" se asigna 99 al código de oficina Mincomex cuando es nulo o perdido.

#### Aquí termina el primer segmento de la ruta de validación mensual de cifras de exportación.

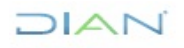

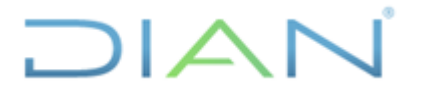

Versión: 1.0

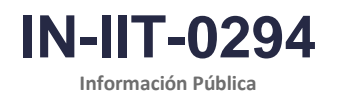

Proceso: Información, Innovación y Tecnología

Página 37 de 58

#### 4.2.3 Paso 5. Validación de registros duplicados (Supernodo 4. Duplicados)

El segundo segmento de la ruta involucra el supernodo denominado "Duplicados" en el cual se realizan las operaciones automáticas para identificar y marcar los diferentes registros que se consideran duplicados. Ver Figura 36.

La marcación de los registros duplicados se realiza mediante la actualización del campo denominado CODIGO\_ESTADO\_DOCUMENTO, el cual asume los siguientes valores:

| CODIGO_ESTADO_DOCUMENTO | Significado                                                     |
|-------------------------|-----------------------------------------------------------------|
| 0                       | Registro activo – no duplicado                                  |
| 5                       | Registro inactivo – duplicado de meses anteriores al de proceso |
| 7                       | Registro inactivo – duplicado del mes de proceso                |

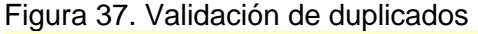

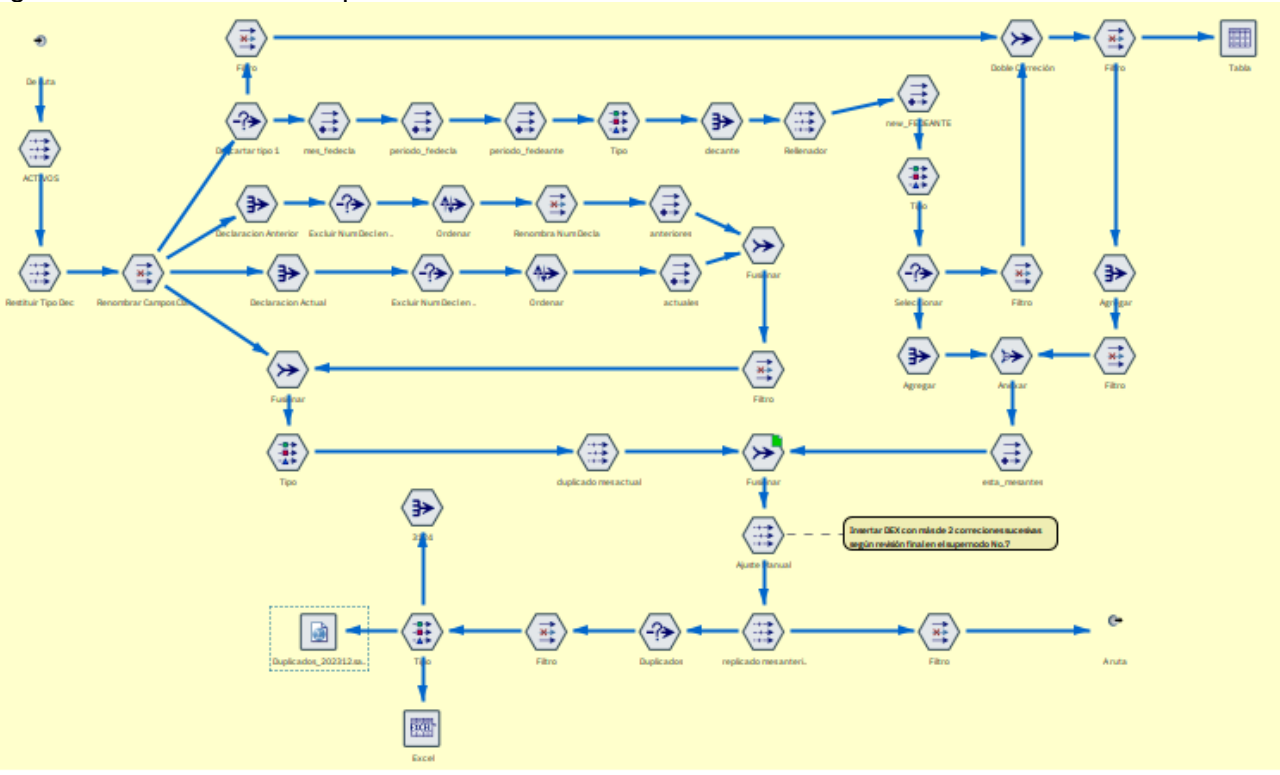

Fuente: U.A.E. DIAN. CETCE.

El supernodo realiza las siguientes operaciones:

**4.2.3.1. Inicialización del estado de documento.** El nodo rellenar denominado "ACTIVOS" asigna el valor cero (0) en el campo CODIGO\_ESTADO\_DOCUMENTO para todos los registros de la base. Lo anterior con el fin de indicar que al inicio del proceso todos los registros se consideran activos, no duplicados.

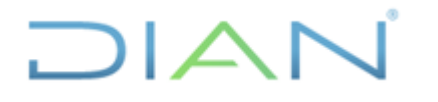

Versión: 1.0

IN-IIT-0294

Proceso: Información, Innovación y Tecnología

Página 38 de 58

**4.2.3.2. Restitución tipo de declaración:** El nodo denominado "Restituir Tipo Dec" asigna a la variable IDE\_TIPO\_DECLARACION el valor 2 (Corrección). Este ajuste es necesario en tanto desde la Bodega de Datos se cambia a tipo 1 (inicial) aquellas declaraciones de corrección que corresponden a las modalidades de muestra sin valor comercial, menajes y tráfico postal y envíos urgentes.

**4.2.3.3.** Identificación de declaraciones que corrigen o modifican declaraciones presentadas antes del mes a validar. Mediante el nodo "Descartar tipo 1", se seleccionan las declaraciones que corresponden a correcciones (tipo 2) o modificaciones (tipo 3) y en los nodos subsiguientes se evalúa si tales declaraciones de corrección o modificación aluden a declaraciones del mes anterior al mes del proceso que es objeto de validación. Las declaraciones que cumplen esta condición se marcan mediante un nodo derivado denominado "esta\_mes\_antes". De esta manera se busca inactivar estas declaraciones de corrección o modificación dado que la declaración anterior a la que aluden es de un mes cuyas cifras preliminares ya se publicaron, con lo cual se generaría una duplicidad en el agregado histórico de las exportaciones. NOTA: este segmento de ruta controla hasta dos (2) correcciones sucesivas de declaraciones presentadas en meses anteriores; más adelante en el supernodo de "Revisión Final" se controlan los casos que presentan tres (3) o más correcciones sucesivas de DEX ya publicados en periodos anteriores.

**4.2.3.4.** Identificación de declaraciones que corrigen o modifican declaraciones presentadas en el mismo mes a validar. Mediante los nodos de agregación denominados "Declaración Anterior" y "Declaración Actual" se inicia el proceso de identificación de registros cuyo número de declaración anterior es igual al número de una declaración presentada en el mismo mes de proceso. De esta manera se busca inactivar las declaraciones que hayan sido corregidas o modificadas en el mismo mes de proceso de validación. Esta marcación se hace mediante el nodo de relleno identificado como "duplicado mes actual", el cual asigna el número 7 al campo CODIGO\_ESTADO\_DOCUMENTO.

**4.2.3.5. Copia de registros duplicados.** Este supernodo incluye, en la parte inferior izquierda, un nodo de exportación de datos a archivo SPSS con la totalidad de registros identificados como duplicados. El usuario que ejecuta la ruta de validación debe redefinir la denominación del archivo a exportar indicando el año y mes correspondiente al periodo de validación de las cifras. Así, por ejemplo, al exportar los datos de los registros duplicados para el mes de diciembre del año 2023, se debe renombrar el archivo a Duplicados\_2312.sav (ver Figura 38).

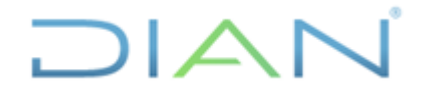

Versión: 1.0

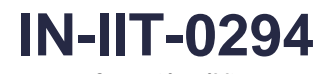

Información Pública

Proceso: Información, Innovación y Tecnología

Página 39 de 58

#### Figura 38. Copia de registros duplicados

| <u>A</u> rchivo <u>E</u> ditar <u>I</u> nsertar <u>V</u> er Herramien <u>t</u> | as <u>S</u> upernodo E <u>x</u> tensiones Ve      | ntana Ayuda                                            |                                  |                                  |                                                              |
|--------------------------------------------------------------------------------|---------------------------------------------------|--------------------------------------------------------|----------------------------------|----------------------------------|--------------------------------------------------------------|
| 🖹 🗖 🖸 🖶 👘                                                                      | <u>ר כ</u>                                        |                                                        | 岱金 🖪                             |                                  | Rutas                                                        |
| Duplicados_20                                                                  | 2312.sav                                          |                                                        |                                  |                                  | ×                                                            |
|                                                                                |                                                   |                                                        |                                  |                                  | 0 - □                                                        |
| Tipo Filtro Exp                                                                | oortar Publicar Anotaciones                       |                                                        |                                  |                                  |                                                              |
| Exportar archiv                                                                | D:\Valida                                         | cion Cifras Comercio Exterior\2_<br>Statistics (*.sav) | Criterios_Validacion\Exportacion | es\2_preliminares\2023\diciembre | \Duplicados_202312.sav                                       |
|                                                                                | vo con contraseña<br>res de campo como variables: |                                                        |                                  |                                  | Contraseña                                                   |
| Duplicados_202312.sa. Tipo                                                     | <u>n</u> omb                                      | res                                                    |                                  | 🔿 etiquetas                      |                                                              |
| Excel                                                                          | nodo de importación para estos datos              |                                                        |                                  |                                  |                                                              |
| Aceptar                                                                        | ► Ejec <u>u</u> tar Cancelar                      | ]                                                      |                                  |                                  | <u>A</u> plicar <u>R</u> establecer                          |
| 💄 Favoritos 🔵 Orígenes 🔵 Oper. con registros                                   | 🛑 Oper. con campos 🛛 🔺 Gráficos 🥤                 | Modelado 📕 Resultado                                   | Exportar DIBM® SPSS®             | Statistics 🔋 Python 😭 Spa        | rk                                                           |
| Analytic Server Base de datos Archivo sin formato Expor                        | tación de estadísticas Data Collection E          | xcel Exportación de IBM Cogr                           | os Analytics Exportación de TM   | 1 SAS Exportación de exten       | <xml> [JSON]<br/>sión Exportación XML Exportación JSON</xml> |
|                                                                                | F                                                 | uente: U.A.E.                                          | IAN. CETCE.                      |                                  |                                                              |

#### 4.2.4 Paso 6. Ajuste preliminar de pesos y cantidad

Luego de la marcación de registros duplicados, la ruta incluye el supernodo llamado "Ajuste Peso y Cantidad" el cual ajusta, de manera preliminar al análisis de precios implícitos, las principales inconsistencias en las variables de peso y cantidad. Ver figura 39.

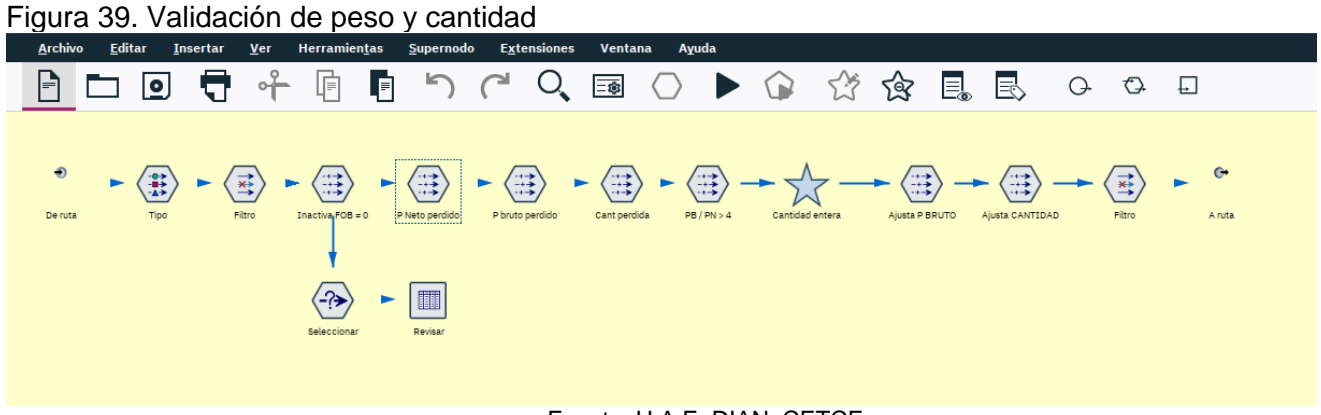

#### Fuente: U.A.E. DIAN. CETCE.

El supernodo realiza las siguientes operaciones:

- a. Se inactivan los registros que no tengan diligenciado el valor FOB o que lo reporten en cero (0). Lo anterior, mediante el nodo denominado "Inactiva FOB = 0".
- b. Mediante el nodo "P Neto perdido" se asigna temporalmente el valor 0.01 a la variable NUM\_PESO\_NETO cuando su valor es cero, nulo o menor 0.01 kilogramos.

DIAN

"Se considera copia controlada los documentos publicados en el Listado Maestro de Documentos"

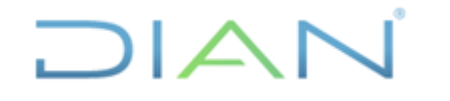

IN-IIT-0294

Información Pública

Proceso: Información, Innovación y Tecnología

Versión: 1.0

- c. Mediante el nodo "P Bruto perdido" se asigna temporalmente el valor 0.01 a la variable PESO\_BRUTO\_ITEM\_KG cuando su valor es cero, nulo o menor 0.01 kilogramos.
- d. Mediante el nodo "Cantidad perdida" se asigna temporalmente el valor 0.01 a la variable NUM\_CANTIDAD\_PRODUCTOS cuando su valor es cero, nulo o menor 0.01 kilogramos.
- e. A través del supernodo "CANTIDAD" se asigna un valor entero a la variable NUM\_CANTIDAD\_PRODUCTOS cuando la respectiva unidad comercial es U o 2U.
- f. De otra parte, el supernodo "P NETO vs P BRUTO" intercambia los valores de peso neto y peso bruto, cuando el peso neto es mayor al peso bruto. En estos casos la cantidad se iguala con el peso neto, cuando la unidad comercial es "KG". Lo anterior a través de los nodos "Ajusta P NETO", "Ajusta P BRUTO" y Ajusta CANTIDAD"
- g. Mediante el nodo "Ajusta CANTIDAD2" se iguala la cantidad con el peso neto para todos los registros cuya unidad comercial es "KG".
- h. Finalmente, cuando la relación Peso Bruto / Peso Neto es mayor a 4, se asigna el valor del peso neto a la variable de peso bruto, mediante el nodo "Relación Pbruto\_Pneto".

#### 4.2.5 Paso 7. Criterios de Exclusión (Supernodo 5.)

En esta fase del proceso de validación se inactivan los registros de exportaciones del capítulo 71 del arancel de aduanas que salen de una zona franca al resto del mundo. Lo anterior con base en lo dispuesto en la Resolución 058 de 2016. Para tal efecto es necesario mantener actualizado el archivo de usuarios de zona franca, el cual se encuentra ubicado en la siguiente ruta:

D:\Validacion Cifras Comercio Exterior\1\_Marco\_Conceptual\Parametricas

El supernodo realiza las siguientes operaciones:

a. Una vez dentro del supernodo "5. Criterios de Exclusión" es necesario ejecutar el reporte de registros que quedan inactivos por tratarse de las exportaciones descritas anteriormente. Este reporte se crea mediante la respectiva configuración del nodo de exportación de datos a archivo Excel denominado "5.1 Reporte salidas ZF", ver figura 40.

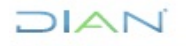

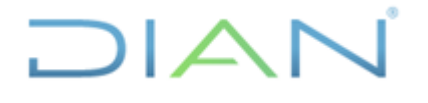

Versión: 1.0

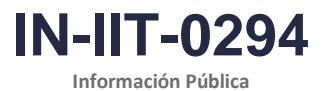

IIIOIIIIdu

Proceso: Información, Innovación y Tecnología

Página 41 de 58

Figura 40. Criterios de Exclusión

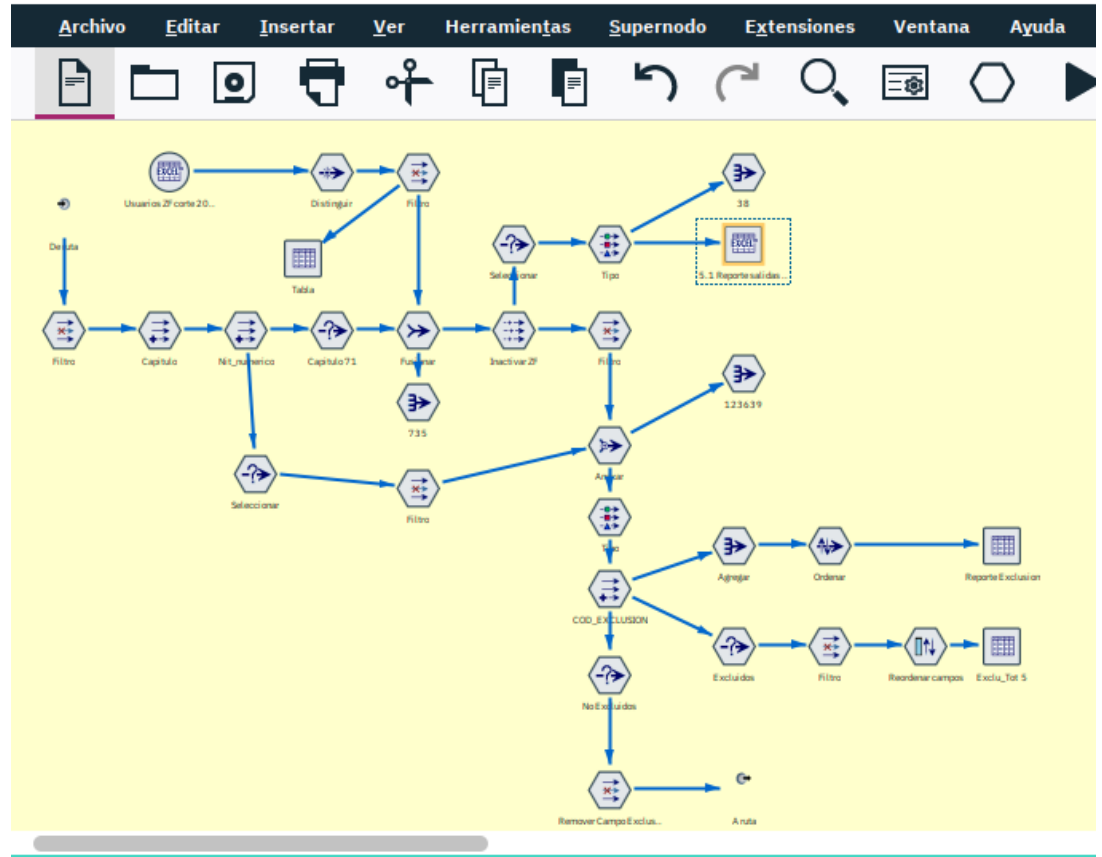

Fuente: U.A.E. DIAN. CETCE.

b. Mediante el nodo "COD\_EXCLUSION" se marcan los registros como se muestra en la figura 41.

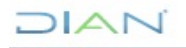

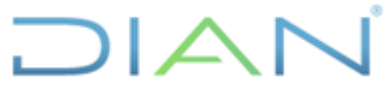

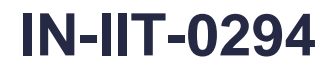

Información Pública

| ceso: Información, Innovación y Tecn                                                                                                    | ología \                                                                      | /ersión: 1.                                                       | 0                                           | Página 42 de             |
|----------------------------------------------------------------------------------------------------|-------------------------------------------------------------------------------|-------------------------------------------------------------------|---------------------------------------------|--------------------------|
| ura 41. Códigos de exclusión                                                                                                    |                                                                               |                                                                   |                                             |                          |
| Vista grevia<br>Derivar como: Nominal                                                                                                    |                                                                               |                                                                   |                                             | 0 - 1                    |
| nfiguración Anotaciones                                                                                                    |                                                                               |                                                                   |                                             |                          |
|                                                                                                    | 1odo: 💿 Único 🔿 Múltiple                                                      |                                                                   |                                             |                          |
| var campo:                                                                                                    |                                                                               |                                                                   |                                             |                          |
| EXCLUSION                                                                                                    |                                                                               |                                                                   |                                             |                          |
|                                                                                                    |                                                                               |                                                                   |                                             |                          |
| ar como: Nominal<br>v de campo: Stategórico                                                                                                    | Valor predetermin                                                             | ado: NINGUNA                                                      |                                             |                          |
| ar como: Nominal    de campo:    Categórico    fin  Si esta condición es verdadera                                                                                                    | Valor predetermin                                                             | ado: NINGUNA                                                      |                                             |                          |
| ar como: Nominal  v i de campo:  Gategórico v efin Si esta condición es verdadera 1 ITEM = 0 or (VAL_TOTAL_FOB_US = '\$null\$' or VAL_TOTAL_FOB_US = 0) 03 SUBPARTIDA = \$9050000 and COD_MODALIDAD_EXPORTACION = '401"                                                                                                    | Valor predetermin                                                             | ado: NINGUNA                                                      |                                             |                          |
| ar como: Nominal                                                                                                    | Valor predetermin                                                             | ado: NINGUNA                                                      |                                             |                          |
| ar como: Nominal                                                                                                    | Valor predetermin                                                             | ado: NINGUNA                                                      |                                             | DMODALIDAD_EXPORTACI ×   |
| var como: Nominal  v befin Si esta condición es verdadera NO1 ITEM = 0 or (VAL_TOTAL_FOB_US = 'Snull\$' or VAL_TOTAL_FOB_US = 0) NO8 SUBPARTIDA = 890500000 and CO_MODALIDAD_EXPORTACION = "401" NO2 DOM_CLASE_DATOS = "P" NO3 COD_MODALIDAD_EXPORTACION = '202" NO4 COD_MODALIDAD_EXPORTACION = '201' or COD_MODALIDAD_EXPORTACION = '302' or C NO5 (COD_MODALIDAD_EXPORTACION = '500'                                                                                                    | Valor predetermin<br>OD_MODALIDAD_EXPORTACION -<br>DD_MODALIDAD_EXPORTACION-  | ado: NINGUNA                                                      | D_EXPORTACION = '305' or CO<br>NTEGRO = 'N' | DD_MODALIDAD_EXPORTACI × |
| ivar como: Nominal  v  bo de campo: Categórico v  Defin Si esta condición es verdadera ITEM = 0 or (VAL_TOTAL_FOB_US = '\$null\$' or VAL_TOTAL_FOB_US = 0) IX08 SUBPARTIDA = 8905010000 and COD_MODALIDAD_EXPORTACION = '401" IX02 DOM_CLASE_DATOS = 'P' IX03 COD_MODALIDAD_EXPORTACION = '202" IX04 COD_MODALIDAD_EXPORTACION = '201' or COD_MODALIDAD_EXPORTACION = '402' or COI IX05 (COD_MODALIDAD_EXPORTACION = '301' or COD_MODALIDAD_EXPORTACION = '402' or COI IX05 (COD_MODALIDAD_EXPORTACION = '500' IX07 COD_MODALIDAD_EXPORTACION = '107' IX07 COD_MODALIDAD_EXPORTACION = '107' IX08 IX08                                                                                                    | Valor predetermin<br>OD_MODALIDAD_EXPORTACION =<br>DD_MODALIDAD_EXPORTACION=' | ado: NINGUNA<br>'304' or COD_MODALIDAI<br>403) and LOG_TIENE_REI  | D_EXPORTACION = '305' or CC<br>NTEGRO = 'N' | D_MODALIDAD_EXPORTACI, × |
| ivar como: Nominal   bio de campo: Categórico   Defin   Si esta condición es verdadera ITEM = 0 or (VAL_TOTAL_FOB_US = '\$null\$' or VAL_TOTAL_FOB_US = 0) IXX01 ITEM = 0 or (VAL_TOTAL_FOB_US = '\$null\$' or VAL_TOTAL_FOB_US = 0) IXX03 SUBPARTIDA = 8906100000 and COD_MODALIDAD_EXPORTACION = '401" IXX02 DOM_CLASE_DATOS = 'P' IXX03 COD_MODALIDAD_EXPORTACION = '202" IXX04 COD_MODALIDAD_EXPORTACION = '301' or COD_MODALIDAD_EXPORTACION = '302' or CO IXX05 (COD_MODALIDAD_EXPORTACION = '301' or COD_MODALIDAD_EXPORTACION = '402' or CO IXX05 (COD_MODALIDAD_EXPORTACION = '301' or COD_MODALIDAD_EXPORTACION = '402' or CO IXX05 (COD_MODALIDAD_EXPORTACION = '107' IXX05 (COD_MODALIDAD_EXPORTACION = '107' IXX05 (COD_MODALIDAD_EXPORTACION = '1 | Valor predetermin<br>OD_MODALIDAD_EXPORTACION=<br>DD_MODALIDAD_EXPORTACION="  | ado: NINGUNA<br>'304' or COD_MODALIDAI<br>403) and LOG_TIENE_REI  | D_EXPORTACION = '305' or CO<br>NTEGRO = 'N' | D_MODALIDAD_EXPORTACI, X |
| ivar como: Nominal  Defin Si esta condición es verdadera ITEM = 0 or (VAL_TOTAL_FOB_US = '\$null\$' or VAL_TOTAL_FOB_US = 0) X00 ITEM = 0 or (VAL_TOTAL_FOB_US = '\$null\$' or VAL_TOTAL_FOB_US = 0) X00 SUBFATIDA = 89%010000 and COD_MODALIDAD_EXPORTACION = '401'' X02 DOM_CLASE_DATOS = 'P'' X03 COD_MODALIDAD_EXPORTACION = '202'' X04 COD_MODALIDAD_EXPORTACION = '301' or COD_MODALIDAD_EXPORTACION = '302' or CO X05 (COD_MODALIDAD_EXPORTACION = '301' or COD_MODALIDAD_EXPORTACION = '402' or CO X05 (COD_MODALIDAD_EXPORTACION = '301' or COD_MODALIDAD_EXPORTACION = '402' or CO X05 (COD_MODALIDAD_EXPORTACION = '500' X07 COD_MODALIDAD_EXPORTACION = '107'                                                                                                    | Valor predetermin<br>OD_MODALIDAD_EXPORTACION='<br>DD_MODALIDAD_EXPORTACION=' | ado: NINGUNA<br>'304' or COD_MODALIDAI<br>403) and LOG_TIENE_REI  | D_EXPORTACION = '305' or CO<br>NTEGRO = 'N' | JD_MODALIDAD_EXPORTACI   |
| ivar como: Nominal   bio de campo: Categórico   Defin   Si esta condición es verdadera  ITEM = 0 or (VAL_TOTAL_FOB_US = '\$null\$' or VAL_TOTAL_FOB_US = 0)  XX01 ITEM = 0 or (VAL_TOTAL_FOB_US = '\$null\$' or VAL_TOTAL_FOB_US = 0)  XX03 SUBFARTIDA = 8996010000 and COD_MODALIDAD_EXPORTACION = '401'  XX03 COD_MODALIDAD_EXPORTACION = '202''  XX04 COD_MODALIDAD_EXPORTACION = '301' or COD_MODALIDAD_EXPORTACION = '402' or CO  XX05 (COD_MODALIDAD_EXPORTACION = '301' or COD_MODALIDAD_EXPORTACION = '402' or CO  XX05 (COD_MODALIDAD_EXPORTACION = '301' or COD_MODALIDAD_EXPORTACION = '402' or CO  XX05 (COD_MODALIDAD_EXPORTACION = '107'                                                                                                    | Valor predetermin<br>OD_MODALIDAD_EXPORTACION =<br>DD_MODALIDAD_EXPORTACION=' | ado: NINGUNA<br>'304' or COD_MODALIDAI<br>403') and LOG_TIENE_REI | D_EXPORTACION = '305' or CO<br>NTEGRO = 'N' | DD_MODALIDAD_EXPORTACI   |
| iver como: Nominal ▼<br>bo de campo: IC Categórico ▼<br>Defin Si esta condición es verdadera<br>EX01 ITEM - o or (VAL_TOTAL_FOB_US = 'Snull\$' or VAL_TOTAL_FOB_US = 0)<br>EX08 SUBPARTIDA = 8905100000 and COD_MODALIDAD_EXPORTACION = '401'<br>EX03 COD_MODALIDAD_EXPORTACION = '202''<br>EX04 CCO_MODALIDAD_EXPORTACION = '301' or COD_MODALIDAD_EXPORTACION = '302' or CC<br>EX05 (CCOD_MODALIDAD_EXPORTACION = '500'<br>EX07 COD_MODALIDAD_EXPORTACION = '107''                                                                                                    | Valor predetermin<br>OD_MODALIDAD_EXPORTACION =<br>DD_MODALIDAD_EXPORTACION=' | ado: NINGUNA<br>'304' or COD_MODALIDAI<br>403') and LOG_TIENE_REI | D_EXPORTACION = '305' or CC<br>NTEGRO = 'N' | D_MODALIDAD_EXPORTACI    |

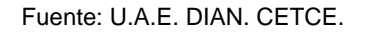

c. Finalmente, en este segmento de ruta se descartan los registros con código de exclusión "EX01", "EX02" y "EX08". Los demás registros continúan el proceso de validación y harán parte de las bases que se remiten al DANE para la consolidación definitiva de las exportaciones mensuales.

#### 4.2.6 Paso 8. Validación de Rangos (Supernodo 6 Valida Rangos.)

A partir de este punto de la ruta se desarrollan las operaciones necesarias para validar la consistencia de los valores FOB, peso neto y cantidad mediante el análisis de las siguientes relaciones:

- Valor FOB / peso neto (precio implícito).
- Valor FOB / cantidad (precio unitario).
- Peso neto / cantidad (peso unitario).

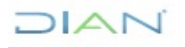

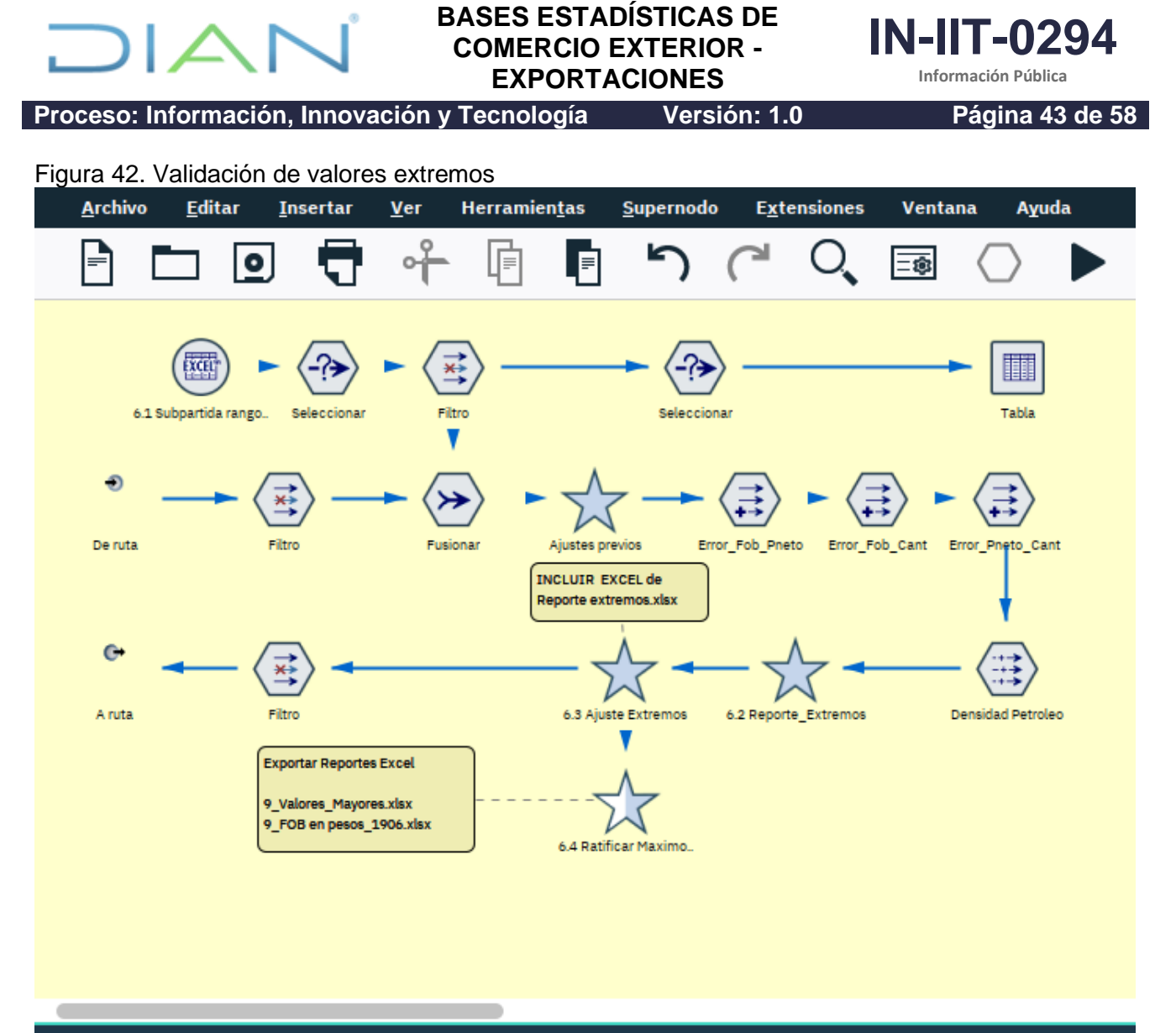

Fuente: U.A.E. DIAN. CETCE.

Antes de avanzar en la ejecución de este segmento de ruta es necesario actualizar el nodo de origen denominado "6.1 Subpartida rangos", el cual apunta al archivo Excel que contiene información agregada de los principales parámetros de validación de las relaciones entre las variables valor FOB, peso neto y cantidad de aquellas subpartidas que presentaron 30 o más movimientos (exportación o importación) durante el año anterior al proceso y los meses validados en lo corrido del año del proceso. Los siguientes son los campos y descripción de esta tabla paramétrica:

| Campo            | Descripción                                                                          |
|------------------|--------------------------------------------------------------------------------------|
| subpartida       | Código de la subpartida                                                              |
| unidad_comercial | Código alfabético de la unidad comercial correspondiente                             |
| m_valfob_Max     | Máximo valor FOB importado para esta subpartida                                      |
| m_pesonet_Max    | Máximo peso neto importado para esta subpartida                                      |
| m_cmercan_Max    | Máxima cantidad importada para esta subpartida                                       |
| m_Fob_pneto_inf  | Límite inferior de la relación FOB/peso_neto de las exportaciones de esta subpartida |

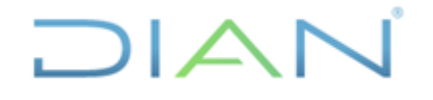

Versión: 1.0

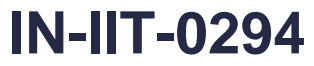

Información Pública

#### Proceso: Información, Innovación y Tecnología

Página 44 de 58

| Campo               | Descripción                                                                               |  |  |  |
|---------------------|-------------------------------------------------------------------------------------------|--|--|--|
| m_Fob_pneto_sup     | Límite superior de la relación FOB/peso_neto de las exportaciones de esta subpartida      |  |  |  |
| m_fob_pneto_Median  | Mediana de la relación FOB/peso_neto de las exportaciones de esta subpartida              |  |  |  |
| m_Fob_cant_inf      | Límite inferior de la relación FOB/cantidad de las exportaciones de esta subpartida       |  |  |  |
| m_Fob_cant_sup      | Límite superior de la relación FOB/cantidad de las exportaciones de esta subpartida       |  |  |  |
| m_fob_cant_Median   | Mediana de la relación FOB/cantidad de las exportaciones de esta<br>subpartida            |  |  |  |
| m_Pneto_cant_inf    | Límite inferior de la relación Peso_neto/cantidad de las exportaciones de esta subpartida |  |  |  |
| m_Pneto_cant_sup    | Límite superior de la relación Peso_neto/cantidad de las exportaciones de esta subpartida |  |  |  |
| m_pneto_cant_Median | Mediana de la relación Peso_neto/cantidad de las exportaciones de<br>esta subpartida      |  |  |  |
| x_valfobus_Max      | Máximo valor FOB exportado para esta subpartida                                           |  |  |  |
| x_kiloneto_Max      | Máximo peso neto exportado para esta subpartida                                           |  |  |  |
| x_cantidad_Max      | Máxima cantidad exportada para esta subpartida                                            |  |  |  |
| x_Fob_pneto_inf     | Límite inferior de la relación FOB/peso_neto de las exportaciones de esta subpartida      |  |  |  |
| x_Fob_pneto_sup     | Límite superior de la relación FOB/peso_neto de las exportaciones de esta subpartida      |  |  |  |
| x_fob_pneto_Median  | Mediana de la relación FOB/peso_neto de las exportaciones de esta<br>subpartida           |  |  |  |
| x_Fob_cant_inf      | Límite inferior de la relación FOB/cantidad de las exportaciones de esta subpartida       |  |  |  |
| x_Fob_cant_sup      | Límite superior de la relación FOB/cantidad de las exportaciones de<br>esta subpartida    |  |  |  |
| x_fob_cant_Median   | Mediana de la relación FOB/cantidad de las exportaciones de esta subpartida               |  |  |  |
| x_Pneto_cant_inf    | Límite inferior de la relación Peso_neto/cantidad de las exportaciones de esta subpartida |  |  |  |
| x_Pneto_cant_sup    | Límite superior de la relación Peso_neto/cantidad de las exportaciones de esta subpartida |  |  |  |
| x_pneto_cant_Median | Mediana de la relación Peso_neto/cantidad de las exportaciones de esta subpartida         |  |  |  |
| activo              | Marca de activo = 1 o inactivo = 0                                                        |  |  |  |

Esta tabla paramétrica debe actualizarse mensualmente mediante la ruta denominada "Precios\_implicitos\_impo\_expo" ubicada en la carpeta: D:\Validacion Cifras Comercio Exterior\2\_Criterios\_Validacion. Esta ruta toma los registros históricos de exportaciones y exportaciones del año anterior al proceso y los meses validados en lo corrido del año en que se realiza el proceso de validación. La ruta calcula los parámetros de FOB/peso neto, FOB/cantidad y Peso Neto/cantidad para cada una de las subpartidas que presentaron movimiento en el mencionado periodo. Ver figura 43.

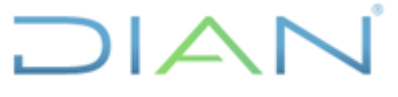

Proceso: Información, Innovación y Tecnología

#### BASES ESTADÍSTICAS DE COMERCIO EXTERIOR -EXPORTACIONES

Versión: 1.0

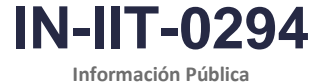

EXPORTACIO

Página 45 de 58

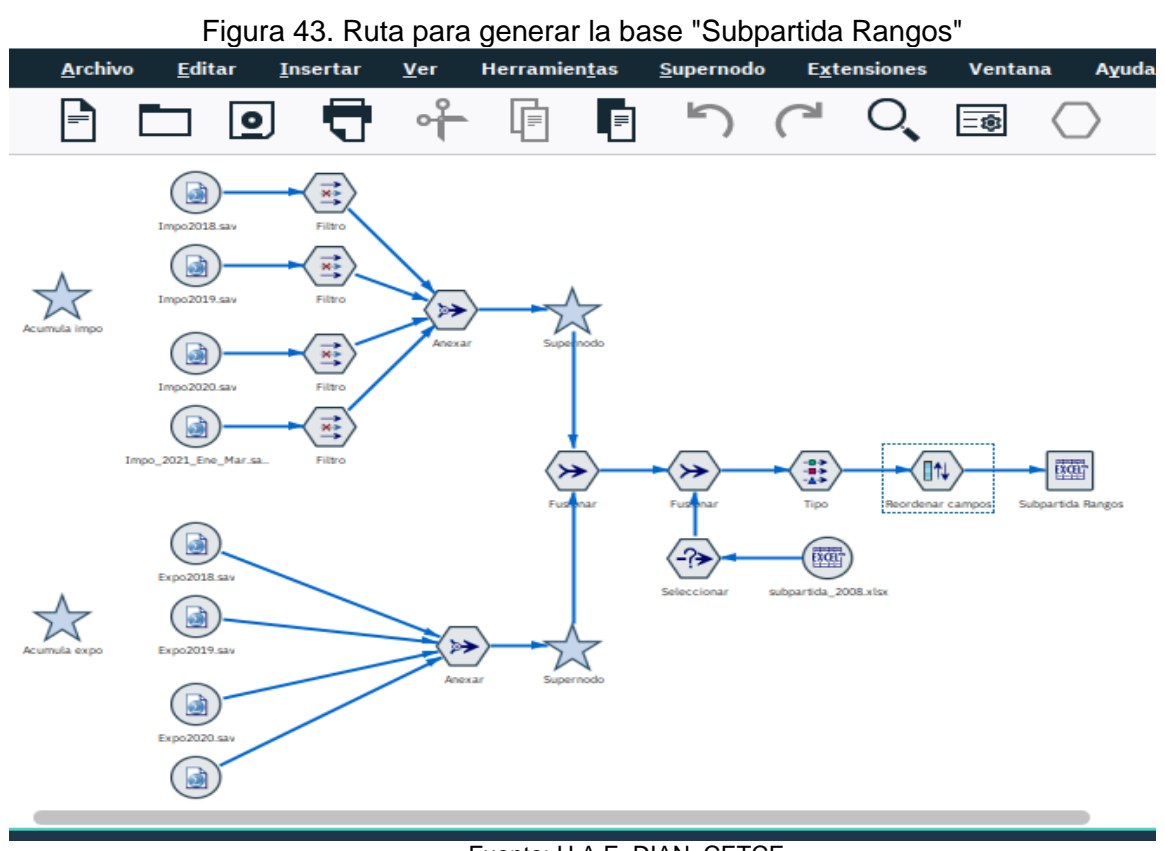

Fuente: U.A.E. DIAN. CETCE.

Una vez generado el archivo actualizado de "Subaprtida\_rangos.xlsx" se continúa con el proceso en la ruta de validación de exportaciones con las siguientes operaciones del supernodo denominado "6. Valida Rangos" (Ver figura 42).

Este supernodo realiza los siguientes procesos:

- a. Cruza la base de datos con la tabla paramétrica "subpartida\_rangos.xls" para incluir los límites inferior y superior de cada una de las relaciones a revisar. Este cruce se hace para todos los registros de la base maestra que tienen información histórica.
- b. Posteriormente se realizan ajustes previos a algunos registros como se describe en los siguientes literales. (Supernodo denominado "Ajustes Previos").
  - Mediante el nodo "Ajusta PNeto" se asigna temporalmente un peso, en función de la relación histórica (Valor FOB)/(Mediana del Peso Neto), a la variable PESO\_BRUTO\_ITEM\_KG cuando su valor es cero, nulo o menor 0.01 kilogramos.
  - Mediante el nodo "Ajusta Cant" se asigna temporalmente una cantidad, en función de la relación histórica (Valor FOB)/(Mediana de la Cantidad), a la variable NUM\_CANTIDAD\_PRODUCTOS cuando su valor es cero, nulo o menor 0.01 kilogramos.
  - Mediando los nodos "fob\_pneto", "fob\_cant" y pneto\_cant" se calculan dichas relaciones para cada registro en la base de datos.

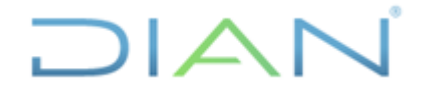

Versión: 1.0

IN-IIT-0294

\_\_\_\_

Proceso: Información, Innovación y Tecnología

Página 46 de 58

- c. Luego de los ajustes previos se marcan los registros que se encuentran fuera de los límites inferior y superior mediante la creación de las variables "Error\_Fob\_Pneto", "Error\_Fob\_Cant" y "Error\_Pneto\_Cant".
- d. Uno de los nodos más importantes de este punto de la ruta es el nodo "6.2. Reporte\_Extremos", el cual tiene como propósito listar en Excel todos los registros que deben revisarse por tener relaciones extremas de precios y peso unitarios como se describe en la figura 44.

Figura 44. Supernodo 6.2 Reporte\_Extremos

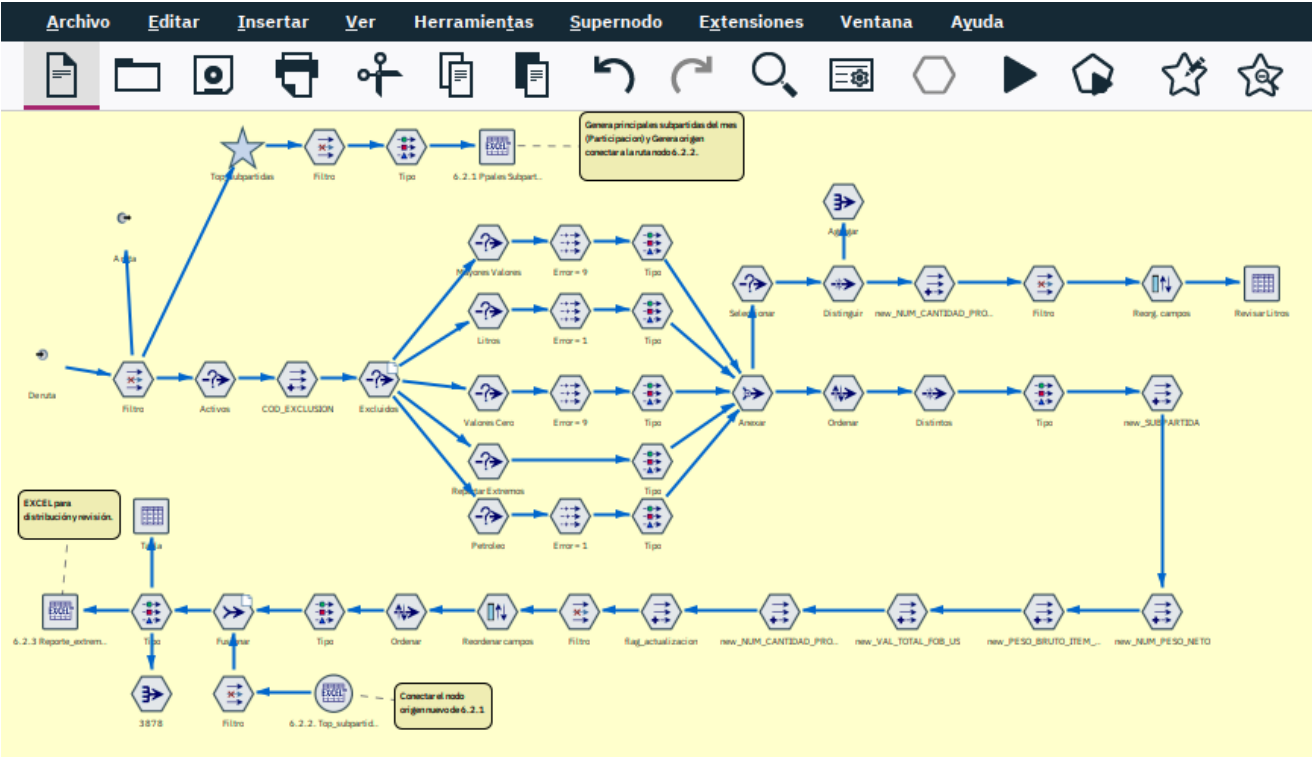

Fuente: U.A.E. DIAN. CETCE.

- Lo primero a realizar en este punto de la ruta es ejecutar el nodo de exportación de datos denominado "6.2.1. Ppales Subpartidas" (en la parte superior de la ruta). Este nodo genera el listado de los principales capítulos y subpartidas de acuerdo con los valores FOB, Peso Neto y Cantidad más altos o significativos que presentan las cifras del mes en revisión (Ver supernodo "Top\_subpartidas").
- Una vez generado el archivo con las principales subpartidas, es necesario vincular dicho archivo al nodo de origen denominado "6.2.2 Top\_supartidas (en la parte inferior de la ruta)
- Finalmente, se ejecuta el nodo de exportación denominado "6.2.3. Reporte\_extremos". Este nodo genera un archivo Excel con los registros que deben ser revisados y eventualmente ajustados, dado que presentan datos extremos en sus relaciones de precio y peso unitario. Para efecto de registrar los ajustes, el archivo Excel incluye columnas o campos para modificar los datos de valor FOB, subpartida, cantidad, peso neto o peso bruto, según sean el caso. Asimismo, el archivo Excel incluye una columna final denominada "flag\_actualización", en la cual se debe registrar los siguientes valores:

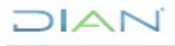

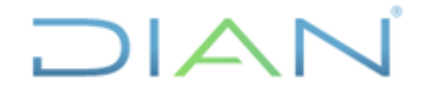

IN-IIT-0294

Proceso: Información, Innovación y Tecnología

Página 47 de 58

Cero (0): Cuando el registro debe mantenerse sin modificación alguna. Uno (1): Cuando el registro debe actualizarse con un valor determinado por el profesional que está realizando la revisión de posibles inconsistencias. Dos (2): Cuando el registro debe ajustarse automáticamente en peso o cantidad, de

Versión: 1.0

acuerdo con el valor histórico de la mediana de la respectiva subpartida arancelaria.

e. Una vez terminada la revisión y ajuste de los registros extremos se debe ingresar al supernodo denominado "6.3 Ajuste Extremos", ver figura 45.

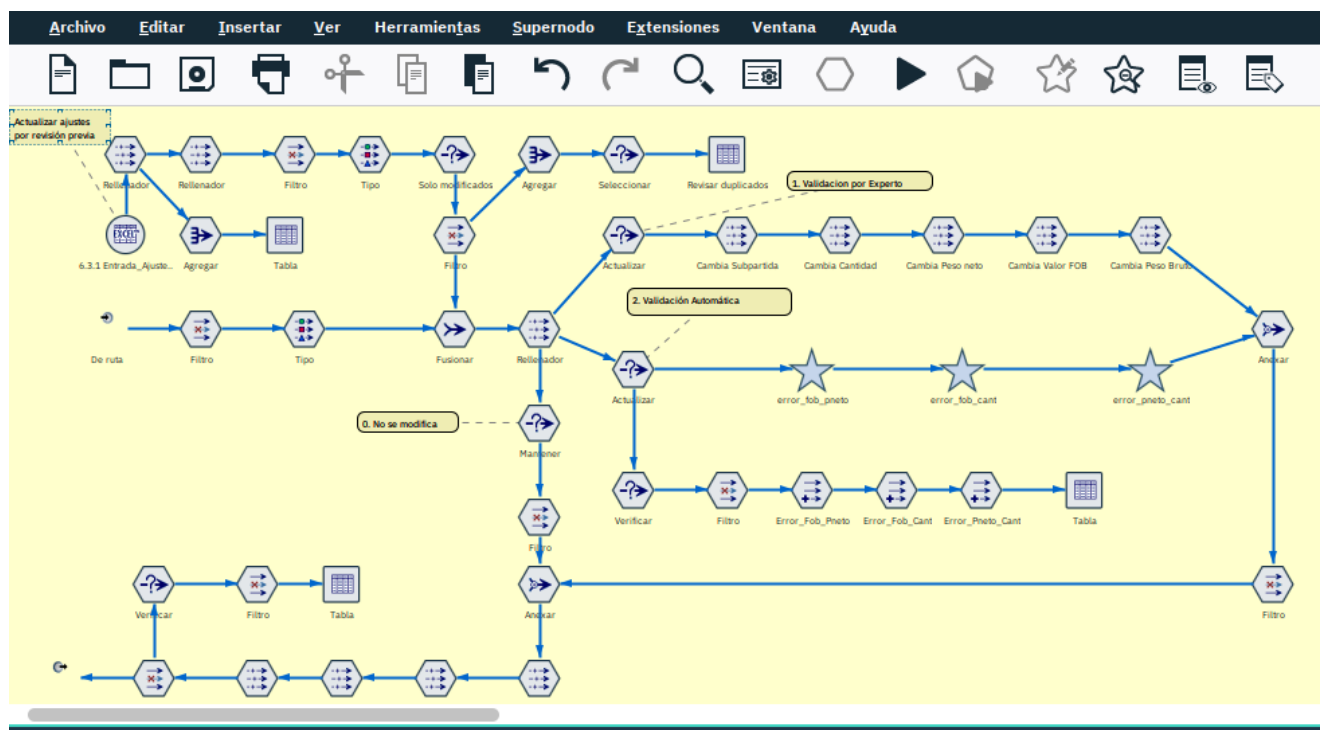

#### Figura 45. Supernodo 6.3 Ajuste Extremos

Fuente: U.A.E. DIAN. CETCE.

En este punto se realizan las siguientes operaciones:

- Lo primero a realizar en este punto de la ruta es actualizar el nodo de origen de datos denominado "6.3.1. Entrada\_Ajustes" (en la parte superior izquierda de la ruta). Este nodo debe configurarse para que apunte al archivo Excel actualizado en el literal anterior, con el fin de que las modificaciones allí consignadas sean aplicadas a los datos que están viajando por la ruta.
- Al final de este segmento de la ruta puede verificarse alguno de los ajustes de una declaración de exportación mediante el nodo "seleccionar".
- f. Finalmente, es necesario confirmar la validez de los registros que declaran un valor FOB, peso neto o cantidad tres (3) veces superior a lo registrado durante los dos últimos años previos al

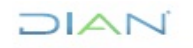

"Se considera copia controlada los documentos publicados en el Listado Maestro de Documentos"

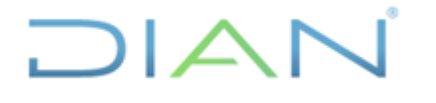

IN-IIT-0294

Proceso: Información, Innovación y Tecnología

Página 48 de 58

periodo de proceso. Para tal efecto es necesario ingresar al supernodo denominado "6.4 Ratificar Máximos". Ver figura 46.

Versión: 1.0

Los registros que cumplen la condición anteriormente descrita se exportan a un archivo Excel. Esta operación se realiza mediante la configuración del nodo de exportación de datos denominado "Valor Mayores". De otra parte, deben verificarse aquellos registros que tienen código de moneda COP (pesos colombianos) y que pudieran estar registrando un valor FOB sin tener en cuenta la tasa de cambio. Esto último se hace mediante la ejecución del nodo de exportación de datos denominado "FOB en PESOS??".

Figura 46. Supernodo 6.4 Ratificar Máximos

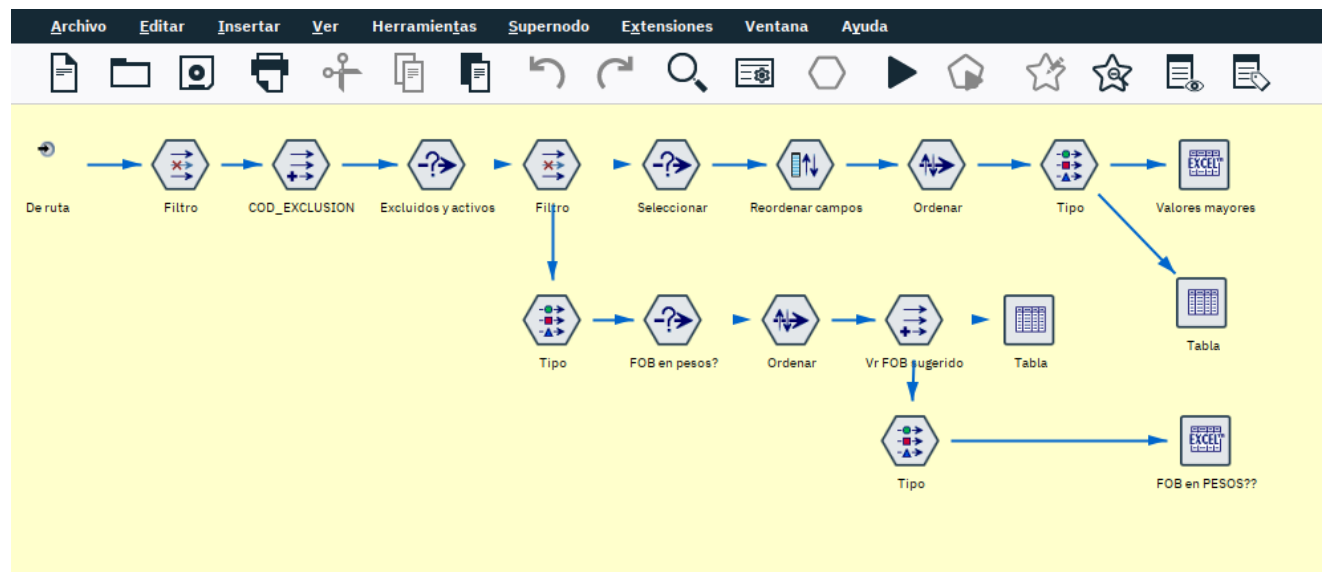

Fuente: U.A.E. DIAN. CETCE.

En caso de requerir nuevos ajustes estadísticos a la base de exportación es necesario incluirlos en el archivo Excel denominado "Ajuste\_Parametros\_extremos\_2312.xls" (dependiendo del periodo que se esté validando).

#### 4.2.7 Paso 9. Revisión Final (Supernodo 7. Revisión Final)

En este paso se realiza una última verificación de consistencia de la información. Para tal efecto es necesario ingresar al supernodo denominado "7. Revisión Final", en el cual se puede ejecutar el nodo de resultado denominado "Reporte 7.1. Errores". Este reporte debería salir sin errores, pero en caso de presentarse alguno entonces se debe proceder según lo descrito en el paso 4 de este instructivo. (Ver figura 42).

Adicionalmente, este supernodo contiene reportes de salida para confirmar la consistencia de las siguientes clases de exportaciones:

- Reporte 7.2 Aviones
- Reporte 7.3 Carbón

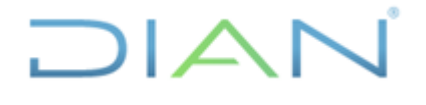

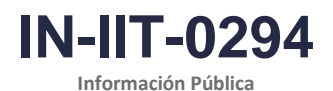

Proceso: Información, Innovación y Tecnología

Versión: 1.0

Página 49 de 58

- Reporte 7.4 Petróleo
- Reporte 7.5 Fechas de embarque
- Reporte 7.6 Esmeraldas en bruto
- Reporte 7.7 Esmeraldas talladas
- Reporte 7.8 Oro no monetario
- Reporte 7.9 Peso por Litro
- Reporte 7.10 Ropa y calzado

Estos reportes pueden ser empleados para observar la consistencia de la información, para comprobar la calidad de la misma y puntualizar los datos que presenten inconsistencias.

Figura 47. Supernodo de Revisión Final (Supernodo.7)

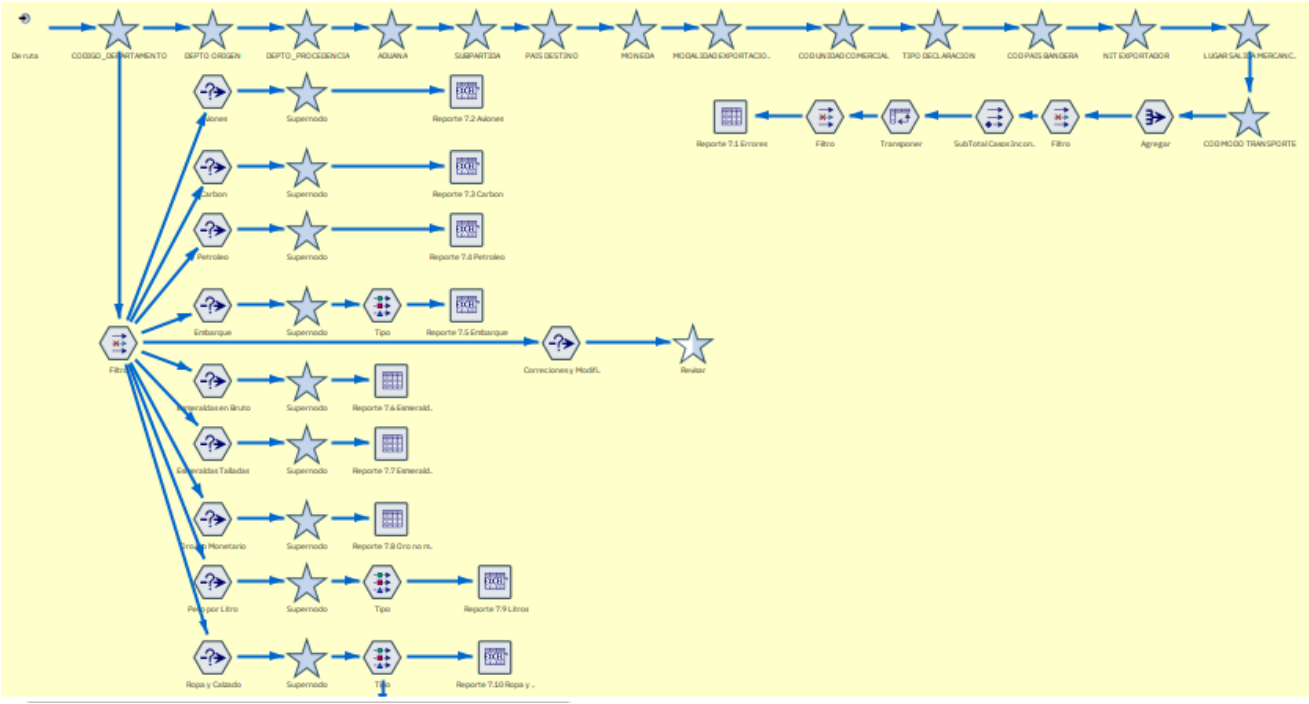

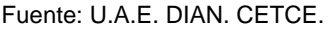

#### 4.3 Elaboración del producto para publicación

Los productos generados como resultado del presente instructivo corresponden a bases de datos, con información estadística mensual de exportaciones, concertada con el DANE según el cronograma de envío mensual establecido anualmente para certificación de calidad de la información y posterior publicación oficial. Igualmente, las bases generadas se encuentran disponibles en Share Point para uso de la CETCE y para todos los usuarios habilitados. Las entidades que cuentan con convenio, las bases de datos se generan y transmiten de acuerdo con los requerimientos del convenio y el cronograma de publicación de cifras oficiales.

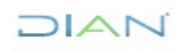

Versión: 1.0

IN-IIT-0294

Proceso: Información, Innovación y Tecnología

Página 50 de 58

#### 4.3.1 Validación de resultados con el informe de reporte de ajuste del Avance

Para realizar la validación de resultados es necesario solicitar al profesional que corresponda el reporte de ajustes del informe de avance de comercio exterior consolidado mensual, utilice este reporte de ajustes en Excel para verificar que las inconsistencias identificadas durante el proceso de avance ya se han identificado y corregido durante este proceso.

#### 4.3.1.1 Paso 10. Preparación de Archivos (Supernodo 8. Preparación Archivo Plano)

En este paso se realiza la preparación final de los archivos planos, verificando, complementando y reclasificando los valores requeridos para la presentación de archivos planos. Realiza comprobaciones de consistencia de la información. Para tal efecto es necesario ingresar al supernodo denominado "8. Preparación Archivo Plano", en el cual se generan los diferentes supernodos, que generan estas revisiones. Adicionalmente, al final del supernodo se generan diversas tablas de revisión donde se observan exclusiones realizadas y su verificación.

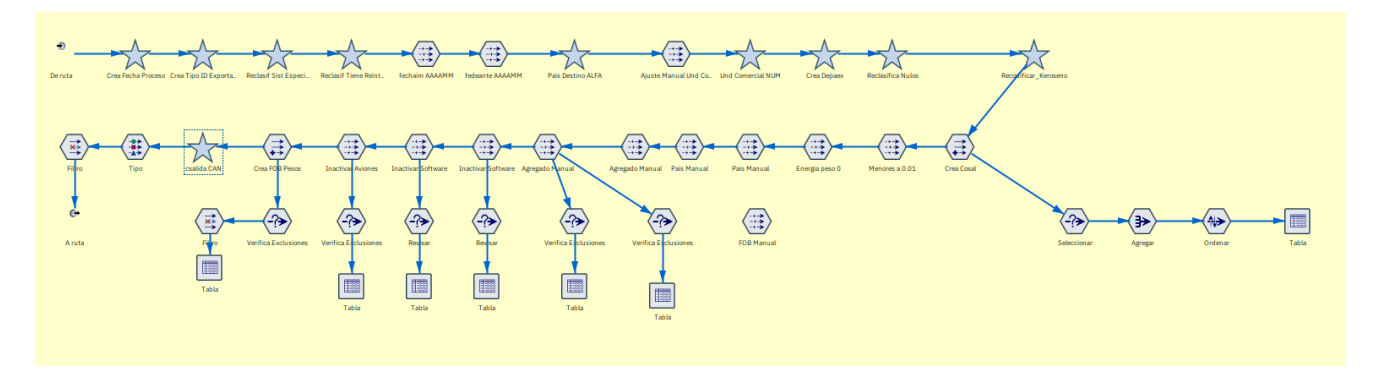

Figura 48. Supernodo de Preparación Archivo Plano (Supernodo 8)

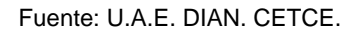

Posteriormente, es necesario ingresar al supernodo "generación Archivo Plano" dentro del cual se encuentra el supernodo "Validación Long Campo" donde se realiza la revisión completa del tamaño de los campos para la generación del archivo plano, asegurando que cuando se genere se mantenga dentro de los límites establecidos.

Figura 49. Supernodos de generación Archivo Plano y Validación Long Campo

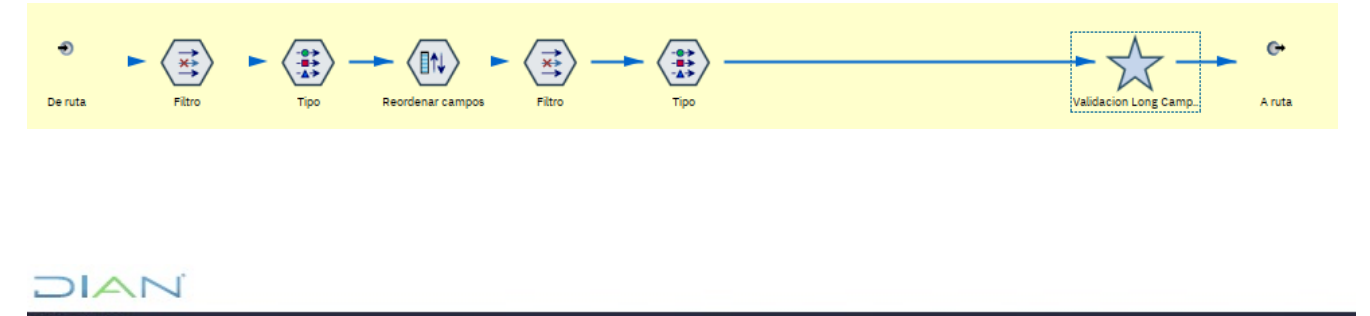

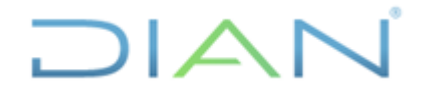

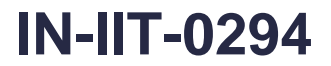

Información Pública

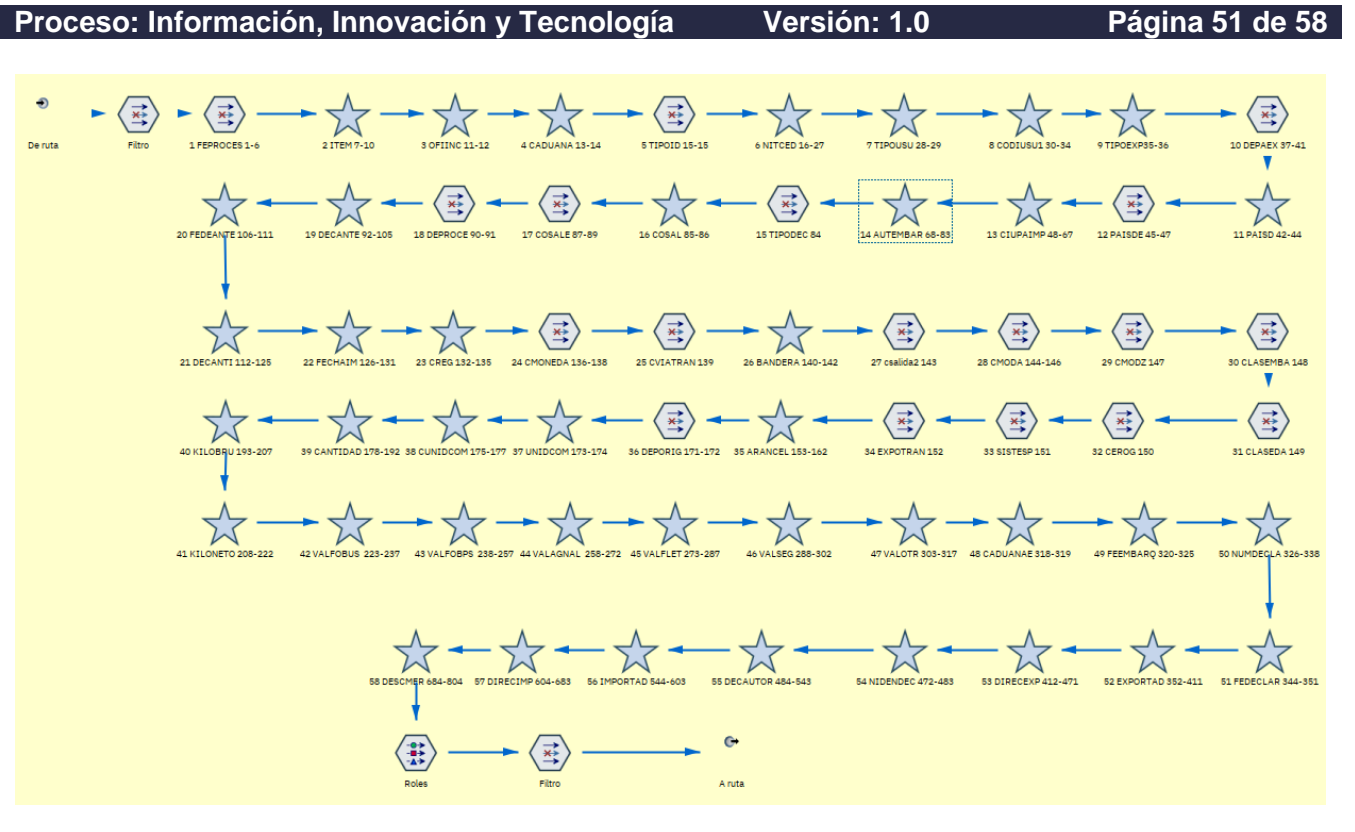

Fuente: U.A.E. DIAN. CETCE.

## 4.3.1.2 Paso 11. Análisis de variación de las cifras de exportación (Supernodo 9. Periodo anterior)

Antes de entregar la información al DANE es necesario realizar un análisis de variación de las cifras en comparación con el mismo periodo del año anterior. Este análisis se realiza en el supernodo denominado "9. Periodo anterior", el cual se describe a continuación. Ver figura 49.

a. El primer paso es recuperar la base del mismo periodo del año anterior y leerla mediante el nodo de origen denominado "ex2022\_03.txt". Evidentemente, este nodo cambia su denominación de acuerdo con la base histórica que es está leyendo.

b. Posteriormente la ruta calcula las variaciones en valor FOB y peso neto por cada capítulo del arancel; así mismo la ruta calcula la contribución a la variación.

c. Finalmente, mediante el nodo de exportación a archivo Excel denominado "9.1 Variación", se obtiene un archivo con la comparación de los totales por capítulo entre el mes en validación y el mismo periodo del año anterior.

Adicionalmente, este segmento de ruta contiene un nodo de exportación denominado "9.2 Ppales capítulos", el cual debe ejecutarse para generar un reporte con los cinco (5) principales capítulos que aumentan su valor FOB y los cinco (5) principales capítulos que disminuyen su valor Fob. Este reporte

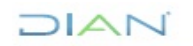

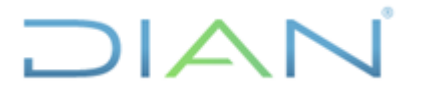

Versión: 1.0

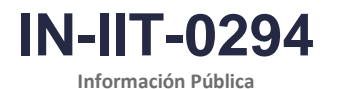

Proceso: Información, Innovación y Tecnología

Página 52 de 58

se requiere para realizar análisis de variación por subpartida arancelaria como se describe más adelante en este instructivo.

Figura 50. Supernodo 9. Periodo anterior

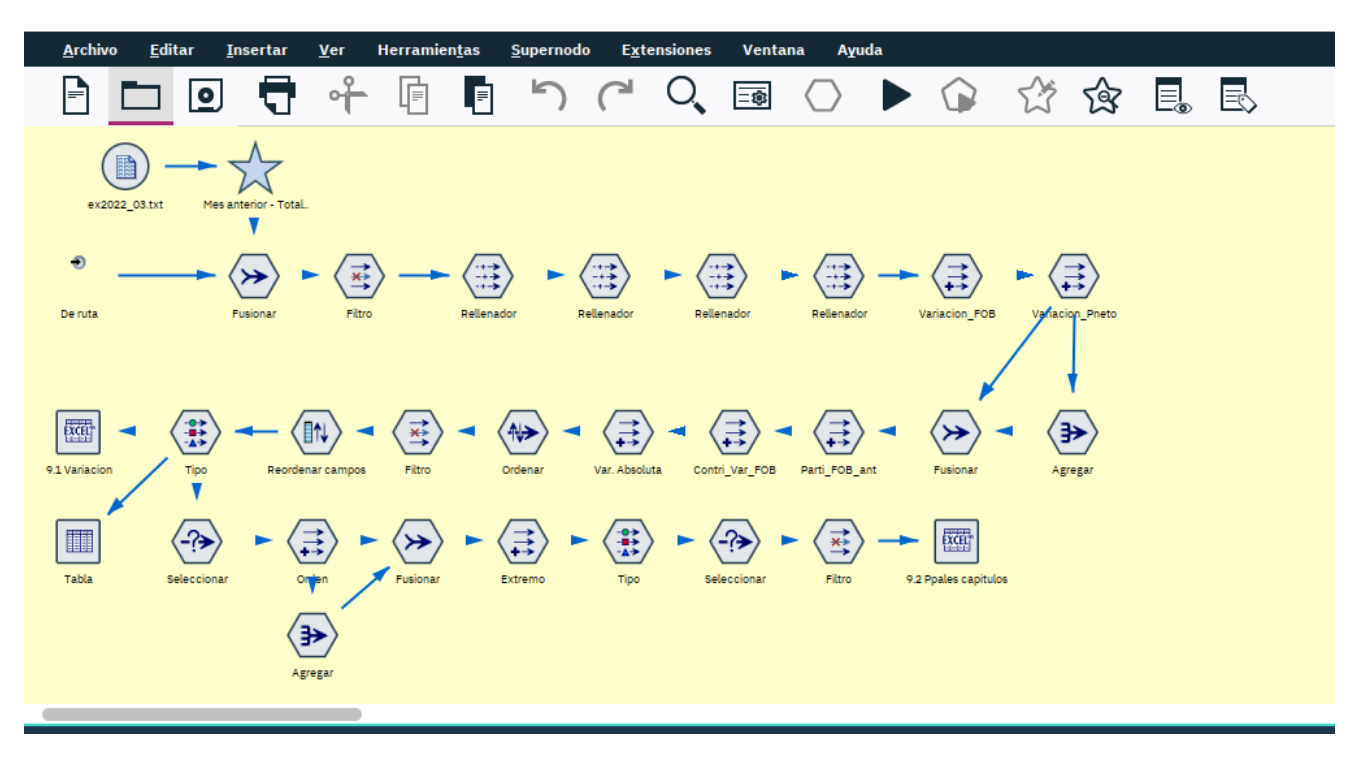

Fuente: U.A.E. DIAN. CETCE.

## 4.3.1.3 Paso 12. Análisis de variación por subpartida y principales NIT (Supernodo 10. Variación)

Una vez generado el archivo de principales capítulos (descrito en el paso 10), es necesario ingresar al supernodo "10. Variación", en donde se realiza un análisis de variación de las exportaciones teniendo en cuenta las principales subpartidas y principales NITs que explican las variaciones.

Para tal efecto, se debe configurar el nodo de origen denominado "Principales capítulos", el cual debe apuntar al archivo Excel correspondiente (generado al final del paso anterior). Luego, es necesario generar el reporte "10.1 Subpartidas" para visualizar las variaciones de las subpartidas en cada uno de los principales capítulos. Ver figura 51.

Los datos de las subpartidas con mayor variación deben trasladarse a un archivo Excel para su análisis. De igual forma, en dicho archivo Excel se deben incluir por cada subpartida seleccionada las principales empresas que explican las variaciones. En este caso es necesario configurar el nodo de selección llamado "Subpartida" para incluir la subpartida deseada. Finalmente, se debe ejecutar el reporte "10.2 Principales Nit", en donde se listan todos los exportadores de la correspondiente subpartida con sus respectivas variaciones.

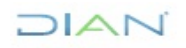

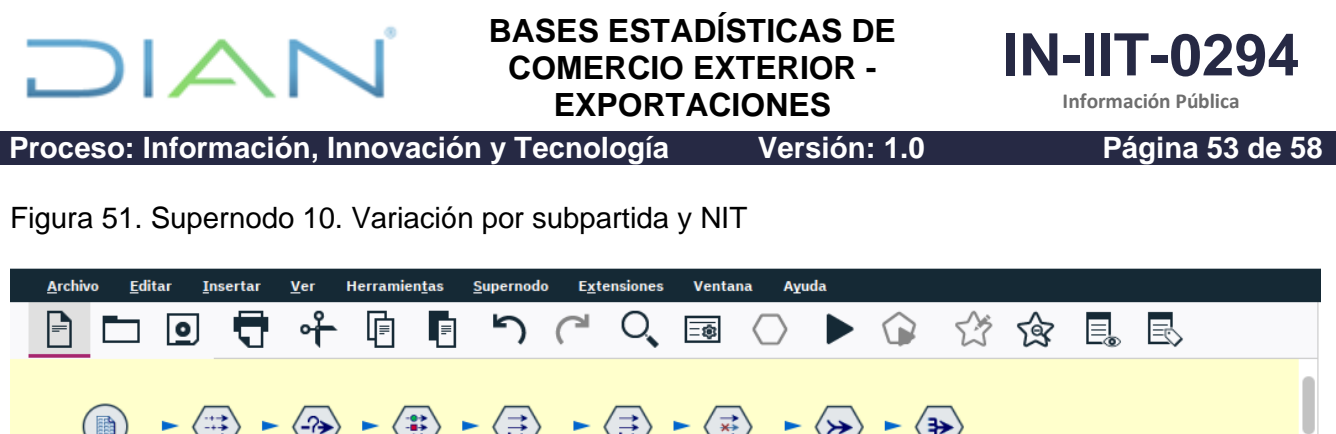

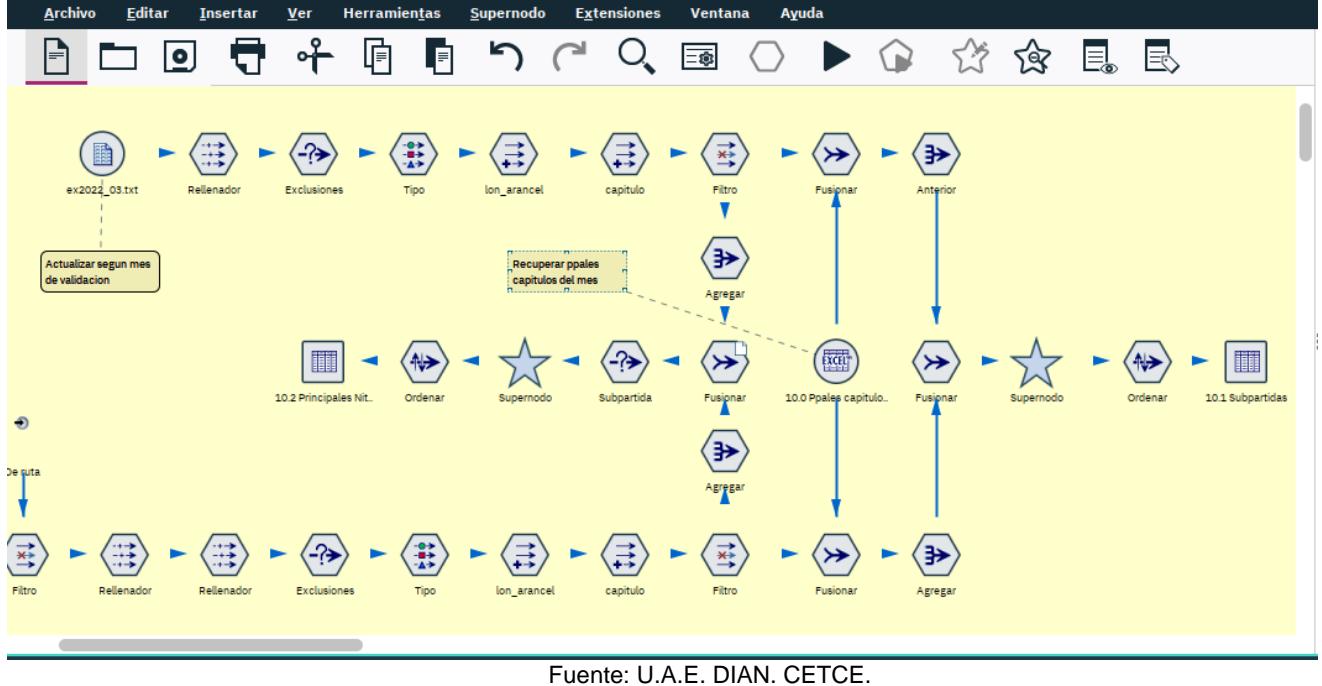

#### 4.3.2 Generación de bases de datos

### 4.3.2.1 Paso 13. Generación de archivos planos para el DANE (Supernodos 11,12,13,14 Variación)

El último segmento de la ruta de validación de cifras de exportaciones corresponde a la generación de los tres (3) archivos planos que deben remitirse mensualmente al DANE para la consolidación de la base definitiva a publicar.

Este proceso final parte en el nodo denominado "Base corregida", el cual reordena las variables a reportar y prepara la información para generar los archivos planos como se describe a continuación:

a. Antes de generar los archivos planos es prudente mantener una copia de la base de datos final. Para tal efecto se dispuso el nodo de exportación denominado "ex2023\_11.sav". Como puede inferirse, es necesario que el nodo se configure cada mes para renombrar el archivo de acuerdo con el año y mes de proceso. Este nodo se encuentra después del supernodo 8.

b. Posteriormente, se generan los archivos planos para el DANE, mediante la ejecución de los nodos denominados "ex2023\_11.txt", "ex2023\_11c.txt", "exp2023\_11.txt" y "ex2023zf.txt", como se observan en la figura 50.

Además de los cuatro (4) archivos planos generados anteriormente, es necesario producir los c. respectivos totales de control en archivo Excel. Por esta razón se han dispuesto los supernodos

Versión: 1.0

Página 54 de 58

IN-11T-0294

Información Pública

Proceso: Información, Innovación y Tecnología

identificados como: "11. Metodología – Totales", "12. Duplicados – Totales" y "13. Petróleo – Totales y "14 Salidas de ZF". Al ingresar a cada uno de estos supernodos se debe ejecutar el nodo de exportación a archivo Excel, ajustando previamente el nombre y capeta destino de los archivos de acuerdo con el año y mes de proceso.

Figura 52. Detalle de la ruta que contiene los nodos empleados en el paso 13.

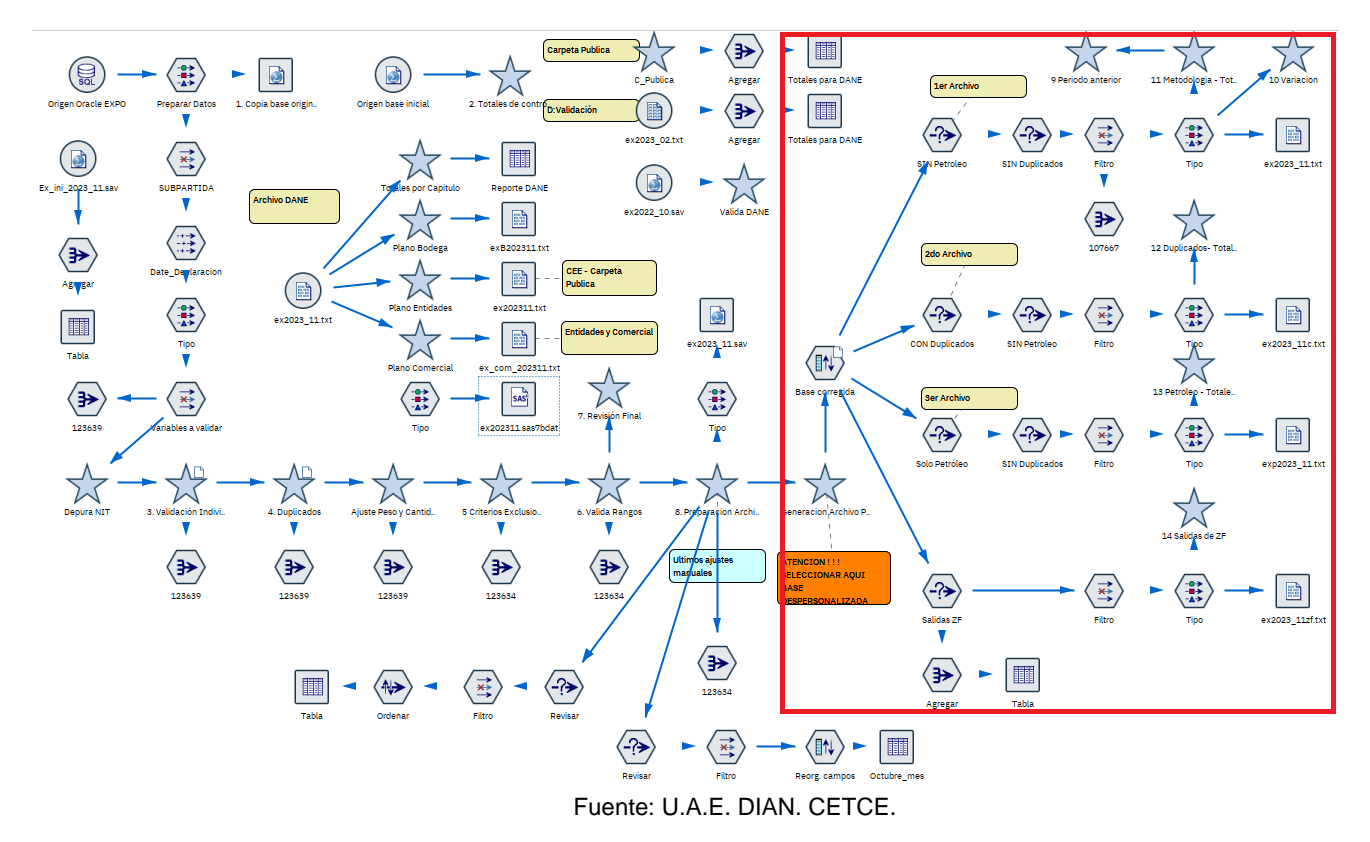

#### 4.3.2.2 Paso 14. Recepción de cifras de exportaciones consolidadas y certificadas por el DANE

Luego de remitir las cifras de exportación al DANE, esta entidad realiza el proceso de consolidación de la información integrando las exportaciones de productos derivados del petróleo. Asimismo, el DANE revisa y certifica la calidad de las cifras remitidas por la DIAN y remite la base de datos final de las cifras mensuales a publicar y a compartir con los diferentes agentes interesados.

Una vez la DIAN recibe, vía correo electrónico, la base de exportaciones es necesario poner dicha información en la carpeta pública de la CETCE<sup>2</sup> y cargar los respectivos registros en la Bodega de Datos. Para tal efecto, se tiene dispuesto en la parte central de la ruta de validación de exportaciones

<sup>&</sup>lt;sup>2</sup> Subdirección de Estudios Económicos/Coordinación\_estadísticas\_tributarias\_comercio\_ext/Bases Estadísticas Comercio Exterior/ Certificadas por el DANE (Histórico)/Exportaciones

<sup>&</sup>quot;Se considera copia controlada los documentos publicados en el Listado Maestro de Documentos"

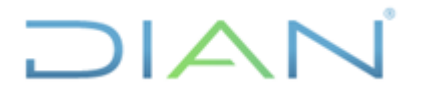

Versión: 1.0

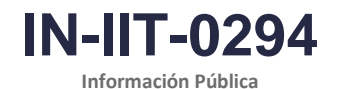

Página 55 de 58

Proceso: Información, Innovación y Tecnología

el nodo de origen para leer el archivo del DANE y nodos de exportación de datos para generar archivos planos con destino al cargue en Bodega da Datos. Ver figura 53.

Figura 53. Detalle de la ruta que contiene los nodos empleados en la generación de resultados

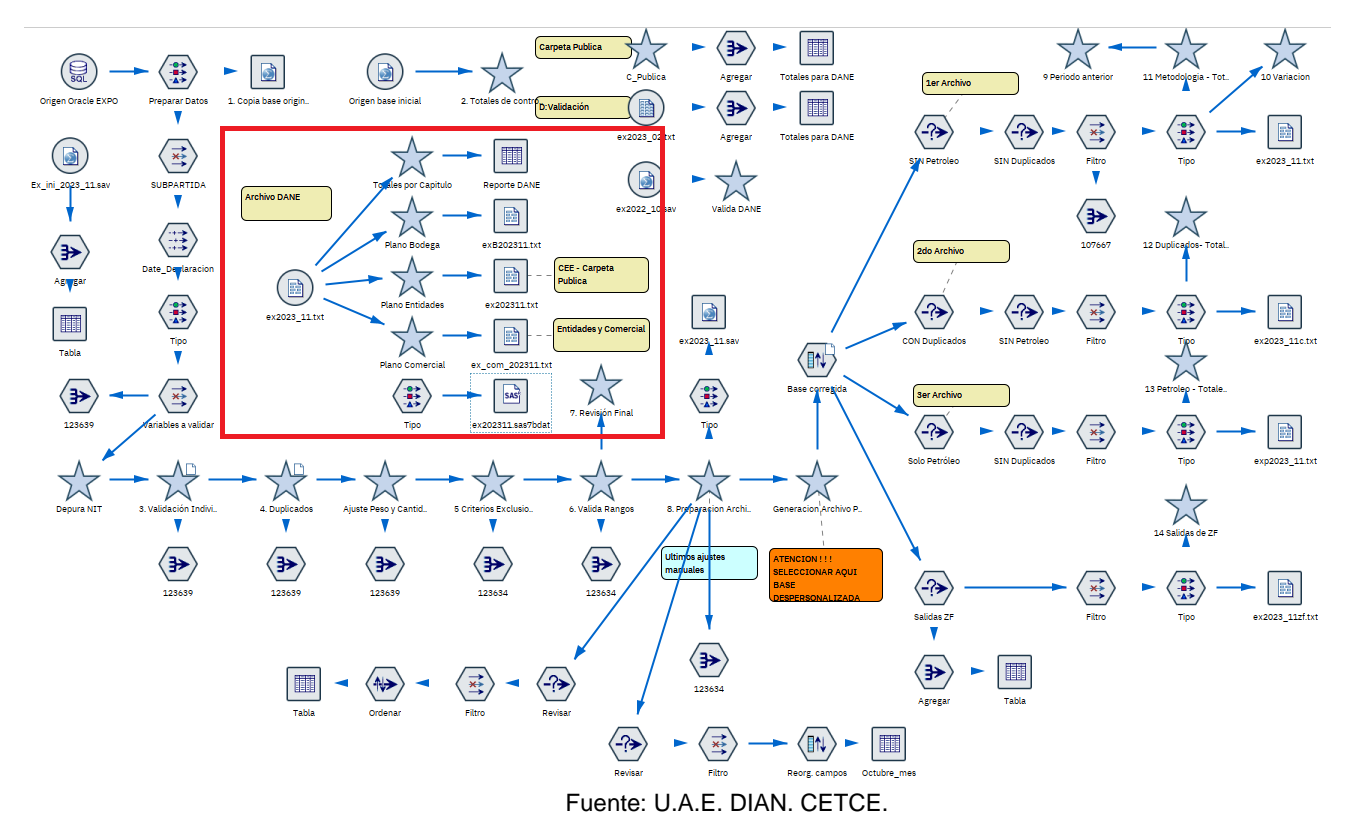

#### 4.4 Publicación y difusión

#### 4.4.1 Actualización de repositorios

Posterior a la realización de los procesos anteriores y la generación de los archivos a partir de la información entregada por el DANE, se procede a la actualización de los repositorios de información en donde esta información es almacenada para su utilización dentro de los demás procesos relacionados. La dirección en Sharepoint se encuentra en la figura 54.

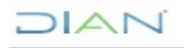

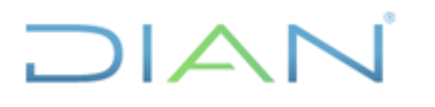

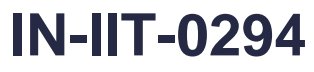

Información Pública

Proceso: Información, Innovación y Tecnología

Versión: 1.0

Página 56 de 58

#### Figura 54. Detalla de repositorio de información certificada por el DANE

| > | > Coordinacion_estadisticas_tributarias_comercio_ext > Estadísticas > Estadísticas Comercio Exterior y Cambiarias > 01_Exportaciones > Bases certificadas > Expo2023 & |                                         |                              |                       |  |  |
|---|----------------------------------------------------------------------------------------------------|-----------------------------------------|------------------------------|-----------------------|--|--|
|   | ۵                                                                                                    | Name ~                                  | Modified $  \smallsetminus $ | Modified By $\sim$    |  |  |
| 0 | XII                                                                                                    | CODIGOS ASIGNADOS ACTUALIZADOS_20       | October 2, 2023              | Sandra Yubely Garzon  |  |  |
|   | ×                                                                                                    | Estructura_expo_2022_impersonal desde m | October 3, 2023              | Sandra Yubely Garzon  |  |  |
|   |                                                                                                    | ex202301.txt                            | December 4, 2023             | Sandra Yubely Garzon  |  |  |
|   |                                                                                                    | ex202302.txt                            | October 2, 2023              | Sandra Yubely Garzon  |  |  |
|   |                                                                                                    | ex202303.txt                            | October 31, 2023             | Sandra Yubely Garzon  |  |  |
|   |                                                                                                    | ex202304.txt                            | October 31, 2023             | Sandra Yubely Garzon  |  |  |
|   |                                                                                                    | ex202305.txt                            | October 31, 2023             | Sandra Yubely Garzon  |  |  |
|   |                                                                                                    | ex202306.txt                            | January 4                    | Sandra Yubely Garzon  |  |  |
|   |                                                                                                    | ex202307.txt                            | January 4                    | Sandra Yubely Garzon  |  |  |
|   |                                                                                                    | ex202308.txt                            | January 4                    | Sandra Yubely Garzon  |  |  |
|   |                                                                                                    | ex202309.txt                            | January 4                    | Sandra Yubely Garzon  |  |  |
|   |                                                                                                    | ex202310.txt                            | February 1                   | Sandra Yubely Garzon  |  |  |
|   |                                                                                                    | ex202311.txt                            | February 1                   | Sandra Yubely Garzon  |  |  |
|   |                                                                                                    | ex202312.txt                            | February 1                   | Sandra Yubely Garzon  |  |  |
|   | X                                                                                                    | TOTALES EXPO 2023.xlsx                  | 6 days ago                   | Luisa Fernanda Suarez |  |  |

Fuente: U.A.E. DIAN. CETCE.

En esta carpeta se coloca el archivo certificado por el DANE y se modifican los totales de control del mes dentro del archivo de Excel TOTALES EXPO 2023.xlsx, como se muestra en la figura 54, empleando los nodos señalados en la figura 54.

| IFRAS DE EX | PORTACIONES ENEI  | RO DICIEMBRE 2023  |           |
|-------------|-------------------|--------------------|-----------|
| FECHA       | FOB US\$          | PESO NETO KGM      | REGISTROS |
|             |                   |                    |           |
| 202301      | 3,696,153,180.24  | 7,287,047,052.30   | 83,942    |
| 202302      | 4,202,233,977.09  | 8,208,930,235.36   | 96,263    |
| 202303      | 4,431,911,358.34  | 8,565,127,996.82   | 109,566   |
| 202304      | 3,739,213,832.49  | 6,753,843,218.29   | 95,467    |
| 202305      | 4,497,862,414.31  | 9,359,080,783.28   | 110,405   |
| 202306      | 4,021,419,207.30  | 8,773,184,063.16   | 102,445   |
| 202307      | 4,132,169,267.35  | 8,681,195,074.29   | 102,233   |
| 202308      | 3,943,895,050.34  | 7,170,640,162.42   | 105,597   |
| 202309      | 4,128,728,985.19  | 8,393,456,050.80   | 103,378   |
| 202310      | 4,152,148,846.89  | 8,500,022,810.39   | 107,734   |
| 202311      | 4,151,780,686.81  | 10,626,247,095.75  | 107,253   |
| 202312      | 4,445,376,732.65  | 10,434,307,958.51  | 104,801   |
| ~           |                   |                    |           |
| DTAL AÑO    | 49,542,893,539.00 | 102,753,082,501.37 | 1,229,08  |

#### Figura 55. Totales de control

Fuente: U.A.E. DIAN. CETCE.

Figura 56. Detalle de nodos que permiten obtener los totales de control

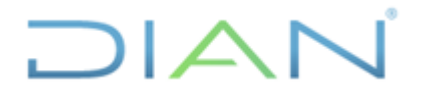

IN-IIT-0294 Información Pública

Proceso: Información, Innovación y Tecnología

Versión: 1.0

Página 57 de 58

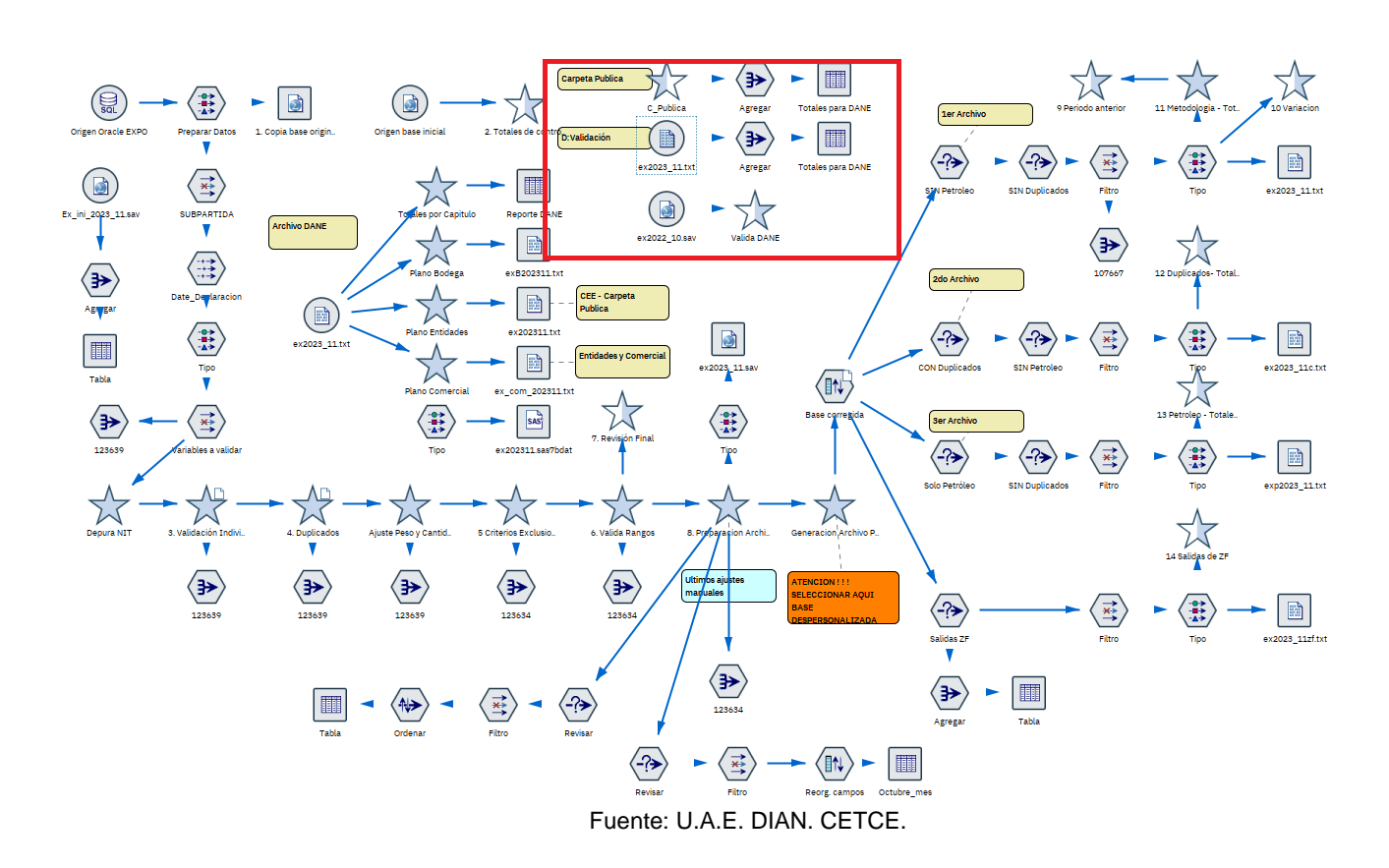

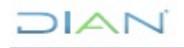

# 

### BASES ESTADÍSTICAS DE COMERCIO EXTERIOR - EXPORTACIONES

## **IN-IIT-0294**

| Tecnología Versión: 1.0 Página 58 de 58 | Proceso: Información, Innovación<br>Tecnología | Versión: 1.0 | Página 58 de 58 |
|-----------------------------------------|------------------------------------------------|--------------|-----------------|
|-----------------------------------------|------------------------------------------------|--------------|-----------------|

#### 4 CONTROL DE CAMBIOS

| Maralán | Vigencia   |       | Descripción de los combios | Tipo de                                              |
|---------|------------|-------|----------------------------|------------------------------------------------------|
| version | Desde      | Hasta | Descripción de los cambios | información                                          |
| 1.0     | 29/05/2024 |       | Versión inicial            | Esta versión<br>corresponde a<br>Información Pública |

| Elaboró: | Carolina Parra Barrios<br>Marco Aurelio Díaz Rodríguez<br>Elaboración técnica | Gestor II<br>Gestor III | Coordinación de Estadística Tributaria<br>y de Comercio Exterior |
|----------|-------------------------------------------------------------------------------|-------------------------|------------------------------------------------------------------|
|          | Néstor Raúl Sánchez Mateus<br>Elaboración metodológica                        | Gestor III              | Coordinación de Procesos y Riesgos<br>Operacionales              |
| Revisó:  | Alba Clemencia Avendaño Cruz                                                  | Jefe Coordinación       | Coordinación de Estadística Tributaria<br>y de Comercio Exterior |
| Aprobó:  | David Gustavo Suárez Castellanos                                              | Subdirector (E)         | Subdirección de Estudios Económicos                              |

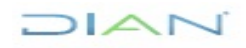